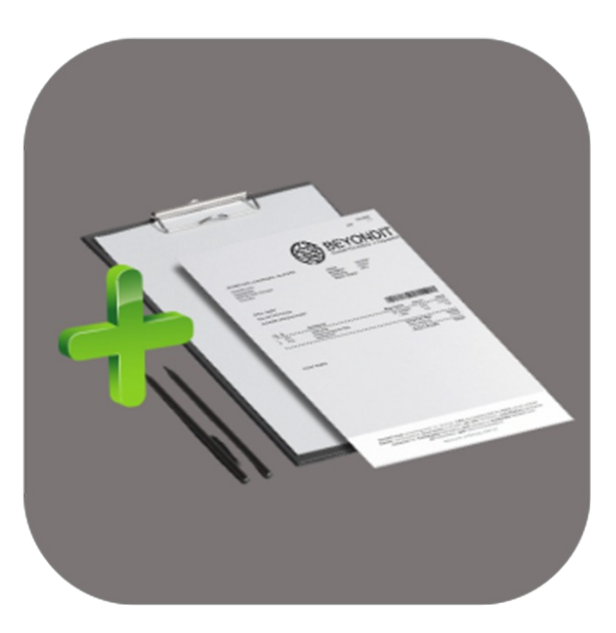

## BEYOND REPORTSV2

# Handbuch

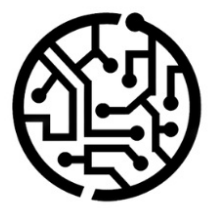

### **BEYONDIT GmbH**

Schauenburgerstr. 116 24118 Kiel Germany + 49 431 3630 3700 hello@beyondit.gmbh

### Inhaltsverzeichnis

Über BEYOND ReportsV2 Einrichtung Benutzerberechtigungen zuweisen Berichte aktivieren Lizenzverwaltung Lizenzverwaltung Funktionen Kopfzeilenbild einrichten Fußzeilenbild einrichten Wasserzeichenbild einrichten Bericht einrichten Druckeinstellungen definieren Berichtsadressformat bearbeiten Feld zum Bericht hinzufügen Verknüpftes Feld zum Bericht hinzufügen Feldbeschriftung ändern Übersetzung für Feldbeschriftung hinzufügen Feldbeschriftung ausblenden Bedingung für Feld definieren Text zum Bericht hinzufügen Platzhalter zum Text hinzufügen Übersetzung für Textzeile hinzufügen Saisontexte zu Bericht hinzufügen Rich Text zum Bericht hinzufügen Berichtseinrichtung zurücksetzen

### Über Beyond ReportsV2

### Über diese Extension

Beyond ReportsV2 ist eine Extension für Microsoft Dynamics 365 Business Central. Sie wurde entwickelt von:

### **BEYONDIT GmbH**

Schauenburgerstraße 116 24118 Kiel Deutschland moin@beyondit.gmbh +49 431 3630 3700

**Beyond ReportsV2** ermöglicht es Ihnen, die Belege individuell mit einem Kopfzeilenbild, Fußzeilenbild und ggf. einem Wasserzeichen zu gestalten. Etnwerfen Sie Ihr eigenes digitales Briefpapier und erzeugen Sie direkt Ihre Belege damit.

Zusätzlich dazu können Sie auch den Inhalt der Belege gestalten. Sie können neben Schriftart und Schriftgröße auch zusätzliche Felder zu dem Beleg hinzufügen. Verändern Sie den Schriftschnitt, fügen Sie ein Unterschriftenfeld hinzu, definieren Sie eine neue Bezeichnung für ein Feld im Beleg, stellen Sie ein, ob Positionsnummern gedruckt oder ausgeblendet werden sollen und vieles mehr.

Beyond ReportsV2 unterstützt die folgenden Belege und Dokumente:

| Einkauf                    | Verkauf                   |
|----------------------------|---------------------------|
| Einkaufsanfrage            | Verkaufsangebot           |
| Einkaufsbestellung         | Verkaufsauftrag           |
| Einkaufsgutschrift         | Verkaufsgutschrift        |
| Einkaufsrücklieferung      | Verkaufsrücksendung       |
| Einkaufsrahmenbestellung   | Rahmenauftrag             |
| Einkaufsreklamation        | Verkaufsreklamation       |
| Einkaufslieferung          | Verkaufslieferung         |
| Einkaufsrechnung           | Verkaufsrechnung          |
| Proforma-Einkaufslieferung | Proforma-Verkaufsrechnung |
| Lager                      | Finanzen                  |
| Direktumlagerung           | Mahnung                   |
| Umlagerungsauftrag         | Registrierte Mahnung      |
| Umlagerungseingang         |                           |
| Umlagerungsausgang         |                           |
| Wareneingang               |                           |
|                            |                           |

Warenausgang

Optional können Sie weitere Belege für den Geschäftsbereich **Service** gestalten, dazu ist die Bridge-App **Beyond ReportsV2Service** erforderlich. Weitere Informationen dazu, welchen Funktionsumfang **Beyond ReportsV2Service** Ihnen bietet, erhalten Sie unter der produktspezischen Dokumentation. Klicken Sie hier, um zur Dokumentation für **Beyond ReportsV2Service** zu gelangen.

Die aktuellste Version dieser Dokumentation finden Sie unter dem folgendem Link: BEYOND ReportsV2 Dokumentation.

### **O** NOTE

#### Abhängigkeiten von oder zu anderen Apps

Für die Verwendung von **Beyond ReportsV2** sind weitere, grundlegende Anwendungen erforderlich. Die folgenden Anwendungen sind erforderlich, um **Beyond ReportsV2** verwenden zu können und werden automatisch installiert und lizensiert:

- BEYOND License: Verwaltung von Probe- und Volllizenzen für Apps/Add-Ins von BeyondIT.
- BEYOND Signature: App für digitale Unterschriften in Berichten, Belegen und Dokumenten in Business Central.
- BEYOND ReportPreview: App für die Anzeige von Berichten, Belegen und Dokumenten in Business Central.

| Version         | Datum      | Autor         | Bemerkung                     |
|-----------------|------------|---------------|-------------------------------|
| 1.0             | 27.01.2025 | Jannic Weidel | Erstversion der Dokumentation |
| Dokumentzugriff |            | öffentlich    |                               |

Nächtes Kapitel

### Benutzerberechtigungen zuweisen

Die folgende Beschreibung zeigt, wie Benutzerrechte für die Erweiterung **BEYOND ReportsV2** vergeben werden können. Die bereitgestellten Berechtigungssätze sind:

| Benutzerberechtigungssatz | Beschreibung                                                                                                    |
|---------------------------|----------------------------------------------------------------------------------------------------|
| BYD RP User               | Dieser Berechtigungssatz ermöglicht die Verwendung der Extension BeyondReportsV2.                                                                           |
| BYD RP ADMIN              | Dieser Berechtigungssatz gibt dem zugeordneten Benutzer administrativen Zugriff auf die Extension <b>Beyond ReportsV2</b> und die dazugehörige Einrichtung. |

Um die Benutzerberechtigung für BEYOND ReportsV2 einem Benutzer zuzuordnen, gehen Sie wie folgt vor:

- 1. Rufen Sie aus dem Rollencenter die Suchfunktion auf (ALT+Q).
- 2. Suchen Sie nach Berechtigungssätze und klicken Sie auf das entsprechende Suchergebnis.
- 3. Die Seite Berechtigungssätze wird angezeigt.
- 4. Wählen Sie einen der oben genannten Berechtigungssätze aus der Liste aus.
- 5. Klicken Sie in der Menüleiste auf Zugehörig > Zugriffsrechte > Benutzerberechtigungssatz nach Benutzer.

| enutzerbe              | erechtigungssatz nach Benutzer            |                            |                |                  |               |       |               |             | ✓Gespeichert 🗖        | *   |
|------------------------|-------------------------------------------|----------------------------|----------------|------------------|---------------|-------|---------------|-------------|-----------------------|-----|
| Allgemein<br>Unternehm | mensname CRONUS DE                        | ~                          | Domänenname an | zeigen           |               |       |               |             |                       |     |
| 0                      | Start Suchen Weitere Optionen             |                            |                |                  |               |       |               |             | 67                    | 0   |
| 🖅 Berec                | chtigungen 🛯 🖻 Berechtigungssatz kopieren |                            |                |                  |               |       |               |             |                       | 58  |
|                        | Renerblinumscatt †                        | Name                       |                | Freeitenanaame 🖤 | Alle Resulter | ADMIN | Berechtigunge | n∨          |                       |     |
| $\rightarrow$          | BYD RP ADMIN                              | BYD RP BeyondReports Admin |                | BeyondReportsV2  |               |       |               |             |                       |     |
|                        | BYD RP USER                               | BYD RP BeyondReports User  |                | BeyondReportsV2  |               |       | Ubjekttyp T   | Objekt-ID T | Ubjektname            |     |
|                        |                                           |                            |                |                  |               |       | labellendat   | 2050934     | L Berichtseinrichtung |     |
|                        |                                           |                            |                |                  |               |       | Tabellendat   | 5606622     | Berichtsfeld          |     |
|                        |                                           |                            |                |                  |               |       | Tabellendat   | 5606623     | 8 Berichtsübersetzung |     |
|                        |                                           |                            |                |                  |               |       | Tabellendat   | 5606624     | Berichtsfeldverknüpf  | ung |
|                        |                                           |                            |                |                  |               |       | Tabellendat   | 5606625     | Berichtsadressformat  | t   |
|                        |                                           |                            |                |                  |               |       | -             | _           |                       |     |
|                        |                                           |                            |                |                  |               |       | -             | _           |                       | Þ   |

Abbildung: Berechtigungssätze für BEYOND ReportsV2

- 6. Die Seite Benutzerberechtigungssatz nach Benutzer wird angezeigt.
- 7. Blenden Sie den Filterbereich ein (UMSCHALT+F3) und verwenden Sie als Filterkriterium Erweiterungsname und dem Wert BeyondReportsV2.
- 8. Die Liste wird auf die Berechtigungssätze von BeyondReportsV2 gefiltert.
- 9. Aktivieren Sie das Kontrollkästchen am rechten Rand der Seite für den oder die Benutzer, denen Sie den Berechtigungssatz zuordnen möchten.

Sie haben einem Benutzer Rechte für **BEYOND ReportsV2** zugewiesen. Beachten Sie, dass Benutzer mit der Berechtigung **SUPER** über alle Rechte verfügen, d.h. Sie müssen diesem Benutzer keine zusätzlichen Rechte erteilen.

Berichte einrichten

### Berichte aktivieren

In diesem Kapitel wird beschrieben, wie Sie die Berichte von den Standardberichten zu Beyond ReportsV2 wechseln.

Um die Standardberichte in Business Central mit den individuell anpassbaren Berichten von **Beyond ReportsV2** auszutauschen, gehen Sie wie folgt vor:

- 1. Rufen Sie aus dem Rollencenter die Suchfunktion auf (ALT+Q).
- 2. Suchen Sie nach Berichtseinrichtungen und klicken Sie auf das entsprechende Suchergebnis.
- 3. Die Seite Berichtseinrichtungen wird angezeigt.

| ← | Berichtseinn | ichtungen |                   |                |                |                                       |                               |                                 |                         |                            |                    |                |   | 0 🖬 💉   |
|---|--------------|-----------|-------------------|----------------|----------------|---------------------------------------|-------------------------------|---------------------------------|-------------------------|----------------------------|--------------------|----------------|---|---------|
|   | <i>Р</i> 0   | Verwalten | Bericht ausführen | Berichtsbilder | Berichtsvorsch | au 📱 Einrichtung aus Mandant kopieren | Standardwerte wiederherstelle | en 📌 Berichtsauswahl einrichten | Einrichtung importieren | Einrichtung exportieren    | Automate $\lor$ We | niger Optionen | Ľ | ê ∀ ≡ 0 |
|   |              |           |                   | ld †           |                | Art                                   | Name                          |                                 |                         | Beschriftung               |                    |                |   |         |
|   |              |           |                   | 5606621        |                | Beleg                                 | BYD RP Purchase               | e Quote                         |                         | Einkaufsanfrage            |                    |                |   |         |
|   |              |           |                   | 5606622        |                | Beleg                                 | BYD RP Purchase               | e Order                         |                         | Einkaufsbestellung         |                    |                |   |         |
|   |              |           |                   | 5606623        |                | Lieferschein                          | BYD RP Purchase               | e Receipt                       |                         | Einkaufslieferung          |                    |                |   |         |
|   |              |           |                   | 5606624        |                | Beleg                                 | BYD RP Purch, P               | roforma Receipt                 |                         | Proforma-Einkaufslieferung |                    |                |   |         |
|   |              |           |                   | 5606625        |                | Beleg                                 | BYD RP Purchase               | e Invoice                       |                         | Einkaufsrechnung           |                    |                |   |         |
|   |              |           |                   | 5606626        |                | Beleg                                 | BYD RP Purchase               | e Credit Memo                   |                         | Einkaufsgutschrift         |                    |                |   |         |
|   |              |           |                   | 5606627        |                | Lieferschein                          | BYD RP Purch, R               | eturn Shipment                  |                         | Einkaufsrücklieferung      |                    |                |   |         |
|   |              |           |                   | 5606628        |                | Beleg                                 | BYD RP Purchase               | e Blanket Order                 |                         | Einkaufsrahmenbestellung   |                    |                |   |         |
|   |              |           |                   | 5606629        |                | Beleg                                 | BYD RP Purchase               | e Return Order                  |                         | Einkaufsreklamation        |                    |                |   |         |

Abbildung: Berichtseinrichtungen

- 4. Klicken Sie in der Menüleiste auf die Option Berichtsauswahl einrichten.
- 5. Es wird ein Dialogfeld eingeblendet.

| i Bitte wählen Sie aus, welche Berich | nte Sie nutzen | möchten:  |
|---------------------------------------|----------------|-----------|
| Beyond Reports                        |                |           |
| ⊖ Standard Business Central Berichte  | è              |           |
|                                       |                |           |
|                                       | ОК             | Abbrechen |
|                                       |                |           |
| Abbildung: Berichtsausw               | ahl einrichten |           |

- 6. Aktivieren Sie in dem Dialogfeld diee Option Beyond Reports.
- 7. Bestätigen Sie die Auswahl. Klicken Sie auf die Schaltfläche OK.

Sie haben die Vorlagen der Berichte von Beyond ReportsV2 aktiviert und verwenden diese in Ihrem Business Central.

### Lizenzverwaltung

In diesem Kapitel wird beschrieben, wie Sie die Lizenzverwaltung von Beyond ReportsV2 einsehen können.

Um den Status der Produktlizenz für **Beyond ReportsV2** einzusehen, gehen Sie wie folgt vor:

- 1. Öffnen Sie das Suchfeld (ALT+Q) und suchen Sie die Seite Beyond Lizenz-Management.
- 2. Die Seite Beyond Lizenz-Management wird angezeigt.

| ← |                                  |                            | 0 e    | e + ≘            |                  |      |                    |                 |  |
|---|----------------------------------|----------------------------|--------|------------------|------------------|------|--------------------|-----------------|--|
|   | Beyond Lizenz-Management         |                            |        |                  |                  |      |                    |                 |  |
|   | weather 0                        |                            |        |                  |                  |      |                    |                 |  |
|   | Verzeichnis-Domain               |                            |        |                  |                  |      |                    |                 |  |
|   | Lizenzen 🚭 Synchronisiert Lizenz |                            |        |                  |                  |      |                    | R, EQ           |  |
|   | Lintersetmenssame f              | Anwends unschame           | Status | Qurtriatum       | Alia diatum      | Test | Lizenzierte Metrik | Aktuelle Metrik |  |
|   | → :                              | BeyondCalculation          | valid  | 23.08.2024.08.50 | 22.09.2030.08.50 |      | 1                  | 0               |  |
|   |                                  | BevondServiceReauisition   | Valid  | 02.04.2024 09:13 | 02.05.2030 09:13 |      | 1                  | 0               |  |
|   |                                  | BeyondPostCalculation      | Valid  | 14.08.2024 00:33 | 13.09.2030 00:33 |      | 1                  | 0               |  |
|   |                                  | BeyondReportPreview        | Valid  | 15.07.2024 21:26 | 14.08.2030 21:26 |      | 1                  | 0               |  |
|   |                                  | BeyondSenice               | Valid  | 30.01.2024 07:41 | 28.02.2030 07:41 |      | 7                  | 0               |  |
|   |                                  | BeyondCues                 | Valid  | 29.11.2023 19:15 | 28.02.2030 07:41 |      | 7                  | 0               |  |
|   |                                  | Beyond inventory Details   | Valid  | 29.01.2024 23:28 | 28.02.2030 07:41 |      | 7                  | 0               |  |
|   |                                  | BeyondDataImporter         | Valid  | 17.05.2024 22:55 | 17.07.2030 22:55 |      | 1                  | 0               |  |
|   |                                  | BeyondCloudConnector       | Valid  | 04.07.2024 06:42 | 03.08.2030 06:42 |      | 1                  | 0               |  |
|   |                                  | BeyondAttributesCore       | Valid  | 14.05.2024 07:51 | 14.07.2030 07:51 |      | 1                  | 0               |  |
|   |                                  | BeyondReports              | Valid  | 05.07.2024 06:39 | 04.08.2030 06:39 |      | 1                  | 0               |  |
|   |                                  | BeyondDocumentLineTransfer | Valid  | 18.09.2024 20:40 | 31.12.2099 00:00 |      | 4                  | 0               |  |

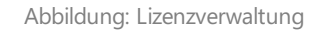

3. Unter dem Bereich **Lizenzen** finden Sie alle Produktlizenzen für Anwendungen von BeyondIT, die für diesen Mandanten installiert wurden. Anhand der Werte in den Spalten können Sie alle erforderlichen Informationen ablesen:

| Spalte             | Beschreibung                                                                                                    |
|--------------------|----------------------------------------------------------------------------------------------------|
| Unternehmensname   | Diese Spalte gibt den Namen des Unternehmens an.                                                                                                    |
| Anwendungsname     | Diese Spalte gibt den Namen der Anwendung an. Wenn Sie mehrere Produkte von Beyond∏<br>verwenden, wird für jedes Produkt eine eigene Zeile in der Übersicht angezeigt.                                                                                                    |
| Status             | <ul> <li>Dies ist der Status der Produktlizenz. Es sind mehrere Wert möglich:</li> <li>Valid: Die Produktlizenz ist gültig und die Anwendung kann ohne Einschränkungen verwendet werden.</li> <li>Expired: Die Produktlizenz ist abgelaufen. Die Anwendung kann nicht mehr verwendet werden.</li> <li>Trial: Die Produktlizenz ist gültig und Funktionalitäten der Anwendung können für einen kurzen Zeitraum (beachten Sie den Wert in der Spalte Ablaufdatum) beschränkt oder unbeschränkt verwendet werden.</li> <li>Exceeded: Die Produktlizenz ist abgelaufen. Die Anwendung kann nicht mehr verwendet werden.</li> </ul> |
| Startdatum         | Dies ist das Datum, an dem die Produktlizenz registriert wurde.                                                                                                    |
| Ablaufdatum        | Dies ist das Datum, an dem die Produktlizenz ungültig wird oder wurde. Die Anwendung kann nicht weiter verwendet werden.                                                                                                    |
| Test               | Dieses Kontrollkästchen zeigt an, ob es sich bei der Produktlizenz um eine Testlizenz handelt.<br>Testlizenzen sind zeitlich sehr beschränkte Lizenzen. Sie können nach Ablauf der Testlizenz eine<br>vollwertige Produktlizenz erwerben (beachten Sie den Wert in der Spalte <b>Ablaufdatum</b> ).                                                                                                    |
| Lizenzierte Metrik | In dieser Spalte wird angezeigt, wie die Anwendung lizensiert wurde. Dies kann beispielsweise<br>eine mandantenübergreifende Lizenz, eine Lizenz pro Mandant oder eine Lizenz pro Benutzer<br>sein.                                                                                                    |
| Aktuelle Metrik    | In dieser Spalte wird angezeigt, wieviele Lizenzen in der Umgebung verwendet werden. Anhand<br>der Differenz zwischen den Werten unter der Spalte <b>Lizenzierte Metrik</b> und <b>Aktuelle Metrik</b><br>können Sie ablesen, ob Sie eine zusätzliche Lizenz erwerben müssen.                                                                                                    |

### Kopfzeilenbild einrichten

In diesem Kapitel wird beschrieben, wie Sie ein Bild (Kopfzeilenbild) für Ihre Berichte einrichten können. Beachten Sie, dass das Bild idealerweise die folgenden Abmessungen aufweisen sollte:

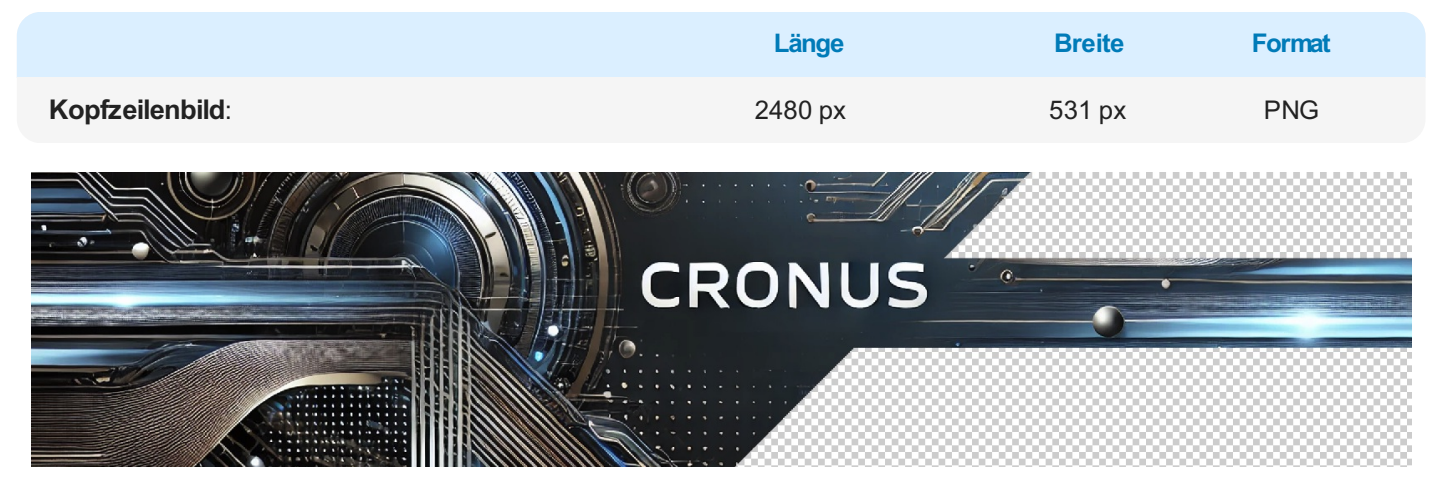

Abbildung: Kopfzeilenbild

Auf dem Beispielbild werden die transparenten Bereiche mit grauen und weißen Kacheln kariert. Diese Bereiche werden nicht gedruckt.

Um Ihr Kopfzeilenbild für die Berichte einzurichten, gehen Sie wie folgt vor:

- 1. Rufen Sie aus dem Rollencenter die Suchfunktion auf (ALT+Q).
- 2. Suchen Sie nach Berichtseinrichtungen und klicken Sie auf das entsprechende Suchergebnis.
- 3. Die Seite Berichtseinrichtungen wird angezeigt.

| ← | Berichtseinrichtungen |                   |                |                 |                                      |                                |                              |                           |                            |                             |         |
|---|-----------------------|-------------------|----------------|-----------------|--------------------------------------|--------------------------------|------------------------------|---------------------------|----------------------------|-----------------------------|---------|
|   | 오 🖸 🗌 Verwalten       | Bericht ausführen | Berichtsbilder | Berichtsvorscha | u 🞚 Einrichtung aus Mandant kopieren | Standardwerte wiederherstellen | 📌 Berichtsauswahl einrichten | 🕒 Einrichtung importieren | Einrichtung exportieren    | Automate 🗸 Weniger Optionen | @ \ = 0 |
|   |                       |                   | id †           |                 | Art                                  | Name                           |                              |                           | Beschriftung               |                             |         |
|   |                       |                   | 5606621        |                 | Beleg                                | BYD RP Purchase 0              | Quote                        |                           | Einkaufsanfrage            |                             |         |
|   |                       |                   | 5606622        |                 | Beleg                                | BYD RP Purchase 0              | Drder                        |                           | Einkaufsbestellung         |                             |         |
|   |                       |                   | 5606623        |                 | Lieferschein                         | BYD RP Purchase F              | Receipt                      |                           | Einkaufslieferung          |                             |         |
|   |                       |                   | 5606624        |                 | Beleg                                | BYD RP Purch. Pro              | forma Receipt                |                           | Proforma-Einkaufslieferung |                             |         |
|   |                       |                   | 5606625        |                 | Beleg                                | BYD RP Purchase I              | nvoice                       |                           | Einkaufsrechnung           |                             |         |
|   |                       |                   | 5606626        |                 | Beleg                                | BYD RP Purchase C              | Dredit Memo                  |                           | Einkaufsgutschrift         |                             |         |
|   |                       |                   | 5606627        |                 | Lieferschein                         | BYD RP Purch. Ret              | urn Shipment                 |                           | Einkaufsrücklieferung      |                             |         |
|   |                       |                   | 5606628        |                 | Beleg                                | BYD RP Purchase B              | Blanket Order                |                           | Einkaufsrahmenbestellung   |                             |         |
|   |                       |                   | 5606629        |                 | Beleg                                | BYD RP Purchase F              | Return Order                 |                           | Einkaufsreklamation        |                             |         |

Abbildung: Berichtseinrichtungen

- 4. Klicken Sie in der Menüleiste auf die Option Berichtsbilder.
- 5. Die Seite Berichtsbilder wird angezeigt.

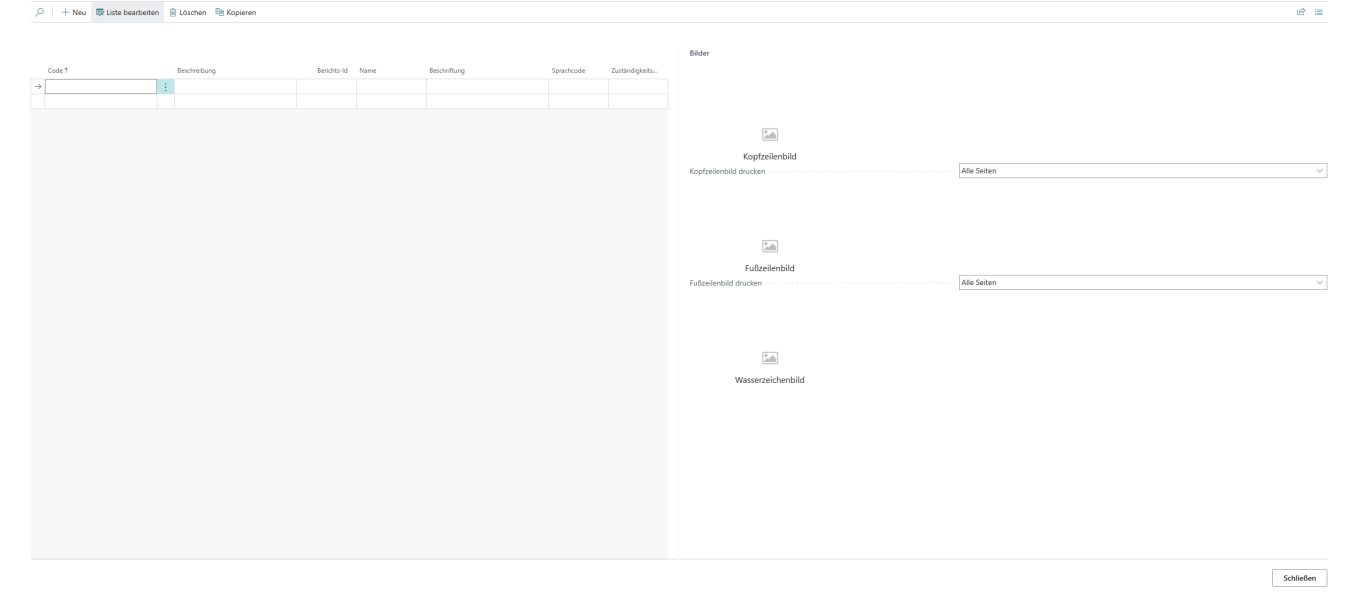

Abbildung: Berichtsbilder

- 6. Geben Sie auf der linken Seite des Bildschirms in der Spalte **Code** einen Code für den neuen Datensatz an oder wählen Sie einen vorhandenen Datensatz aus.
- 7. Geben Sie unter der Spalte **Beschreibung** eine Beschreibung für den Datensatz an. Wenn Sie für einen bestimmten Bericht andere Bilder einrichten möchten, können Sie die ID des entsprechenden Berichts unter der Spalte **Berichts-ID** angeben. Wenn keine Berichts-ID angegeben wird, werden die hochgeladenen Bilder für alle Berichte verwendet.
- 8. Die Werte der Felder Name und Beschriftung werden aktualisiert.
- 9. Geben Sie unter der Spalte **Sprachcode** den Code für die Sprache ein, die im Bericht verwendet wird und für die die Bilder eingerichtet werden.
- 10. Geben Sie unter der Spalte **Zuständigkeitseinheitencode** den Code der Zuständigkeitseinheit ein, für die der Bericht mit den Bildern verwendet wird.
- 11. Bewegen Sie den Mauszeiger in der rechten Bildschirmhälfte auf das Symbol für das Kopfzeilenbild.

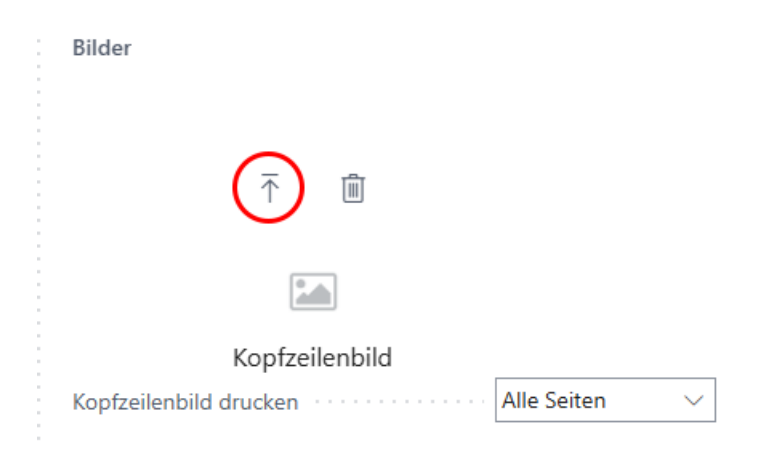

Abbildung: Kopfzeilenbild hochladen

- 12. Klicken Sie auf das Symbol zum Hochladen des Kopfzeilenbilds.
- 13. Geben Sie den Pfad zum Hochladen des Bildes an.
- 14. Nach dem Hochladen des Kopfzeilenbildes sind weitere Optionen im Menü für das Bild verfügbar.

| Bilder                                              |                |
|-----------------------------------------------------|----------------|
|                                                     |                |
| $\uparrow$ $\downarrow$ $\checkmark$ $\blacksquare$ |                |
| CRONUS<br>Kopfzeilenbild                            |                |
| Kopfzeilenbild drucken                              | Alle Seiten $$ |
|                                                     |                |
|                                                     |                |
|                                                     |                |
| Fußzeilenbild                                       |                |
| Fußzeilenbild drucken                               | Alle Seiten $$ |
|                                                     |                |
|                                                     |                |
|                                                     |                |
| Wasserzeichenbild                                   |                |
|                                                     |                |
|                                                     |                |

Abbildung: Verfügbare Optionen für Kopfzeilenbild

- 15. Sie haben das Kopfzeilenbild hochgeladen. Wenn Sie die Größe des Bildes verändern möchten, klicken Sie auf das Stiftsymbol.
- 16. Die Seite **Bildschneider** wird angezeigt.

### Bildschneider

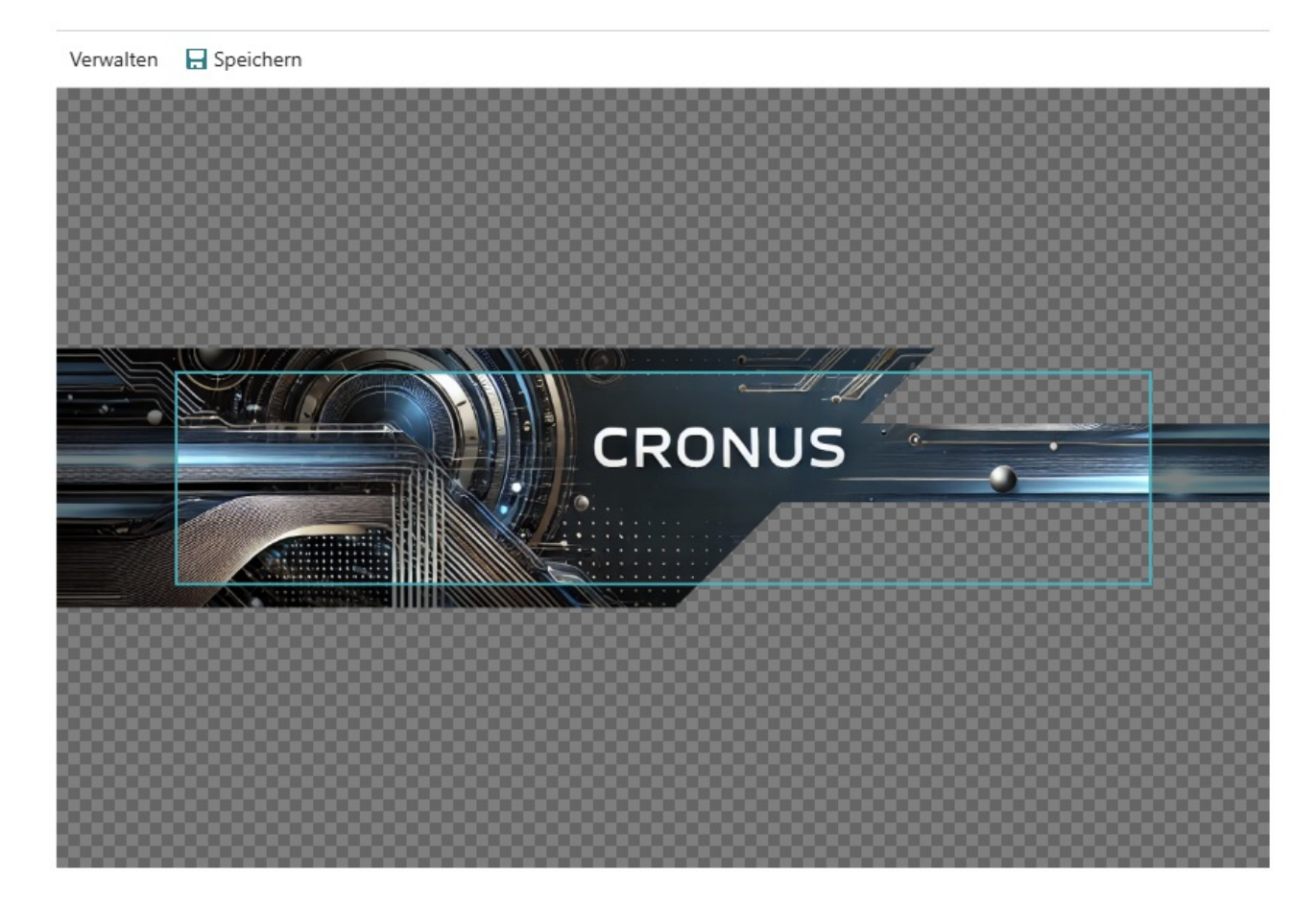

Schließen

#### Abbildung: Bildschneider

- 17. Um das Bild auf die gewünschte Größe zu skalieren, scrollen Sie mit dem Mausrad.
- 18. Um das Bild seitlich zu verschieben, klicken Sie mit der linken Maustaste auf das Bild und halten Sie die Maustaste gedrückt. Verschieben Sie dann das Bild in den Rahmen.
- 19. Klicken Sie in der Menüleiste auf Speichern. Das Kopfzeilenbild wird gespeichert.
- 20. Auf der Seite **Berichtsbilder** haben Sie unterhalb des Kopfzeilenbilds in der Dropdown-Liste folgende Optionen zur Einstellung des Kopfzeilenbildes:
  - Alle Seiten: Das Kopfzeilenbild wird auf allen Seiten des Berichts gedruckt.
  - Erste Seite: Das Kopfzeilenbild wird ausschließlich auf der ersten Seite des Berichts gedruckt.
  - Letzte Seite: Das Kopfzeilenbild wird ausschließlich auf der letzten Seite des Berichts gedruckt.

Sie haben das Kopfzeilenbild eingerichtet.

Weiter mit dem nächsten Kapitel

### Fußzeilenbild einrichten

In diesem Kapitel wird beschrieben, wie Sie ein Bild (Fußzeilenbild) für Ihre Berichte einrichten können. Beachten Sie, dass das Bild idealerweise die folgenden Abmessungen aufweisen sollte:

|                                                                                                    | Länge                                                                                                    | Breite                                                          | Format |
|----------------------------------------------------------------------------------------------------|----------------------------------------------------------------------------------------------------|-----------------------------------------------------------------|--------|
| Fußzeilenbild:                                                                                     | 2480 px                                                                                                    | 531 px                                                          | PNG    |
| Cronus AC<br>Phone: +49 (0)123 456 789<br>Commercial Register: HRB 98<br>Bank Details: Sample Bank | G   Sample Street 12, 12345 Sample Cit<br>  Email: info@cronus-ag.de   Website:<br>7654   VAT ID: DE123456789   Tax Nun<br>IBAN: DE89 3704 0044 0532 0130 00 | y<br>www.cronus-ag.de<br>ıber: 123/456/7890<br>BIC: COBADEFFXXX | 0      |

Abbildung: Fußzeilenbild

Auf dem Beispielbild werden die transparenten Bereiche mit grauen und weißen Kacheln kariert. Diese Bereiche werden nicht gedruckt.

Um Ihr Fußzeilenbild für die Berichte einzurichten, gehen Sie wie folgt vor:

- 1. Rufen Sie aus dem Rollencenter die Suchfunktion auf (ALT+Q).
- 2. Suchen Sie nach Berichtseinrichtungen und klicken Sie auf das entsprechende Suchergebnis.
- 3. Die Seite Berichtseinrichtungen wird angezeigt.

| ÷ | Berichtseinrich | htungen   |                     |                |               |                                          |                      |                                           |                         |                                            |               |          |
|---|-----------------|-----------|---------------------|----------------|---------------|------------------------------------------|----------------------|-------------------------------------------|-------------------------|--------------------------------------------|---------------|----------|
|   | <b>Р </b> 🗌     | Verwalten | 📓 Bericht ausführen | Berichtsbilder | Berichtsvorse | hau 🛛 🞚 Einrichtung aus Mandant kopieren | Standardwerte wieder | herstellen 🛛 🦧 Berichtsauswahl einrichter | Einrichtung importieren | Einrichtung exportieren   Automate 🗸 🛛 Wer | iger Optionen | 18 Y = 0 |
|   |                 |           |                     | id †           |               | Art                                      | Name                 |                                           |                         | Beschriftung                               |               |          |
|   |                 |           |                     | 5606621        |               | Beleg                                    | BYD RP               | Purchase Quote                            |                         | Einkaufsanfrage                            |               |          |
|   |                 |           |                     | 5606622        |               | Beleg                                    | BYD RP               | BYD RP Purchase Order                     |                         | Einkaufsbestellung                         |               |          |
|   |                 |           |                     | 5606623        |               | Lieferschein                             | BYD RP               | Purchase Receipt                          |                         | Einkaufslieferung                          |               |          |
|   |                 |           |                     | 5606624        |               | Beleg                                    | BYD RP               | Purch. Proforma Receipt                   |                         | Proforma-Einkaufslieferung                 |               |          |
|   |                 |           |                     | 5606625        |               | Beleg                                    | BYD RP               | Purchase Invoice                          |                         | Einkaufsrechnung                           |               |          |
|   |                 |           |                     | 5606626        |               | Beleg                                    | BYD RP               | Purchase Credit Memo                      |                         | Einkaufsgutschrift                         |               |          |
|   |                 |           |                     | 5606627        |               | Lieferschein                             | BYD RP               | Purch. Return Shipment                    |                         | Einkaufsrücklieferung                      |               |          |
|   |                 |           |                     | 5606628        |               | Beleg                                    | BYD RP               | Purchase Blanket Order                    |                         | Einkaufsrahmenbestellung                   |               |          |
|   |                 |           |                     | 5606629        |               | Beleg                                    | BYD RP               | Purchase Return Order                     |                         | Einkaufsreklamation                        |               |          |

Abbildung: Berichtseinrichtungen

- 4. Klicken Sie in der Menüleiste auf die Option Berichtsbilder.
- 5. Die Seite Berichtsbilder wird angezeigt.
- 6. Geben Sie auf der linken Seite des Bildschirms in der Spalte **Code** einen Code für den neuen Datensatz an. Wenn Sie bereits wie im Kapitel Kopfzeilenbild einrichten beschrieben, ein Kopfzeilenbild hochgeladen haben, wählen Sie den erstellten Datensatz aus, um das Fußzeilenbild zu diesem Datensatz hochzuladen.
- 7. Bewegen Sie den Mauszeiger in der rechten Bildschirmhälfte auf das Symbol für das Fußzeilenbild.

| Fußzeilenbild         |             |        |
|-----------------------|-------------|--------|
| Fußzeilenbild drucken | Alle Seiten | $\sim$ |

Abbildung: Fußzeilenbild hochladen

- 9. Geben Sie den Pfad zum Hochladen des Bildes an.
- 10. Nach dem Hochladen des Fußzeilenbildes sind weitere Optionen im Menü für das Bild verfügbar.

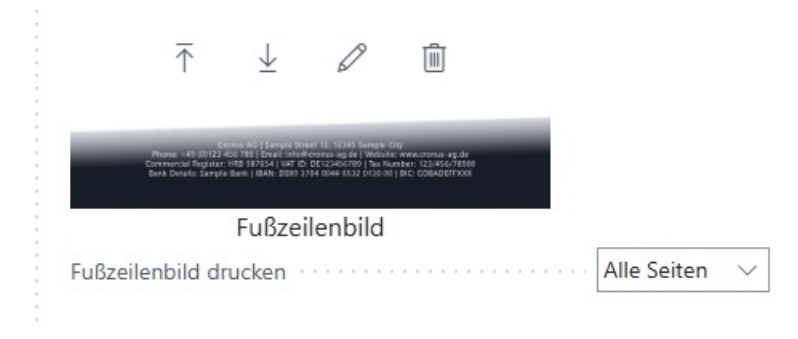

Abbildung: Verfügbare Optionen für Fußzeilenbild

- 11. Sie haben das Fußzeilenbild hochgeladen. Wenn Sie die Größe des Bildes verändern möchten, klicken Sie auf das Stiftsymbol.
- 12. Die Seite Bildschneider wird angezeigt.

### Bildschneider

Schließen

2 X

Abbildung: Bildschneider

- 13. Um das Bild auf die gewünschte Größe zu skalieren, scrollen Sie mit dem Mausrad.
- 14. Um das Bild seitlich zu verschieben, klicken Sie mit der linken Maustaste auf das Bild und halten Sie die Maustaste gedrückt. Verschieben Sie dann das Bild in den Rahmen.
- 15. Klicken Sie in der Menüleiste auf Speichern. Das Fußzeilenbild wird gespeichert.

- 16. Auf der Seite **Berichtsbilder** haben Sie unterhalb des Fußzeilenbilds in der Dropdown-Liste folgende Optionen zur Einstellung des Fußzeilenbildes:
  - Alle Seiten: Das Fußzeilenbild wird auf allen Seiten des Berichts gedruckt.
  - Erste Seite: Das Fußzeilenbild wird ausschließlich auf der ersten Seite des Berichts gedruckt.
  - Letzte Seite: Das Fußzeilenbild wird ausschließlich auf der letzten Seite des Berichts gedruckt.

Sie haben das Fußzeilenbild eingerichtet.

Weiter mit dem nächsten Kapitel

### Wasserzeichenbild einrichten

In diesem Kapitel wird beschrieben, wie Sie ein Bild (Wasserzeichenbild) für Ihre Berichte einrichten können. Beachten Sie, dass das Bild idealerweise die folgenden Abmessungen aufweisen sollte:

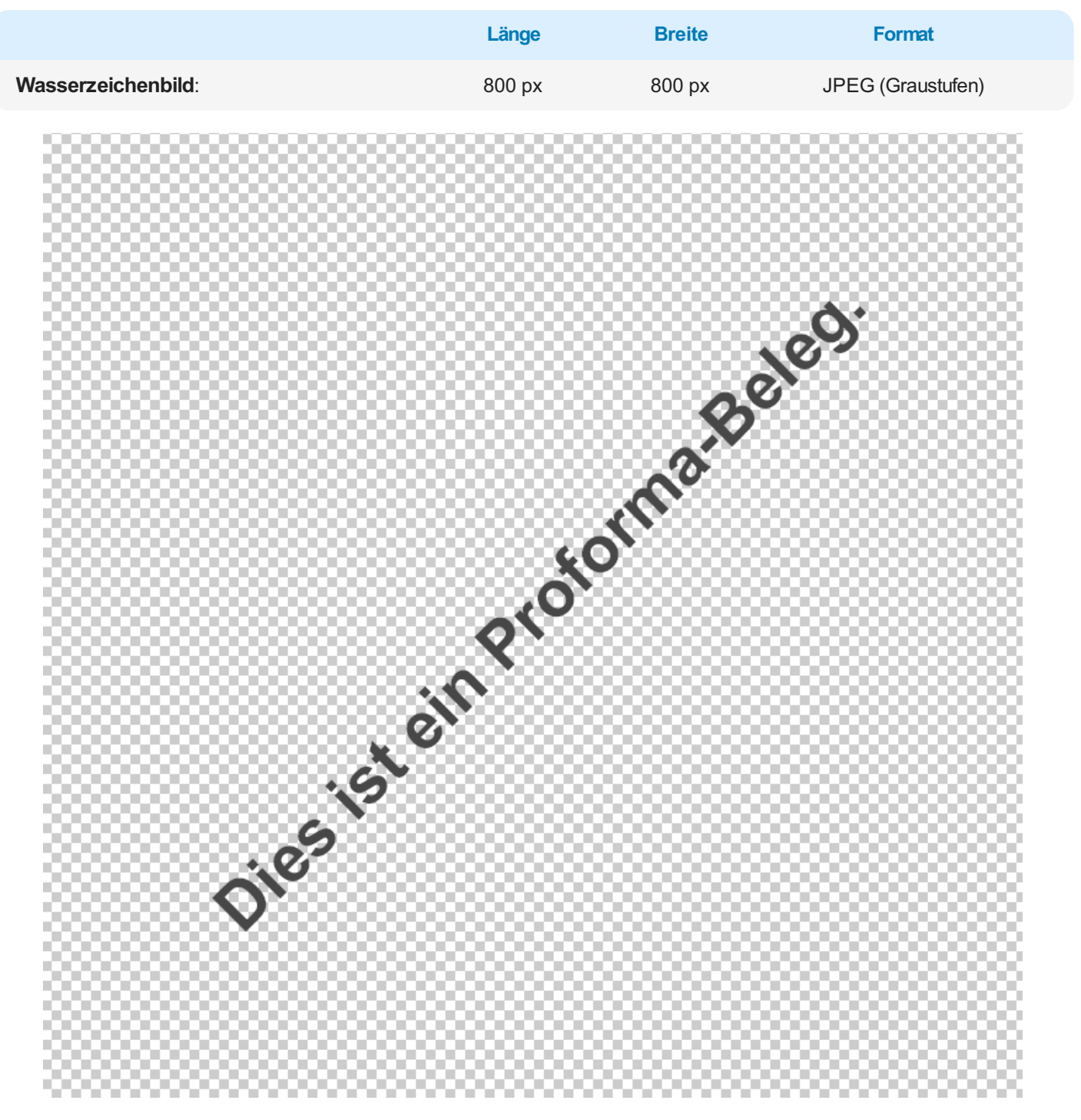

Abbildung: Wasserzeichenbild

Auf dem Beispielbild werden die transparenten Bereiche mit grauen und weißen Kacheln kariert. Diese Bereiche werden nicht gedruckt.

Um Ihr Wasserzeichenbild für die Berichte einzurichten, gehen Sie wie folgt vor:

- 1. Rufen Sie aus dem Rollencenter die Suchfunktion auf (ALT+Q).
- 2. Suchen Sie nach Berichtseinrichtungen und klicken Sie auf das entsprechende Suchergebnis.
- 3. Die Seite Berichtseinrichtungen wird angezeigt.

| ← | Berichtseinric | chtungen  |                   |                |                  |                                      |            |                        |                            |                         |                            |            |                  | 0 🖬 🤟   |
|---|----------------|-----------|-------------------|----------------|------------------|--------------------------------------|------------|------------------------|----------------------------|-------------------------|----------------------------|------------|------------------|---------|
|   | <i>Р</i> 🗖     | Verwalten | Bericht ausführen | Berichtsbilder | Berichtsvorschau | 🚛 🎚 Einrichtung aus Mandant kopieren | Standardwe | rte wiederherstellen 🚦 | Berichtsauswahl einrichten | Einrichtung importieren | Einrichtung exportieren    | Automate ~ | Weniger Optionen | @ 7 = 0 |
|   |                |           |                   | ld †           |                  | Art                                  |            | Name                   |                            |                         | Beschriftung               |            |                  |         |
|   |                |           |                   | 5606621        |                  | Beleg                                |            | BYD RP Purchase Quo    | te                         |                         | Einkaufsanfrage            |            |                  |         |
|   |                |           |                   | 5606622        |                  | Beleg                                |            | BYD RP Purchase Orde   | н                          |                         | Einkaufsbestellung         |            |                  |         |
|   |                |           |                   | 5606623        |                  | Lieferschein                         |            | BYD RP Purchase Rece   | ipt                        |                         | Einkaufslieferung          |            |                  |         |
|   |                |           |                   | 5606624        |                  | Beleg                                |            | BYD RP Purch. Proform  | na Receipt                 |                         | Proforma-Einkaufslieferung |            |                  |         |
|   |                |           |                   | 5606625        |                  | Beleg                                |            | BYD RP Purchase Invo   | ice                        |                         | Einkaufsrechnung           |            |                  |         |
|   |                |           |                   | 5606626        |                  | Beleg                                |            | BYD RP Purchase Cred   | it Memo                    |                         | Einkaufsgutschrift         |            |                  |         |
|   |                |           |                   | 5606627        |                  | Lieferschein                         |            | BYD RP Purch. Return   | Shipment                   |                         | Einkaufsrücklieferung      |            |                  |         |
|   |                |           |                   | 5606628        |                  | Beleg                                |            | BYD RP Purchase Blan   | ket Order                  |                         | Einkaufsrahmenbestellung   |            |                  |         |
|   |                |           |                   | 1000000        |                  | Deles.                               |            | m/D DD D               | - Order                    |                         | Cales developmenting.      |            |                  |         |

Abbildung: Berichtseinrichtungen

- 4. Klicken Sie in der Menüleiste auf die Option Berichtsbilder.
- 5. Die Seite Berichtsbilder wird angezeigt.
- 6. Geben Sie auf der linken Seite des Bildschirms in der Spalte Code einen Code für den neuen Datensatz an. Wenn Sie bereits wie im Kapitel Kopfzeilenbild einrichten bzw. Fußzeilenbild einrichten beschrieben, ein Kopfzeilenbild hochgeladen haben, wählen Sie den erstellten Datensatz aus, um das Wasserzeichenbild zu diesem Datensatz hochzuladen.
- 7. Bewegen Sie den Mauszeiger in der rechten Bildschirmhälfte auf das Symbol für das Wasserzeichenbild.

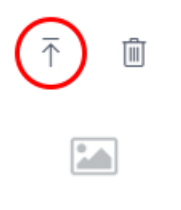

### Wasserzeichenbild

Abbildung: Wasserzeichenbild hochladen

- 8. Klicken Sie auf das Symbol zum Hochladen des Wasserzeichenbilds.
- 9. Geben Sie den Pfad zum Hochladen des Bildes an.

Sie haben das Wasserzeichenbild eingerichtet.

Weiter mit dem nächsten Kapitel

### **Bericht einrichten**

In diesem Kapitel wird beschrieben, wie Sie einen Bericht einrichten. **Beyond ReportsV2** bietet Ihnen eine Vielzahl an Inhalten und Layoutoptionen, die Sie für die Gestaltung Ihrer Berichte verwenden können.

### **O** NOTE

Um Berichte schnell und einfach anzupassen, empfehlen wir Ihnen, die Berichtsvorschau (auf der Seite **Berichtseinrichtungen**) in einem separaten Browserfenster zu öffnen. Bei einer Änderung am Berichtsdesign können Sie dann jederzeit die Änderung am Bericht nachvollziehen, wenn Sie auf die Schaltfläche **Aktualisieren** klicken.

#### **O** NOTE

#### Info

**Beyond ReportsV2** wurde so programmiert, dass Sie ohne zusätzlichen Entwickleraufwand Berichte und Berichtsinhalte individuell gestalten können. Sie können diese Änderungen jederzeit zurück auf die Standardeinstellungen zurücksetzen. Weitere Informationen dazu erhalten Sie unter dem Kapitel Berichtseinrichtung zurücksetzen.

#### Die Inhalte dieses Kapitel sind in die folgenden Abschnitte gegliedert:

- Druckeinstellungen definieren
- Berichtsadressformat bearbeiten
- Feld zum Bericht hinzufügen
- Verknüpftes Feld zum Bericht hinzufügen
- Feld im Bericht verschieben
- Feldbeschriftung ändern
- Übersetzung für Feldbeschriftung hinzufügen
- Feldbeschriftung ausblenden
- Bedingung für Feld definieren
- Textzeile zum Bericht hinzufügen
- Platzhalter zu Textzeile hinzufügen
- Übersetzung für Textzeile hinzufügen
- Saisontext zu Bericht hinzufügen
- Rich Text zum Bericht hinzufügen

### Druckeinstellungen definieren

In diesem Abschnitt wird beschrieben, wie Sie die Druckeinstellungen für einen Bericht definieren können.

Um die Druckeinstellungen für einen Bericht zu definieren, gehen Sie wie folgt vor:

- 1. Rufen Sie aus dem Rollencenter die Suchfunktion auf (ALT+Q).
- 2. Suchen Sie nach Berichtseinrichtungen und klicken Sie auf das entsprechende Suchergebnis.
- 3. Die Seite Berichtseinrichtungen wird angezeigt.
- 4. Wählen Sie in der Liste den entsprechenden Bericht aus und klicken Sie in der Berichtszeile auf den Wert unter der Spalte **ID**.
- 5. Die Berichtskarte wird angezeigt.

|                                                                                                    | tsvorschau 🛛 🗎 Einrichtung kopieren 🐤 Standardwerte wiederherstellen | Weitere Optionen                                     |                              |     |
|----------------------------------------------------------------------------------------------------|----------------------------------------------------------------------|------------------------------------------------------|------------------------------|-----|
| Allgemein                                                                                                  |                                                                      |                                                      |                              |     |
| id                                                                                                    | 5606632                                                              | Art                                                  | Beleg                        |     |
| Name ····                                                                                                  | BYD RP Sales Order                                                   | Druck Codeunit Id                                    |                              | 313 |
| Beschriftung                                                                                               | Verkaufsauftrag                                                      | Datensatz-Id                                         | Sales Header: Auftrag,101009 |     |
| schriftart                                                                                                 | Arial ~                                                              | Positionsnr.                                         | Drucken                      |     |
| Schriftgräße                                                                                               | 7,00                                                                 | Erhöhung Positionsnr.                                |                              |     |
| Jenningroue                                                                                                | Unten drucken V                                                      | Artikelnr.                                           | Drucken                      |     |
| seitenzahl                                                                                                 |                                                                      |                                                      | Nicht drucken                |     |
| Seitenzahl                                                                                                 | Nicht drucken                                                        | Zeilen ohne Menge                                    |                              |     |
| Seitenzahl<br>Jnterschriftenbereich<br>AwSt. Spezifikation                                                 | Nicht drucken V                                                      | Zeilen ohne Menge                                    | Drucken                      |     |
| Seitenzahl<br>Jnterschriftenbereich<br>WwSt. Spezifikation                                                 | Nicht drucken V Drucken V                                            | Zeilen ohne Menge                                    | Drucken                      |     |
| Seitenzahl<br>Jnterschriftenbereich<br>VwSt. Spezifikation<br>'elder 🏾 🏂 Rueuz Zeile 🗫 Zeile toschen 🏾 🌉 F | Nicht drucken V<br>Drucken V<br>elder hinzufügen 🕅 Feld kopieren     | Zeilen ohne Menge<br>Preise<br>Preise<br>Platzhalter | Drucken                      | Ŕ   |

#### Abbildung: Berichtskarte

- 6. Unter der Registerkarte **Druckeinstellungen** können Sie die folgenden Druckeinstellungen für den Berichtskopf vornehmen:
  - Schriftart: In diesem Feld definieren Sie, welche Schrift im Bericht verwendet werden soll.
  - Schriftgröße: In diesem Feld legen Sie die Größe der Schrift fest.
  - **Seitenzahl**: In diesem Feld legen Sie fest, ob eine Seitenzahl im Bericht angedruckt werden soll und wenn ja wo diese angedruckt wird.
  - **Unterschriftenbereich**: In diesem Feld legen Sie fest, ob ein Unterschriftenbereich im Bericht gedruckt werden soll.
  - **MwSt. Spezifikation**: In diesem Feld legen Sie fest, ob die Mehrwertsteuerspezifikation im Bericht gedruckt werden soll.
- 7. Unter der Registerkarte **Druckeinstellungen** können Sie die folgenden Druckeinstellungen für die Berichtszeilen vornehmen:
  - **Positionsnr.**: In diesem Feld legen Sie fest, ob Positionsnummern im Bericht angedruckt werden sollen.
  - Erhöhung Positionsnr.: In diesem Feld legen Sie fest, wie Positionsnummern erhöht werden sollen.
  - Artikelnr.: In diesem Feld legen Sie fest, ob Artikelnummern gedruckt werden sollen.
  - Zeilen ohne Menge: In diesem Feld legen Sie fest, ob Artikelzeilen ohne Menge im Bericht gedruckt werden sollen.
  - **Preise**: In diesem Feld legen Sie fest, ob in dem Bericht Preise angedruckt werden sollen oder nicht. Aktivieren Sie diese Option beispielsweise, wenn Sie dem Berichtsempfänger keine Preise mitteilen möchten oder Artikelpreise für den Bericht unrelevant sind.

Sie haben die Druckeinstellungen für den Bericht bearbeitet. Beachten Sie, dass insbesondere die Schriftart von feldspezifischen Einstellungen überschrieben werden kann. Weitere Informationen zu Feldern im Bericht erhalten Sie unter Feld zu Bericht hinzufügen.

### Berichtadressformat bearbeiten

In diesem Abschnitt wird beschrieben, wie Sie das Adressformat bearbeiten können.

Um das Adressformat für einen Bericht zu bearbeiten, gehen Sie wie folgt vor:

- 1. Rufen Sie aus dem Rollencenter die Suchfunktion auf (ALT+Q).
- 2. Suchen Sie nach **Berichtseinrichtungen** und klicken Sie auf das entsprechende Suchergebnis.
- 3. Die Seite Berichtseinrichtungen wird angezeigt.
- 4. Wählen Sie in der Liste einen der verfügbaren Berichte aus und klicken Sie in der Berichtszeile auf den Wert unter der

#### Spalte ID.

### 5. Die Berichtskarte wird angezeigt.

|                                                  | Berichtsbilder OBeric | htsvorschau 🗈 Einric | htung kopieren                                     | Stan         | dardwerte wiederherste | llen Weite  | re Optionen           |                   |         |            |              |              |      |
|--------------------------------------------------|-----------------------|----------------------|----------------------------------------------------|--------------|------------------------|-------------|-----------------------|-------------------|---------|------------|--------------|--------------|------|
| Druckeinstellungen                               |                       |                      |                                                    |              |                        |             |                       |                   |         |            |              |              |      |
| Kopf                                             |                       |                      |                                                    |              |                        | Zeile       |                       |                   |         |            |              |              |      |
| Schriftart · · · · · · · · · · · · · · · · · · · |                       | Arial                |                                                    |              | ~                      | Positions   | inr.                  |                   | Drucken |            |              |              |      |
| Schriftgröße                                     |                       | 7,00                 |                                                    |              |                        |             | Erhöhung Positionsnr. |                   |         |            |              |              |      |
| Seitenzahl                                       |                       |                      | → Artikelnr. · · · · · · · · · · · · · · · · · · · |              |                        |             |                       |                   | Drucken |            |              |              |      |
| Unterschriftenbereich                            |                       | Nicht drucken        |                                                    | ~            |                        |             | Zeilen ohne Menge     |                   |         | cken       |              |              |      |
| MwSt. Spezifikation                              |                       | Drucken              |                                                    |              | ~                      | Preise      |                       |                   | Drucken |            |              |              |      |
|                                                  |                       |                      |                                                    |              |                        |             |                       |                   |         |            |              |              |      |
| Felder 📑 🛱 Neue Zeil                             | e 🗱 Zeile löschen 📓   | Felder hinzufügen    | 🞖 Verknüpfte Felde                                 | er hinzufü   | gen 🖻 Feld kopiere     | en 💷 Platzh | alter 🛧 Nach          | oben 🔸 Nach unten |         |            |              |              |      |
|                                                  |                       |                      |                                                    |              |                        |             |                       |                   |         |            |              |              |      |
| Ohen links                                       |                       |                      |                                                    |              |                        |             |                       |                   |         |            |              |              |      |
| Oben links                                       |                       |                      |                                                    |              |                        |             |                       |                   |         |            |              |              |      |
| Oben links                                       | <b>_</b>              |                      |                                                    |              |                        |             |                       |                   |         |            |              |              |      |
| Oben links<br>Art                                | Tabellen-ID Nr.       | Verkn 2              | Anz.<br>Bedingungen                                | Besc<br>druc | Beschriftung           |             | Anz.<br>Übersetzungen | Wert              |         | Schriftart | Schriftgröße | Fett drucken | Ausr |

Abbildung: Berichtskarte

- 6. Scrollen Sie nach unten zur Registerkarte Felder.
- 7. Wählen Sie in dem Dropdown-Menü für den Layoutbereich den Wert **Oben Links** aus.
- 8. In der Liste für den Layoutbereich **Oben Links** befinden sich zwei Zeilen von der Art **Adresse**. Die beiden Adresszeilen steuern die Inhalte und die Anzeige der Adressen auf dem Bericht.

| Elb<br>Ada<br>Jak<br>Sta<br>A8a<br>Der | bstraße 4, 20097 Ha<br>atum Corporation<br>kob Otto<br>ation Road, 21<br>436 Düsseldorf<br>utschland<br>erkaufsauf | trag - 101001             | DNUS<br>1<br>2<br>m<br>peb<br>Ihre Reference<br>E-Mail | -Nr.             | 01.02.25<br>10000<br>OFFEN<br>JO@conto | 5<br>550.com       |                            |
|----------------------------------------|----------------------------------------------------------------------------------------------------|---------------------------|--------------------------------------------------------|------------------|----------------------------------------|--------------------|----------------------------|
|                                        | Nr.                                                                                                    | Beschreibung              | Menge E                                                | inheiten<br>code | VK-Preis<br>Ohne MwSt.                 | Zeilenr<br>abatt % | Zeilenbetrag<br>Ohne MwSt. |
| 1                                      | 1996-S                                                                                                    | ATLANTA Whiteboard, Basis | 12,00                                                  | stück            | 1.404,30                               |                    | 16.851,60                  |
| _                                      |                                                                                                    |                           |                                                        |                  | Be                                     | trag EUR           | 16.851,60                  |
|                                        |                                                                                                    |                           |                                                        |                  | 1                                      | 9% MwSt.           | 3.201,8                    |
|                                        |                                                                                                    |                           |                                                        |                  |                                        |                    |                            |

#### Abbildung: Berichtsvorschau

 Schriftschnitt, Schriftgröße und Schriftart können Sie am rechten Rand der entsprechenden Zeile bearbeiten. Um die abgedruckten Inhalte in den Adressfeldern zu bearbeiten, klicken Sie in der entsprechende Zeile unter der Registerkarte Felder auf den Wert in der Spalte Nr.. Öffnen Sie das Dropdown-Menü und klicken Sie auf die Option Details anzeigen.

| Felo            | Felder 🥕 ች Neue Zeile 🔭 Zeile |  |             | Zeile 🛛 🔭 Zeile |                                   |                |                  |                          |             | bieren              | 💷 Platzhalter | 🛧 Nach oben | 🔱 Nach unten | Ċ      | 62 |
|-----------------|-------------------------------|--|-------------|-----------------|-----------------------------------|----------------|------------------|--------------------------|-------------|---------------------|---------------|-------------|--------------|--------|----|
|                 |                               |  |             |                 |                                   | Tabe           | ellen-ID 🕈 🝸 🛛 C | ode †                    |             |                     |               |             |              |        |    |
| Ob              | Oben links                    |  |             | $\rightarrow$   |                                   | <u>79</u> F    | IRMENDA          | TEN                      |             |                     |               |             |              | $\sim$ |    |
| Art Tabellen-ID |                               |  | Tabellen-ID | + Neu           | De                                | tails anzeigen | Aus volls        | tändiger Liste auswählen |             | Anz.<br>Übersetzung | Wert          |             | Schriftart   | ć      |    |
| $\rightarrow$   | Adresse                       |  | ÷           | 79              | $\text{FIRMEN} \ \smile \ \cdots$ | -              | Deta             | ils anzeigen             | Firmendaten |                     | -             | _           |              | Arial  |    |
|                 | Adresse                       |  |             | 36              | RECH. AN                          | -              | -                |                          | Rech. an    |                     | -             | -           |              | Arial  |    |
|                 |                               |  |             |                 |                                   |                |                  |                          |             |                     |               |             |              |        |    |

Abbildung: Adresszeile bearbeiten

### 10. Das Fenster Berichtsadressformate wird angezeigt.

|                                                             | ntsadressfor                                                                                              | mate |    |                      |                       |                                                                                                    |              | √ Gespeichert |           | Ľ |
|-------------------------------------------------------------|----------------------------------------------------------------------------------------------------|------|----|----------------------|-----------------------|----------------------------------------------------------------------------------------------------|--------------|---------------|-----------|---|
| Q                                                           | <b>.</b>                                                                                                  | + N  | eu | 🐯 Liste bearbeiten   | 📋 Löschen             |                                                                                                    |              |               | È         | Y |
|                                                             | Tabellen-ID                                                                                               | Ť    |    | Tabellenbeschriftung |                       | Code î <b>T</b>                                                                                                    | Beschriftung | Le<br>au      | er<br>isb | E |
| $\rightarrow$                                               |                                                                                                    | 79   | ÷  | Firmendaten          |                       | FIRMENDAT                                                                                                    | Firmendaten  |               | ✓         |   |
| Name                                                        | e-ld · · · · ·                                                                                            |      |    |                      |                       |                                                                                                    |              |               |           |   |
|                                                             |                                                                                                    |      |    |                      |                       |                                                                                                    |              |               |           |   |
| Name<br>Konta                                               | ≥ 2-ld · · · · ·                                                                                          |      |    |                      |                       | · ]<br>· ]                                                                                                    |              |               |           |   |
| Name<br>Konta<br>Adres                                      | e 2-ld · · · · ·<br>akt-ld · · · · ·                                                                      |      |    |                      |                       | . Adresse                                                                                                    |              |               |           |   |
| Name<br>Konta<br>Adres<br>Adres                             | e 2-ld · · · · ·<br>akt-ld · · · · ·<br>sse-ld · · · · ·                                                  |      |    |                      | ···<br>4 ···<br>5 ··· | . Adresse 2                                                                                                    | 2            |               |           |   |
| Name<br>Konta<br>Adres<br>Adres<br>PLZ-C                    | e 2-ld · · · · · · · · · · · · · · · · · · ·                                                              |      |    |                      | <br>4<br>5<br>30      | Adresse 2<br>Adresse 2                                                                                                    | 2            |               |           |   |
| Name<br>Konta<br>Adres<br>Adres<br>PLZ-C<br>Ort-Ic          | e 2-Id · · · · · · · · · · · · · · · · · · ·                                                              |      |    |                      |                       | Adresse<br>Adresse<br>Adresse<br>PLZ<br>Ort                                                                                                    | 2            |               |           |   |
| Name<br>Konta<br>Adres<br>Adres<br>PLZ-C<br>Ort-lo<br>Bunde | e 2-ld · · · · ·<br>sse-ld · · · · ·<br>sse-ld · · · ·<br>code-ld · · · ·<br>d · · · · · ·<br>esregion-ld |      |    |                      |                       | Adresse Adresse Adress | gion         |               |           |   |

Abbildung: Berichtsadressformate

- 11. Auf der Seite Berichtsadressformate ist standardmäßig bereits eine Konfiguration definiert.
- 12. Wenn Sie zusätzliche Informationen, wie beispielsweise den Firmennamen in den Adressbereich (1) aufnehmen möchten, öffnen Sie unter dem Feld **Name-ID** das Dropdownmenü und wählen Sie aus dem **Field-Lookup** den Wert **Name** aus.

|               | Nr. † | Feldname    | Feldbezeichnung |              |
|---------------|-------|-------------|-----------------|--------------|
|               | 1     | Primary Key | Primärschlüssel | é            |
| $\rightarrow$ | 2     | Name        | Name            |              |
|               | 3     | Name 2      | Name 2          |              |
|               | 4     | Address     | Adresse         |              |
|               | 5     | Address 2   | Adresse 2       |              |
|               | 6     | City        | Ort             |              |
|               | 7     | Phone No.   | Telefonnr.      |              |
|               | 8     | Phone No. 2 | Telefonnr 2     |              |
|               |       |             |                 | OK Abbrechen |

Abbildung: Felder-Lookup

- 13. Um die Änderung zu übernehmen und das Adressfeld um den Namen Ihres Unternehmens zu erweitern, klicken Sie auf **OK**.
- 14. Das Fenster wird geschloseen und der ausgewählte Wert in das Feld Name-ID übernommen.
- 15. Um das Fenster **Berichtsadressformate** zu schließen und zurück zur Seite **Berichtseinrichtungen** zu gelangen, drücken Sie die ESC-Taste auf der Tastatur.

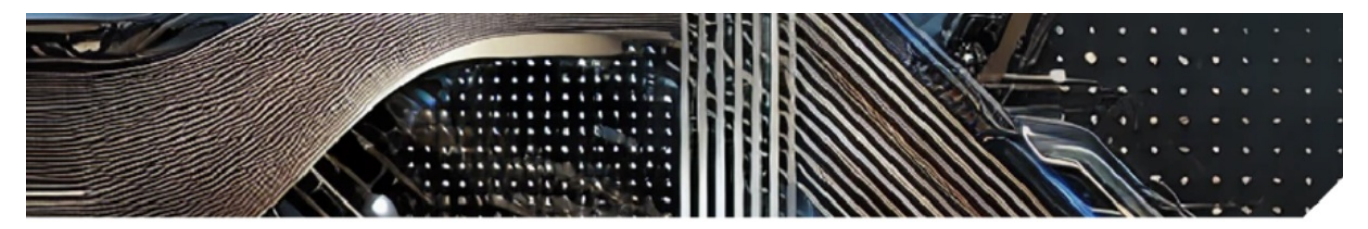

Cronus AG, Elbstraße 4, 20097 Hamburg, Deutschland Adatum Corporation Jakob Otto Station Road, 21 48436 Düsseldorf Deutschland

Abbildung: Adresszeile im Bericht bearbeitet

#### **O** NOTE

#### Info

Beachten Sie, dass der Bericht, den Sie verwenden möchten, in Ihrem Business Central aktiviert sein muss. Weitere Informationen dazu, wie Sie den Standardbericht aus Business Central deaktivieren und die Berichte von **Beyond ReportsV2** aktivieren, erhalten Sie unter dem Kapitel Berichte aktivieren.

Sie haben die Adresszeile bearbeitet. Weitere Informationen dazu, wie Sie ein neues Feld mit einem Feldwert zu einem Layoutbereich hinzufügen, erhalten Sie unter dem Abschnitt Feld zum Bericht hinzufügen.

Beyond ReportsV2 ermöglicht Ihnen ebenfalls Feldwerte zu referenzieren, die mit dem Ursprungsfeld verknüpft sind

(**Verkäufercode** -> **Verkäufername**). Weitere Informationen dazu, wie Sie ein verknüpftes Feld zu einem Bericht hinzufügen, erhalten Sie unter dem Abschnitt Verknüpftes Feld zum Bericht hinzufügen.

### Feld zum Bericht hinzufügen

In diesem Abschnitt wird beschrieben, wie Sie ein Feld zu einem Bericht hinzufügen. **Beyond ReportsV2** ermöglicht es Ihnen sowohl neue Felder mit Ihrem entsprechenden Feldwert als auch verknüpfte Felder und deren Feldwert in den Bericht hinzuzufügen. Weitere Informationen zu verknüpften Feldern erhalten Sie unter dem Abschnitt Verknüpftes Feld zum Bericht hinzufügen.

Um ein Feld zu einem Bericht hinzuzufügen, gehen Sie wie folgt vor:

- 1. Rufen Sie aus dem Rollencenter die Suchfunktion auf (ALT+Q).
- 2. Suchen Sie nach Berichtseinrichtungen und klicken Sie auf das entsprechende Suchergebnis.
- 3. Die Seite Berichtseinrichtungen wird angezeigt.
- 4. Wählen Sie in der Liste den entsprechenden Bericht aus und klicken Sie in der Berichtszeile auf den Wert unter der Spalte **ID**.
- 5. Die Berichtskarte wird angezeigt.

| $\leftarrow$ | Berichtseinrichtung                                                                                          | Ŀ     | + 🕮                                    |                              | √ Gespeichert      | ت<br>م        |
|--------------|----------------------------------------------------------------------------------------------------|-------|----------------------------------------|------------------------------|--------------------|---------------|
|              | 5606632 - Verkaufsauftrag                                                                                    |       |                                        |                              |                    |               |
|              | 🗟 Bericht ausführen 📓 Berichtsbilder 📀 Berichtsvorschau  陰 Einrichtung kopieren 🍤 Standardwerte wiederherste | ellen | Weitere Optionen                       |                              |                    | 0             |
|              | Allgemein                                                                                                    |       |                                        |                              |                    |               |
|              | ld                                                                                                    | 2     | Art                                    | Beleg                        |                    |               |
|              | Name ····· BYD RP Sales Order                                                                                |       | Druck Codeunit Id                      |                              | 313                | 3 ~           |
|              | Beschriftung Verkaufsauftrag                                                                                 |       | Datensatz-Id                           | Sales Header: Auftrag,101009 |                    |               |
|              | Druckeinstellungen                                                                                           |       | 7eile                                  |                              |                    |               |
|              | Schriftart                                                                                                   | /     | Positionsnr.                           | Drucken                      |                    | $\overline{}$ |
|              | Schriftgröße 7,00                                                                                            | 0     | Erhöhung Positionsnr.                  |                              |                    | 1             |
|              | Seitenzahl · · · · · · · · · · · · · · · · · · ·                                                             | -     | Artikelnr.                             | Drucken                      |                    | $\sim$        |
|              | Unterschriftenbereich · · · · · · · · · · · · · · · · · · ·                                                  | ·     | Zeilen ohne Menge                      | Nicht drucken                |                    | $\sim$        |
|              | MwSt. Spezifikation · · · · · · Drucken V                                                                    |       | Preise                                 | Drucken                      |                    | $\sim$        |
|              |                                                                                                    |       |                                        |                              |                    |               |
|              | Felder 🔰 🧚 Neue Zeile 🔅 Zeile löschen 🛛 🎬 Felder hinzufügen 📆 Verknüpfte Felder hinzufügen 🗎 Feld kopier     | en    | 💷 Platzhalter 🔺 Nach oben 🔸 Nach unten |                              | Ŕ                  | 63            |
|              | Oben links                                                                                                   |       |                                        |                              |                    |               |
|              |                                                                                                    |       |                                        |                              |                    |               |
|              | Arz. Arz. Besc<br>Art Tabellen-ID Nr. Verknüpfungen Bedingungen druc Beschriftung                            |       | Anz.<br>Übersetzungen Wert             | Schriftørt Schriftgröße Fett | drucken Ausrichtun | ng            |

#### Abbildung: Berichtskarte

- 6. Unter der Registerkarte **Felder** wählen Sie den Layoutbereich aus, zu dem Sie das Feld hinzufügen möchten. Auf der nachfolgenden Abbildung können Sie die einzelnen Bereiche anhand der Nummer identifizieren.
  - 1: **Oben Links**: Dieser Layoutbereich befindet sich im Bericht oben links und dient vorrangig als Adressbereich. Weitere Informationen zur Einstellung der Adresse erhalten Sie unter dem Abschnitt Berichtadressformat bearbeiten.
  - **2**: **Oben rechts**: Dieser Layoutbereich befindet sich im Bericht oben rechts und dient vorrangig zur Anzeige von weiteren berichtsrelevanten Informationen.
  - **3**: **Oben**: Dieser Layoutbereich befindet sich im Bericht unterhalb des Adressbereichs und der Berichtsinformationen.
  - 4: Oben (Spalten): \*Dieser Layoutbereich befindet sich im Bericht oberhalb der Spalten für die Berichtszeilen.
  - 5: Vor Zeilen: Dieser Layoutbereich befindet sich \*\*vor\* allen Berichtszeilen.\*
  - **6**: **Vor Zeile**: Dieser Layoutbereich befindet sich vor jeder Berichtszeile. Beachten Sie bei diesem Layoutbereich, dass dieser \*\*\*pro Zeile wiederholt\*\* wird.\*
  - **7**: **Nach Zeile**: Dieser Layoutbereich befindet sich nach jeder Berichtszeile. Beachten Sie bei diesem Layoutbereich, dass dieser \*\*\*pro Zeile wiederholt\*\* wird.\*
  - 8: Nach Zeilen: Dieser Layoutbereich befindet sich \*\*nach\* allen Berichtszeilen.\*

• 9: Unten: Dieser Layoutbereich befindet sich am unteren Rand des Berichts.

|                                                                                                    |                                              | CF                         | RONUS                                                         |                   | 0                                                 |                |
|----------------------------------------------------------------------------------------------------|----------------------------------------------|----------------------------|---------------------------------------------------------------|-------------------|---------------------------------------------------|----------------|
| Crema Ger, Etbatrale 4, 20<br>Adatum Corporation<br>Jakob Otto<br>Station Road, 21<br>48435 Disseldorf<br>Deutschland | 297 Hamburg, Deutschland                     |                            | 2<br>Belegdatum<br>Verk. an DebNr.<br>Ihre Referenz<br>E-Mail |                   | 02.01.25<br>10000<br>OFFEN<br>JO@contoso.com      |                |
| Verkaufsauftra                                                                                                    | ag - 101002<br>Beschreibung                  |                            | Menge Ein                                                     | heitenco VI<br>de | CPreis Ohne Zeilenrab<br>MwSt. att %              | Zeilen<br>Ohne |
| <b>6</b><br>1 1968-S                                                                                                  | MEXICO Schreiblis                            | chst., schw.               | 10,00                                                         | stück             | 191,00                                            | 1              |
| 7<br>6<br>2 1928-5<br>7                                                                                               | AMSTERDAM Lam                                | pe                         | 7,00                                                          | stück             | 55,20                                             |                |
|                                                                                                    |                                              |                            |                                                               |                   | Betrag EUR<br>19% MwSt.<br>Betrag EUR Inkl. MwSt. | 2              |
| MwSt. Spezifikation<br>MwSt<br>Kennzeiche<br>N<br>VAT19 19                                                            | MwSt-<br>Bemessungsgrun<br>diage<br>2.296,40 | MwStBetrag Betra<br>436,32 | g inkl. MwSt. Beschreibung<br>2.732,72                        |                   |                                                   |                |
| Lief. an                                                                                                    | Adatum Corporat                              | ion, Jakob Otto, Stat      | lion Road, 21, 48436 Düsseldorf                               | , Deutschlane     | 1                                                 |                |
| c<br>ne: +49 (0)123                                                                                                   | ronus AG   Sa<br>456 789   Em                | ample Stre<br>ail: info@   | eet 12, 12345 Sa<br>cronus-ag.de                              | imple<br>Websit   | City<br>te: www.cronu                             | s-ao           |

Abbildung: Berichtslayoutbereiche

Weitere auswählbare Bereiche wie **Zeile**, **Summen** und **MwSt-Spezifikation** sind vom System reserviert und können nicht bearbeitet werden. Wenn Sie den Berichtsbereich **MwSt.Spezifikation** ausblenden möchten finden Sie die entsprechende Einstellung unter dem Abschnitt Druckeinstellungen definieren.

- 7. In unserem Beispiel wählen wir den Layoutbereich **Oben rechts** (2).
- 8. Klicken Sie unter dem Bereich Felder in der Menüleiste die Option Felder hinzufügen aus.
- 9. Das Fenster Felder-Lookup wird angezeigt.

|               | Nr. † |   | Feldname             | Feldbezeichnung |    |           |
|---------------|-------|---|----------------------|-----------------|----|-----------|
| $\rightarrow$ | 1     | 1 | Document Type        | Belegart        |    |           |
|               | 2     |   | Sell-to Customer No. | Verk. an DebNr. |    |           |
|               | 3     |   | No.                  | Nr.             |    |           |
|               | 4     |   | Bill-to Customer No. | Rech. an DebNr. |    |           |
|               | 5     |   | Bill-to Name         | Rech. an Name   |    |           |
|               | 25    |   | Payment Discount %   | Chanta 0/       |    | •         |
|               |       |   |                      |                 | ОК | Abbrechen |

Abbildung: Feld zu Bericht hinzufügen

- 10. Wählen Sie aus der Liste der verfügbaren Felder das Feld aus, dass Sie zum Bericht hinzufügen möchten. In unserem Beispiel fügen wir das Feld **Gewünschtes Lieferdatum** (ID: **5790**) hinzu.
- 11. Das Feld Gewünschtes Lieferdatum wird im Listenbereich Oben Rechts (2) des Berichts hinzugefügt.

| Felo | der 🗦 🕫 Neue Zei | ile 😽 | Zeile löschen 🛛 🚟 F | elder hinzufügen. | . 📆 Verknüpfte Felder hinzufügen | 。 阳 Feld kopieren | 💷 Platzhalte         | er 🛧 Nach oben 🔸 Nach unten |                    |      |            |              |              | ල් හි       |  |
|------|------------------|-------|---------------------|-------------------|----------------------------------|-------------------|----------------------|-----------------------------|--------------------|------|------------|--------------|--------------|-------------|--|
| Ob   | rechts V         |       |                     |                   |                                  |                   |                      |                             |                    |      |            |              |              |             |  |
|      |                  |       |                     |                   |                                  |                   |                      |                             |                    |      |            |              |              |             |  |
|      | Art              |       | Tabellen-           | D Nr.             | Anz. Verknüpfungen               | Anz. Bedingungen  | Beschrift<br>drucken | Beschriftung                | Anz. Übersetzungen | Wert | Schriftart | Schriftgröße | Fett drucken | Ausrichtung |  |
|      | Feld             |       |                     | 6 99              | -                                | -                 |                      | Belegdatum                  | 1                  |      | Arial      | 7,00         | Beschriftung | Links       |  |
|      | Feld             |       |                     | 6 2               | _                                | -                 | 2                    | Verk. an DebNr.             | 1                  |      | Arial      | 7,00         | Beschriftung | Links       |  |
|      | Feld             |       |                     | 6 11              |                                  | _                 |                      | Ihre Referenz               | 1                  |      | Arial      | 7,00         | Beschriftung | Links       |  |
|      | Verknüpftes Feld |       |                     | 3 5053            | 1                                | -                 |                      | Telefonnr.                  | 1                  |      | Arial      | 7,00         | Beschriftung | Links       |  |
|      | Verknüpftes Feld |       |                     | 3 5052            | 1                                | _                 |                      | E-Mail                      | 1                  |      | Arial      | 7.00         | Beschriftung | Links       |  |
| →    | Feld             | 1     |                     | § 5790            | -                                | -                 |                      | Gewünschtes Lieferdatum     | 1                  |      | Arial      | 7,00         | Beschriftung | Links       |  |
| _    |                  | _     |                     |                   |                                  |                   | _                    |                             |                    |      |            |              |              |             |  |

Abbildung: Gewünschtes Lieferdatum zum Bericht hinzugefügt

### >[!INOTE]

> Beachten Sie, dass nur Felder im Bericht gedruckt werden, wenn diese einen Feldwert aufweisen. Wenn Felder, die Sie hinzufügen, keinen Feldwert aufweisen, werden diese nicht im Bericht gedruckt. Wenn das Feld nicht gedruckt wird, müssen Sie die Daten pflegen und einen Feldwert angeben.

Sie haben ein Feld zum Bericht hinzugefügt. In der entsprechenden Zeile unter dem Bereich **Felder** finden Sie zusätzliche Einstellungen zur Formatierung des Felds und des Feldwerts.

### [!INOTE]

Beachten Sie, dass Änderungen an den Formatierungen im Bereich **Felder** die allgemeinen Druckeinstellungen übersteueren, d.h. wenn Sie für diese Zeile eine Änderung in den Spalten **Schriftart**, **Schriftgröße**, **Fett drucken** und **Ausrichtung** vornehmen, betrifft dies nur diese Zeile.

Weitere Informationen wie beispielsweise die Feldbezeichnung in einem Bericht ändern erhalten Sie unter dem Abschnitt Feldbeschriftung ändern.

### Verknüpftes Feld zum Bericht hinzufügen

In diesem Abschnitt wird beschrieben, wie Sie ein oder mehrere verknüpfte Felder zu einem Bericht hinzufügen. Der Unterschied zwischen einem Feld und einem verknüpften Feld besteht darin, dass Sie bei einem verknüpften Feld einen Feldwert in einem Bericht referenzieren, der standardmäßig nicht in der entsprechenden Berichtstabelle enthalten ist. In dieser Beschreibung wird veranschaulicht, wie Sie das Feld **Verkäufercode** zu dem Bericht hinzufügen und statt des Werts (beispielsweise **DH**) den mit diesem Code verknüpfte Feldwerte/Informationen aus einer anderen Tabelle referenzieren. Dies kann beispielsweise der Name des Verkäufers, die spezifische Telefonnummer des Verkäufers und/oder die E-Mailadresse des Verkäufers sein. Um ein verknüpftes Feld zu einem Bericht hinzuzufügen, gehen Sie wie folgt vor:

- 1. Rufen Sie aus dem Rollencenter die Suchfunktion auf (ALT+Q).
- 2. Suchen Sie nach Berichtseinrichtungen und klicken Sie auf das entsprechende Suchergebnis.
- 3. Die Seite Berichtseinrichtungen wird angezeigt.
- 4. Wählen Sie in der Liste den entsprechenden Bericht aus und klicken Sie in der Berichtszeile auf den Wert unter der Spalte ID.
- 5. Die Berichtskarte wird angezeigt.

|                                                                                                    | andardwerte wiederherstellen      | Weitere Optionen                                                      |                              |                 |
|----------------------------------------------------------------------------------------------------|-----------------------------------|-----------------------------------------------------------------------|------------------------------|-----------------|
| Alleemain                                                                                                    |                                   |                                                                       |                              |                 |
| Angemein                                                                                                    |                                   |                                                                       |                              |                 |
| ld                                                                                                    | 5606632                           | Art                                                                   | Beleg                        |                 |
| Name · · · · · · BYD RP Sales Order                                                                                                    |                                   | Druck Codeunit Id                                                     |                              | 313 🗸           |
| Beschriftung Verkaufsauftrag                                                                                                    |                                   | Datensatz-Id                                                          | Sales Header: Auftrag,101009 |                 |
|                                                                                                    |                                   |                                                                       |                              |                 |
| Druckeinstellungen                                                                                                    |                                   |                                                                       |                              |                 |
| Kopf                                                                                                    |                                   | Zeile                                                                 |                              |                 |
| Schriftart · · · · · Arial                                                                                                    | $\sim$                            | Positionsnr.                                                          | Drucken                      | ~               |
| Schriftgröße                                                                                                    | 7,00                              | Erhöhung Positionsnr.                                                 |                              |                 |
|                                                                                                    |                                   | Artikelnr.                                                            | Drucken                      | ~               |
| Seitenzahl · · · · · · Unten drucken                                                                                                    | ~                                 |                                                                       |                              |                 |
| Seitenzahl Unter drucken Nicht drucken                                                                                                    | ~                                 | Zeilen ohne Menge                                                     | Nicht drucken                | ~               |
| Seitenzahl Unten drucken Unterschriftenbereich Nicht drucken MwSt. Spezifikation Drucken                                                                                  | ~<br>~<br>~                       | Zeilen ohne Menge                                                     | Nicht drucken     Drucken    | ~               |
| Seitenzahl Unten drucken Unterschriftenbereich Nicht drucken MwSt. Spezifikation Drucken                                                                                  | ~<br>~<br>~                       | Zeilen ohne Menge<br>Preise                                           | Nicht drucken Drucken        | ~               |
| Seitenzahl Unten drucken Unterschriftenbereich Nicht drucken MwSt. Spezifikation Drucken Eelder 200 Felder bizzufügen. 95 Verknüchte Felder bizzufügen.                   | v<br>v<br>utinen Ba Feld konieren | Zeilen ohne Menge                                                     | Vicht drucken                |                 |
| Seitenzahl Unten drucken Unterschriftenbereich Nicht drucken MwSt. Spezifikation Drucken Felder }™ Neue Zeile i Szeile löschen  Felder hinzufügen  Verknüpfte Felder hinz | v<br>v<br>ufûgen 🖗 Feld kopieren  | Zeilen ohne Menge<br>Preise<br>I Platzhalter 🔨 Nach oben 🔸 Nach unten | Nicht drucken                | ං<br>~<br>ස් ස් |

Abbildung: Berichtskarte

- 6. Unter der Registerkarte **Felder** wählen Sie den Layoutbereich aus, zu dem Sie das verknüpfte Feld hinzufügen möchten. Auf der nachfolgenden Abbildung können Sie die einzelnen Bereiche anhand der Nummer identifizieren.
  - 1: **Oben Links**: Dieser Layoutbereich befindet sich im Bericht oben links und dient vorrangig als Adressbereich. Weitere Informationen zur Einstellung der Adresse erhalten Sie unter dem Abschnitt Berichtadressformat bearbeiten.
  - **2**: **Oben rechts**: Dieser Layoutbereich befindet sich im Bericht oben rechts und dient vorrangig zur Anzeige von weiteren berichtsrelevanten Informationen.
  - **3**: **Oben**: Dieser Layoutbereich befindet sich im Bericht unterhalb des Adressbereichs und der Berichtsinformationen.
  - 4: Oben (Spalten): \*Dieser Layoutbereich befindet sich im Bericht oberhalb der Spalten für die Berichtszeilen.
  - 5: Vor Zeilen: Dieser Layoutbereich befindet sich \*\*vor\* allen Berichtszeilen.\*
  - **6**: **Vor Zeile**: Dieser Layoutbereich befindet sich vor jeder Berichtszeile. Beachten Sie bei diesem Layoutbereich, dass dieser \*\*\*pro Zeile wiederholt\*\* wird.\*
  - **7**: **Nach Zeile**: Dieser Layoutbereich befindet sich nach jeder Berichtszeile. Beachten Sie bei diesem Layoutbereich, dass dieser \*\*\*pro Zeile wiederholt\*\* wird.\*
  - 8: Nach Zeilen: Dieser Layoutbereich befindet sich \*\*nach\* allen Berichtszeilen.\*
  - 9: Unten: Dieser Layoutbereich befindet sich am unteren Rand des Berichts.

| Crenus Ger, Elbstrate 4,<br>Adatum Corporation<br>Jakob Otto<br>Station Road, 21<br>48436 Düsseldorf<br>Deutschland | 20097 Hamburg, Deutschland       |                       | 2<br>Belegdatum<br>Verk. an Deb<br>Ihre Referenz<br>E-Mail | Nr.                 | 02.01.25<br>10000<br>OFFEN<br>JO@contoso.com |             |
|----------------------------------------------------------------------------------------------------|----------------------------------|-----------------------|------------------------------------------------------------|---------------------|----------------------------------------------|-------------|
| Verkaufsauf                                                                                                    | trag - 101002                    |                       |                                                            |                     |                                              |             |
| Nr.                                                                                                    | Beschreibung                     |                       | Menge                                                      | Einheitenco V<br>de | K-Preis Ohne Zeilenrab<br>MwSt. att %        | Zeile<br>Oh |
| 6<br>1 1968-5                                                                                                    | MEXICO Schreibils                | chst., schw.          | 10,00                                                      | stück               | 191,00                                       |             |
| 6<br>2 1928-5                                                                                                    | AMSTERDAM Lam                    | pe                    | 7,00                                                       | stück               | 55,20                                        |             |
|                                                                                                    |                                  |                       |                                                            |                     | Betrag EUR<br>19% MwSt.                      |             |
| MwSt. Spezifikation<br>MwSt<br>Kennzeiche<br>n                                                                      | MwSt-<br>Bemessungsgrun<br>diage | MwStBetrag Betra      | ag inkl. MwSt. Beschreibun                                 | 9                   | Betrag EUR inkl. MwSt.                       |             |
| VAT19 19                                                                                                    | 2.296,40                         | 436,32                | 2.732,72                                                   |                     |                                              |             |
| Lief. an                                                                                                    | Adatum Corporal                  | tion, Jakob Otto, Sta | ation Road, 21, 48436 Düssel                               | dorf, Deutschlar    | d                                            |             |
|                                                                                                    |                                  |                       |                                                            |                     |                                              |             |

Abbildung: Berichtslayoutbereiche

Weitere auswählbare Bereiche wie **Zeile**, **Summen** und **MwSt-Spezifikation** sind vom System reserviert und können nicht bearbeitet werden. Wenn Sie den Berichtsbereich **MwSt.Spezifikation** ausblenden möchten finden Sie die entsprechende Einstellung unter dem Abschnitt Druckeinstellungen definieren.

- 7. In unserem Beispiel wählen wir den Layoutbereich Oben rechts (2).
- 8. Klicken Sie unter dem Bereich Felder in der Menüleiste die Option Verknüpfte Felder hinzufügen aus.
- 9. Das Fenster Felder-Lookup wird angezeigt.

|               | Nr. 1 |   | Feldname              | Feldbezeichnung         |   |
|---------------|-------|---|-----------------------|-------------------------|---|
| $\rightarrow$ | 2     | 1 | Sell-to Customer No.  | Verk. an DebNr.         | ÷ |
|               | 4     |   | Bill-to Customer No.  | Rech. an DebNr.         |   |
|               | 5     |   | Bill-to Name          | Rech. an Name           |   |
|               | 9     |   | Bill-to City          | Rech. an Ort            |   |
|               | 12    |   | Ship-to Code          | Lief. an Code           |   |
|               | 74    |   | Can Pus Docting Crown | Casshäftshushungsgruppa | • |

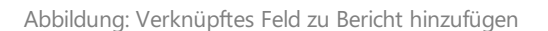

10. Wählen Sie aus der Liste der verfügbaren verknüpften Felder das Feld aus, dass Sie zum Bericht hinzufügen möchten. In unserem Beispiel fügen wir das verknüpfte Feld **Verkäufercode** (ID: **43**) hinzu. Sie können die Suche verwenden, um entsprechende Felder aus der Liste zu finden.

| Felder-Lookup | , P~      |   |                  |                   |    | 2 X       |
|---------------|-----------|---|------------------|-------------------|----|-----------|
|               | Verkäufer | r | ×                |                   |    |           |
|               | Q. Nr. ↑  |   | Q Feldname       | Q Feldbezeichnung |    |           |
| $\rightarrow$ | 43        | ÷ | Salesperson Code | Verkäufercode     |    |           |
|               |           |   |                  |                   |    |           |
|               |           |   |                  |                   | ОК | Abbrechen |

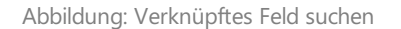

- 11. Bestätigen Sie die Auswahl mit OK.
- Das Feld Verkäufercode wird im Listenbereich Oben Rechts (2) des Berichts hinzugefügt. Beachten Sie, dass die Tabellen-ID in diesem Fall nicht 36 (ID für die Tabelle Verkaufskopf) sondern 13 (ID für die Tabelle Verkäufer/Einkäufer) ist.
- 13. Klicken Sie unter der Spalte Nr. auf den Wert und wählen Sie die Ellipse (...)aus.

| Feld          | er 📄 🖗 Neue     | Zeile 🦻 | Zeile löschen 🛛 🕅 F | der hinzufüge | n 📆 Verknü | pfte Felder hinzufügen     | Feld kopieren       | IIII Platzhalt | er 🔺 Nach oben 🔸 Nach unten |                    |      |            |              |              | 2           |
|---------------|-----------------|---------|---------------------|---------------|------------|----------------------------|---------------------|----------------|-----------------------------|--------------------|------|------------|--------------|--------------|-------------|
| Ober          | rechts          |         |                     |               |            |                            |                     |                |                             |                    |      |            |              |              | ~           |
|               |                 |         |                     |               |            |                            |                     |                |                             |                    |      |            |              |              |             |
|               |                 |         |                     |               |            |                            |                     | Beschrift      |                             |                    |      |            |              |              |             |
|               | Art             |         | Tabellen-I          | O Nr.         |            | Anz. Verknüpfungen         | Anz. Bedingungen    | drucken        | Beschriftung                | Anz. Übersetzungen | Wert | Schriftart | Schriftgröße | Fett drucken | Ausrichtung |
|               | Feld            |         | 3                   | 6 99          |            | -                          | -                   |                | Belegdatum                  | 1                  |      | Arial      | 6.00         | Beschriftung | Links       |
|               | Feld            |         | 3                   | 6 2           |            | -                          |                     |                | Verk. an DebNr.             | 1                  |      | Arial      | 6.00         | Beschriftung | Links       |
|               | Feld            |         | 3                   | 6 11          |            | -                          |                     |                | Ihre Referenz               | 1                  |      | Arial      | 6.00         | Beschriftung | Links       |
|               | Feld            |         | 3                   | 6 5790        |            | _                          |                     |                | Gewünschtes Lieferdatum     | 1                  |      | Arial      | 6.00         | Beschriftung | Links       |
| $\rightarrow$ | Verknüpftes Fel | d 👻 🕴   | 1                   | 3 2           | ×          | 1                          | -                   |                | Verkäufer/Einkäufer Name    | 1                  |      | Arial      | 6,00         | Beschriftung | Links       |
|               |                 |         |                     |               |            | Drilldown auf den Datensat | z für Nr. ausführen |                |                             |                    |      |            |              |              |             |
|               |                 |         |                     |               |            |                            |                     |                |                             |                    |      |            |              |              |             |

Abbildung: Schaltfläche Ellipse in Zeile mit verknüpftem Feld

- 14. Das Fenster Felder-Lookup wird angezeigt.
- 15. Wählen Sie den Wert **Name** (ID: **2**) aus. Sie definieren damit, dass Sie für den Feldwert **Verkäufercode** den Wert des verknüpften Felds **Name** aus der Tabelle **13** (**Verkäufer/Einkäufer**) zum Bericht hinzufügen möchten.
- 16. Die Zeile für das verknüpfte Feld wird zum Listenbereich der Berichtseinrichtung aktualisiert und zeigt die entsprechende Auswahl an. Über die angrenzende Spalte **Bedingungen** können Sie Bedingungen definieren, unter denen dieses Feld gedruckt wird (beispielsweise, dass die verknüpften Felder oder allgemein Felder nur bei einer bestimmten Bedingung im Bericht gedruckt werden sollen). Weitere Informationen dazu erhalten Sie unter dem Abschnitt Bedingung für Feld definieren.
- 17. Sie haben ein verknüpftes Feld zum Bericht hinzugefügt. In der entsprechenden Zeile unter dem Bereich Felder finden Sie

Abbrechen

οк

zusätzliche Einstellungen zur Formatierung des Felds und des Feldwerts. >[!INOTE]

>Beachten Sie, dass Änderungen an den Formatierungen im Bereich **Felder** die allgemeinen Druckeinstellungen übersteuern, d.h. wenn Sie für diese Zeile eine Änderung in den Spalten **Schriftart, Schriftgröße, Fett drucken** und **Ausrichtung** vornehmen, betrifft dies nur diese Zeile.

- 18. Um die Telefonnummer des entsprechenden Verkäufers in dem Bericht auf gleiche Weise hinzuzufügen, klicken Sie in der Menüleiste auf die Option **Verknüpfte Felder hinzufügen**.
- 19. Wählen Sie im Fenster **Felder-Lookup** das Feld **Verkäufercode** (ID: **43**) aus. Sie können die Suche verwenden, um das Feld schneller in der Liste zu finden.
- 20. Klicken Sie auf **OK**, um das Feld der Liste hinzuzufügen.
- 21. Klicken Sie unter der neu hinzugefügten Zeile unter der Registerkarte **Felder** in die Spalte **Nr.** und ändern Sie den Wert in **5053** (Feld: **Telefonnr.**).
- 22. Um die E-Mailadresse des entsprechenden Verkäufers in dem Bericht auf gleiche Weise hinzuzufügen, klicken Sie in der Menüleiste auf die Option **Verknüpfte Felder hinzufügen**.
- 23. Wählen Sie im Fenster **Felder-Lookup** das Feld **Verkäufercode** (ID: **43**) aus. Sie können die Suche verwenden, um das Feld schneller in der Liste zu finden.
- 24. Klicken Sie auf **OK**, um das Feld der Liste hinzuzufügen.
- Klicken Sie unter der neu hinzugefügten Zeile unter der Registerkarte Felder in die Spalte Nr. und ändern Sie den Wert in 5052 (Feld: E-Mail).
  - >[!INOTE]

>Beachten Sie, dass nur Felder im Bericht gedruckt werden, wenn diese einen Feldwert aufweisen. Wenn Felder, die Sie hinzufügen, keinen Feldwert aufweisen, werden diese nicht im Bericht gedruckt. Wenn das Feld mit dem Feldwert nicht gedruckt werden, müssen Sie die Daten pflegen und einen Feldwert angeben.

Sie haben den Namen, E-Mail-Adresse und Telefonnummer des Verkäufers in den Bericht aufgenommen.

Weitere Informationen wie Sie beispielsweise die Feldbezeichnung in einem Bericht ändern erhalten Sie unter dem Abschnitt Feldbeschriftung ändern.

### Feld im Bericht verschieben

In diesem Abschnitt wird beschrieben, wie Sie die Reihenfolge von Feldern im Bericht verändern können.

Um die Reihenfolge eines Felds in einem Bericht zu ändern und es im Bericht nach oben oder nach unten zu verschieben, gehen Sie wie folgt vor:

- 1. Rufen Sie aus dem Rollencenter die Suchfunktion auf (ALT+Q).
- 2. Suchen Sie nach Berichtseinrichtungen und klicken Sie auf das entsprechende Suchergebnis.
- 3. Die Seite Berichtseinrichtungen wird angezeigt.
- 4. Wählen Sie in der Liste den entsprechenden Bericht aus und klicken Sie in der Berichtszeile auf den Wert unter der Spalte **ID**.
- 5. Die Berichtskarte wird angezeigt.

| Berichtseinrichtung                                                            | <ul> <li>Ø</li> </ul>          | + 🛈                                      |                              | √ Gespeichert |     |
|--------------------------------------------------------------------------------|--------------------------------|------------------------------------------|------------------------------|---------------|-----|
| 5606632 - Verkaufsauftrag                                                      | _                              |                                          |                              |               |     |
| 📓 Bericht ausführen 📓 Berichtsbilder 💿 Berichtsvorschau 🔋 Einrichtung kopieren | Standardwerte wiederherstellen | Weitere Optionen                         |                              |               |     |
| Allgemein                                                                      |                                |                                          |                              |               |     |
| ld                                                                             | 5606632                        | Art                                      | Beleg                        |               |     |
| Name BYD RP Sales Order                                                        |                                | Druck Codeunit Id                        |                              | 3             | 313 |
| Beschriftung Verkaufsauftrag                                                   |                                | Datensatz-Id                             | Sales Header: Auftrag,101009 |               |     |
|                                                                                |                                |                                          |                              |               |     |
| Druckeinstellungen                                                             |                                |                                          |                              |               |     |
| Kopf                                                                           |                                | Zeile                                    |                              |               |     |
| Schriftart · · · · · Arial                                                     | $\sim$                         | Positionsnr.                             | Drucken                      |               |     |
| Schriftgröße                                                                   | 7,00                           | Erhöhung Positionsnr.                    |                              |               |     |
| Seitenzahl · · · · · · Unten drucken                                           | $\sim$                         | Artikelnr.                               | Drucken                      |               |     |
| Unterschriftenbereich                                                          | $\sim$                         | Zeilen ohne Menge                        | Nicht drucken                |               |     |
| MwSt. Spezifikation · · · · · · Drucken                                        | $\checkmark$                   | Preise                                   | Drucken                      |               | _   |
|                                                                                |                                |                                          |                              |               |     |
| Felder → Prous Zeile → Zeile löschen 🗮 Felder hinzufügen… 🕫 Verknüpfte Fel     | der hinzufügen 🗈 Feld kopieren | 💷 Platzhalter 🔺 Nach oben 🛛 🚽 Nach unten |                              | ß             | 3 [ |
|                                                                                |                                |                                          |                              |               |     |
|                                                                                |                                |                                          |                              |               |     |
|                                                                                |                                |                                          |                              |               |     |
| Oben links                                                                     |                                |                                          |                              |               |     |

#### Abbildung: Berichtskarte

- 6. Unter der Registerkarte **Felder** wählen Sie den Layoutbereich aus, zu in dem das Feld enthalten ist, dass Sie im Bericht verschieben möchten. Auf der nachfolgenden Abbildung können Sie die einzelnen Bereiche anhand der Nummer identifizieren.
  - 1: Oben Links
  - 2: Oben rechts
  - 3: Oben
  - 4: Oben (Spalten)
  - 5: Vor Zeilen
  - 6: Vor Zeile
  - 7: Nach Zeile
  - 8: Nach Zeilen
  - 9: Unten

| Cronus Ger, Elbstraße 4,<br>Adatum Corporation<br>Jakob Otto<br>Station Road, 21<br>48436 Düsseldorf<br>Deutschland | 20097 Hamburg, Deutschland      |                     | 2<br>Bele<br>Verk<br>Ihre<br>E-Ma | gdatum<br>an DebNr.<br>Referenz<br>ill |                   | 02.01.25<br>10000<br>OFFEN<br>JO@contoso.com |                 |
|----------------------------------------------------------------------------------------------------|---------------------------------|---------------------|-----------------------------------|----------------------------------------|-------------------|----------------------------------------------|-----------------|
| Verkaufsauft                                                                                                    | rag - 101002                    |                     |                                   |                                        |                   |                                              |                 |
| Nr.                                                                                                    | Beschreibung                    |                     |                                   | Menge Ein                              | heitenco VK<br>de | Preis Ohne Zeilenrab<br>MwSt. att %          | Zeilent<br>Ohne |
| 6                                                                                                    | NEVICO Schoolding               | chet echu           |                                   | 10.00                                  | etilek            | 101.00                                       |                 |
| 7                                                                                                    | minor of lights                 | annen alla m        |                                   | 10,00                                  | ann-n             | to type                                      |                 |
| 2 1928-S                                                                                                    | AMSTERDAM Lam                   | pe                  |                                   | 7,00                                   | stück             | 55,20                                        |                 |
| )                                                                                                    |                                 |                     |                                   |                                        |                   | Betrag EUR<br>19% MwSt.                      | 2               |
| MwSt. Spezifikation<br>MwSt<br>Kennzeiche<br>n                                                                      | MwSt<br>Bemessungsgrun<br>diage | MwStBetrag Betr     | rag inkl. MwSt. Be                | schreibung                             |                   | Betrag EUR inkl. MwSt.                       | 2               |
| VAT19 19                                                                                                    | 2.296,40                        | 436,32              | 2.732,72                          |                                        |                   |                                              |                 |
| Lief. an                                                                                                    | Adatum Corporat                 | ion, Jakob Otto, St | ation Road, 21, 484               | 36 Düsseldorf                          | , Deutschland     |                                              |                 |

Abbildung: Berichtslayoutbereiche

- 7. Wählen Sie das Feld aus, dass Sie im Bericht verschieben möchten.
- 8. Über die Schaltflächen Nach oben und Nach Unten steuern Sie die Reihenfolge des Felds im Bericht.

| Fel           | der       |       | Zeile 🛛 🗮 Zeile | löschen | 🛱 Felder hinzufügen | 📆 Verknüpft         | e Felder   | hinzufügen   | E Feld kopieren | 💷 Platzhalter       | 🕈 Nach oben | \rm Vach unten |            |              | ¢ 5          |
|---------------|-----------|-------|-----------------|---------|---------------------|---------------------|------------|--------------|-----------------|---------------------|-------------|----------------|------------|--------------|--------------|
| Ob            | en rechts |       |                 |         |                     |                     |            |              |                 |                     |             |                |            |              | ~            |
|               |           |       |                 |         |                     |                     |            |              |                 |                     |             |                |            |              |              |
|               | Art       |       | Tabellen-ID     | Nr.     | Anz.<br>Verknüpfung | Anz.<br>Bedingungen | Bes<br>dru | Beschriftung |                 | Anz.<br>Übersetzung | Wert        |                | Schriftart | Schriftgröße | Fett drucken |
| $\rightarrow$ | Verknüpt  | fte 🗄 | 13              | 2       | 1                   | 1                   |            | Verkäufer    |                 | 1                   |             |                | Arial      | 8,00         | Beschriftung |
|               | Verknüpt  | fte   | 13              | 5053    | 1                   | 1                   |            | Telefonnr.   |                 | 1                   |             |                | Arial      | 8,00         | Beschriftung |
|               | Verknüpt  | fte   | 13              | 5052    | 1                   | 1                   |            | E-Mail       |                 | 1                   |             |                | Arial      | 8,00         | Beschriftung |
|               | Feld      |       | 36              | 99      | _                   | _                   |            | Belegdatum   |                 | 1                   |             |                | Arial      | 8,00         | Beschriftung |
|               | Feld      |       | 36              | 2       | _                   | _                   |            | Verk. an Del | oNr.            | 1                   |             |                | Arial      | 8,00         | Beschriftung |
|               | Feld      |       | 36              | 11      | _                   | _                   |            | Ihre Referen | z               | 1                   |             |                | Arial      | 8,00         | Beschriftung |

Abbildung: Feld im Bericht verschieben

Sie haben die Reihenfolge der Felder bearbeitet. Sie können in der Menüleiste auf der Seite **Berichtseinrichtung** über die Schaltfläche **Bericht ausführen** kontrollieren, ob die Anordnung der Felder Ihren Wünschen entspricht.

### Feldbeschriftung ändern

In diesem Abschnitt wird beschrieben, wie Sie die Feldbeschriftung für ein Feld ändern können.

Um eine Beschriftung für ein Feld zu ändern, gehen Sie wie folgt vor:

- 1. Rufen Sie aus dem Rollencenter die Suchfunktion auf (ALT+Q).
- 2. Suchen Sie nach **Berichtseinrichtungen** und klicken Sie auf das entsprechende Suchergebnis.
- 3. Die Seite Berichtseinrichtungen wird angezeigt.
- 4. Wählen Sie in der Liste den entsprechenden Bericht aus und klicken Sie in der Berichtszeile auf den Wert unter der Spalte **ID**.
- 5. Die Berichtskarte wird angezeigt.

|                                                           | ng kopieren 5 Standardwerte wiederherstellen | Weitere Optionen                         |                              |     |
|-----------------------------------------------------------|----------------------------------------------|------------------------------------------|------------------------------|-----|
| Allgemein                                                 |                                              |                                          |                              |     |
| la                                                        | 5606632                                      | Art                                      | Belea                        |     |
| Name BVD RP Sales Order                                   | 500052                                       | Druck Codeunit Id                        | bucg                         | 313 |
| Reschriftung                                              |                                              | Datansatz-Id                             | Sales Header: Auftrag 101009 | 010 |
|                                                           |                                              |                                          |                              |     |
| Druckeinstellungen                                        |                                              |                                          |                              |     |
| Kopf                                                      |                                              | Zeile                                    |                              |     |
| Schriftart Arial                                          | $\sim$                                       | Positionsnr.                             | Drucken                      |     |
| Schriftgröße                                              | 7,00                                         | Erhöhung Positionsnr.                    |                              |     |
| Seitenzahl Unten drucken                                  | $\sim$                                       | Artikelnr.                               | Drucken                      |     |
| Unterschriftenbereich                                     | $\vee$                                       | Zeilen ohne Menge                        | Nicht drucken                |     |
| MwSt. Spezifikation                                       | ~                                            | Preise                                   | Drucken                      |     |
|                                                           |                                              |                                          |                              |     |
|                                                           |                                              | 💷 Platzhalter 🔺 Nach oben 🛛 🚽 Nach unten |                              | Ŕ   |
| Felder 😽 Neue Zeile 🦮 Zeile löschen 📲 Felder hinzufügen 📆 | /erknüpfte Felder hinzufügen 🛅 Feld kopieren |                                          |                              |     |

#### Abbildung: Berichtskarte

6. Unter der Registerkarte **Felder** wählen Sie den Layoutbereich aus, in dem sich das Feld befindet, für das Sie eine Beschriftung ändern möchten. In diesem Beispiel wird die Beschriftung für ein Feld geändert. Dieses Feld wird im Layoutbereich **Oben Rechts** (2) gedruckt.

| Adatum Corporation<br>Jakob Otto<br>Station Road, 21<br>48436 Düsseldorf<br>Deutschland | 20097 Hamburg, Deutschland       |                        | Belegdatum<br>Verk. an DebNr.<br>Ihre Referenz<br>E-Mail |                  | 02.01.25<br>10000<br>OFFEN<br>JO@contoso.com |     |
|-----------------------------------------------------------------------------------------|----------------------------------|------------------------|----------------------------------------------------------|------------------|----------------------------------------------|-----|
| Verkaufsauft                                                                            | rag - 101002                     |                        |                                                          |                  |                                              |     |
| Nr.                                                                                     | Beschreibung                     |                        | Menge Eint                                               | eitenco VK<br>de | Preis Ohne Zeilenrab<br>MwSt. att %          | Zei |
| 7<br>6<br>2 1928-5                                                                      | AMSTERDAM Lam                    | pe                     | 7.00                                                     | stück            | 55,20                                        |     |
|                                                                                         |                                  |                        |                                                          |                  | Betrag EUR<br>19% MwSt.                      |     |
| MwSt. Spezifikation<br>MwSt<br>Kennzeiche MwSt. %                                       | MwSt-<br>Bemessungsgrun<br>diaee | MwStBetrag Betra       | g inkl. MwSt. Beschreibung                               |                  | Botrag EUR inkl. MwSt.                       |     |
| VAT19 19                                                                                | 2.296,40                         | 436,32                 | 2.732,72                                                 |                  |                                              |     |
| List an                                                                                 | Adatum Corporat                  | ion, Jakob Otto, Stati | ion Road, 21, 48436 Düsseldorf,                          | Deutschland      |                                              |     |

Abbildung: Berichtslayoutbereiche

7. Auf der Seite **Berichtseinrichtung** unter der Registerkarte **Felder** klicken Sie in der entsprechenden Zeile für das Feld, dessen Beschriftung Sie ändern möchten, in die Spalte **Beschriftung**. In unserem Beispiel ändern wir die Beschriftung für das Feld **Verk. an Deb.-Nr.** 

| Feld          | ler       | 🕂 🛱 Neue Z | eile | 🗱 Zeile löschen 📲 | Felder hinzufügen | 📆 Verknüpfte Felder hi | inzufügen 🕅 Feld | kopieren            | 💷 Platzhalter 🔺 Nach oben 🛛 🕹 Nach un | ten                |      |            |              |              | e 2         |
|---------------|-----------|------------|------|-------------------|-------------------|------------------------|------------------|---------------------|---------------------------------------|--------------------|------|------------|--------------|--------------|-------------|
| Ob            | en rechts |            |      |                   |                   |                        |                  |                     |                                       |                    |      |            |              |              | ~           |
|               |           |            |      |                   |                   |                        |                  |                     |                                       |                    |      |            |              |              |             |
|               | Art       |            |      | Tabellen-ID       | Nr.               | Anz. Verknüpfungen     | Anz. Bedingungen | Beschrif<br>drucken | Beschriftung                          | Anz. Übersetzungen | Wert | Schriftart | Schriftgröße | Fett drucken | Ausrichtung |
|               | Feld      |            |      | 36                | 99                | -                      | -                | 2                   | Belegdatum                            | 1                  |      | Arial      | 8,00         | Beschriftung | Links       |
| $\rightarrow$ | Feld      | ~          |      | 36                | 2                 | -                      | -                |                     | Verk. an DebNr.                       | 1                  |      | Arial      | 8,00         | Beschriftung | Links       |
|               | Feld      |            |      | 36                | 11                | -                      |                  |                     | Ihre Referenz                         | 1                  |      | Arial      | 8,00         | Beschriftung | Links       |
|               |           |            |      |                   |                   |                        |                  |                     |                                       |                    |      |            |              |              |             |

Abbildung: Feldbeschriftung ändern

8. Ändern Sie den Wert in dem Feld **Beschriftung** auf die von Ihnen gewünschte Feldbeschriftung (beispielsweise **Kundennummer**).

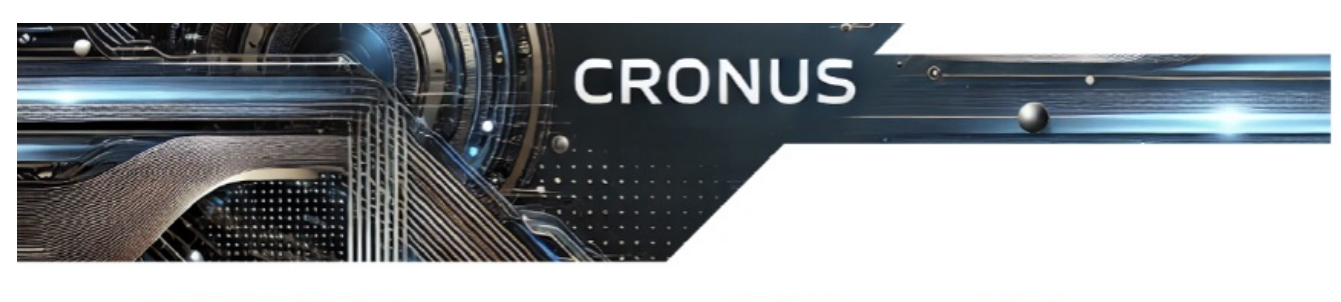

Elbstraße 4, 20097 Hamburg, Deutschland Adatum Corporation Jakob Otto Station Road, 21 48436 Düsseldorf Deutschland

| Beleddatum    | 02.01.25       |
|---------------|----------------|
| Kundennummer  | 10000          |
| Ihre Referenz | OFFEN          |
| E-Mail        | JO@contoso.com |
|               |                |

Verkaufsauftrag - 101002

Abbildung: Feldbeschriftung geändert

Sie haben die Beschriftung des Felds geändert. Sie können mit dieser Beschreibung auch die Beschriftung des Berichts (hier: **Verkaufsauftrag - 101002**) ändern. Der entsprechende Layoutbereich dafür ist **Oben** (3).

Neben der Änderung der Feldbeschriftung können Sie auch definieren, dass Feldbeschriftungen nicht angezeigt/gedruckt werden, sondern nur die Feldwerte. Weitere Informationen dazu, wie Sie die Feldbeschriftung ausblenden, erhalten Sie unter dem Abschnitt Feldbeschriftung ausblenden.

Beachten Sie, dass die Feldbeschriftung ggf. auch noch für andere Sprachen angepasst werden muss. Weitere Informationen dazu erhalten Sie unter dem Abschnitt Übersetzung für Feldbeschriftung hinzufügen.

### Übersetzung für Feldbeschriftung hinzufügen

In diesem Abschnitt wird beschrieben, wie Sie eine Übersetzung für eine Feldbeschriftung hinzufügen können.

Um eine Übersetzung für eine Feldbeschriftung zum Bericht hinzuzufügen, gehen Sie wie folgt vor:

- 1. Rufen Sie aus dem Rollencenter die Suchfunktion auf (ALT+Q).
- 2. Suchen Sie nach Berichtseinrichtungen und klicken Sie auf das entsprechende Suchergebnis.
- 3. Die Seite Berichtseinrichtungen wird angezeigt.
- 4. Wählen Sie in der Liste den entsprechenden Bericht aus und klicken Sie in der Berichtszeile auf den Wert unter der Spalte **ID**.
- 5. Die Berichtskarte wird angezeigt.

| Berichtseinrichtung                        |                                                                        | + 10                                     | ~0                           | jespeichert |   |
|--------------------------------------------|------------------------------------------------------------------------|------------------------------------------|------------------------------|-------------|---|
| 5606632 - Verkaufsauftrag                  |                                                                        |                                          |                              |             |   |
| 📓 Bericht ausführen 📓 Berichtsbilder 💿 Ber | chtsvorschau 🛯 🗎 Einrichtung kopieren 🍤 Standardwerte wiederhersteller | Weitere Optionen                         |                              |             |   |
| Allgemein                                  |                                                                        |                                          |                              |             |   |
| ld                                         | 5606632                                                                | Art                                      | Beleg                        |             |   |
| Name                                       | BYD RP Sales Order                                                     | Druck Codeunit Id                        |                              | 3           | 3 |
| Beschriftung                               | Verkaufsauftrag                                                        | Datensatz-Id                             | Sales Header: Auftrag,101009 |             |   |
|                                            |                                                                        |                                          |                              |             |   |
| Druckeinstellungen                         |                                                                        |                                          |                              |             | _ |
| Kopf                                       |                                                                        | Zeile                                    |                              |             |   |
| Schriftart                                 | Arial                                                                  | Positionsnr.                             | Drucken                      |             |   |
| Schriftgröße                               | 7,00                                                                   | Erhöhung Positionsnr.                    |                              |             |   |
| Seitenzahl                                 | Unten drucken                                                          | Artikelnr.                               | Drucken                      |             |   |
| Unterschriftenbereich                      | Nicht drucken                                                          | Zeilen ohne Menge                        | Nicht drucken                |             |   |
| MwSt. Spezifikation                        | Drucken V                                                              | Preise                                   | Drucken                      |             |   |
|                                            |                                                                        |                                          |                              |             |   |
| Felder 🗦 📽 Neue Zeile 🖮 Zeile löschen 👹    | Felder hinzufügen 📆 Verknüpfte Felder hinzufügen 🛅 Feld kopieren       | . 💷 Platzhalter 🏠 Nach oben 🚽 Nach unten |                              | 6           | 3 |
|                                            |                                                                        |                                          |                              |             |   |
| Oben links                                 |                                                                        |                                          |                              |             |   |
|                                            |                                                                        |                                          |                              |             |   |
|                                            |                                                                        |                                          |                              |             |   |
|                                            | Anz. Anz. Besc                                                         | Anz.                                     |                              |             |   |

#### Abbildung: Berichtskarte

6. Unter der Registerkarte Felder wählen Sie den Layoutbereich aus, in dem sich das Feld befindet, für das Sie bei einer Feldbeschriftung eine Übersetzung hinzufügen möchten. In diesem Beispiel wird eine Übersetzung für eine Feldbeschriftung hinzugefügt, die im Abschnitt Feldbeschriftung ändern von Verk. an Deb.-Nr. in Kundennummer umbenannt wurde. Dieses Feld wird im Layoutbereich Oben Rechts (2) gedruckt.

| Adatum Corporation<br>Jakob Otto<br>Station Road, 21<br>48436 Düsseldorf<br>Deutschland | ovs/ namoung, ovubichand         |                          | Belegdatum<br>Verk. an DebNr.<br>Ihre Referenz<br>E-Mail |                    | 02.01.25<br>10000<br>OFFEN<br>JO@contoso.com |     |
|-----------------------------------------------------------------------------------------|----------------------------------|--------------------------|----------------------------------------------------------|--------------------|----------------------------------------------|-----|
| Verkaufsauft                                                                            | rag - 101002                     |                          |                                                          |                    |                                              |     |
| Nr.                                                                                     | Beschreibung                     |                          | Menge Einh                                               | eitenco VK-F<br>de | Preis Ohne Zeilenrab<br>MwSt. att %          | Zei |
| 7<br>6<br>2 1928-5                                                                      | AMSTERDAM Lam                    | pe                       | 7,00                                                     | stäck              | 55,20                                        |     |
|                                                                                         |                                  |                          |                                                          |                    | Betrag EUR<br>19% MwSt                       |     |
| MwSt. Spezifikation<br>MwSt<br>Kennzeiche MwSt. %                                       | MwSt-<br>Bemessungsgrun<br>diace | MwStBetrag Betrag        | inkl. MwSt. Beschreibung                                 | в                  | etrag EUR inkl. MwSt.                        |     |
| VAT19 19                                                                                | 2.295,40                         | 436,32                   | 2.732,72                                                 |                    |                                              |     |
|                                                                                         | Adatum Corporat                  | tion, Jakob Otto, Static | on Road, 21, 48436 Düsseldorf,                           | Deutschland        |                                              |     |

Abbildung: Berichtslayoutbereiche

- Auf der Seite Berichtseinrichtung unter der Registerkarte Felder klicken Sie in der entsprechenden Zeile für das Feld, für dessen Berschriftung Sie eine Übersetzung hinzufügen möchten, in die Spalte Anz. Übersetzungen. In unserem Beispiel ändern wir die Beschriftung für das Feld Kundennummer.
- 8. Das Fenster Berichtsübersetzungen wird angezeigt.

| $\leftarrow$ | Berichtsüberse | zungen       |        |   | √Gespeid             | chert 🗖 | 2                  |
|--------------|----------------|--------------|--------|---|----------------------|---------|--------------------|
|              | 🖪 Ven          | valten       |        |   |                      | Ŕ       | $\bigtriangledown$ |
|              |                |              |        |   |                      |         |                    |
|              |                | Sprachcode 1 |        |   | Beschriftung         |         |                    |
|              | $\rightarrow$  | ENU          | $\sim$ | : | Sell-to Customer No. |         |                    |
|              |                |              |        |   |                      |         |                    |

Abbildung: Übersetzung für Feldbeschriftung hinzufügen

9. Geben Sie unter der Spalte **Sprachcode** die entsprechende Sprache an, in der Sie eine Übersetzung für die Feldbeschriftung hinterlegen möchten.

10. Geben Sie unter der Spalte Bechriftung die Übersetzung in der ausgewählten Sprache an.

Sie haben eine Übersetzung für eine Feldbeschriftung hinterlegt.

### Feldbeschriftung ausblenden

In diesem Abschnitt wird beschrieben, wie Sie eine Feldbeschriftung ausblenden, sodass diese Beschriftung nicht im Bericht gedruckt wird. Beachten Sie, dass der Feldwert entsprechend gedruckt wird.

Um eine Feldbeschriftung im Bericht auszublenden, gehen Sie wie folgt vor:

- 1. Rufen Sie aus dem Rollencenter die Suchfunktion auf (ALT+Q).
- 2. Suchen Sie nach **Berichtseinrichtungen** und klicken Sie auf das entsprechende Suchergebnis.
- 3. Die Seite Berichtseinrichtungen wird angezeigt.
- 4. Wählen Sie in der Liste den entsprechenden Bericht aus und klicken Sie in der Berichtszeile auf den Wert unter der Spalte **ID**.
- 5. Die Berichtskarte wird angezeigt.

| J0000JZ -                    | Verkautsauftrag          |                                            |                               |                                          |                              |     |
|------------------------------|--------------------------|--------------------------------------------|-------------------------------|------------------------------------------|------------------------------|-----|
| Bericht ausführen            | Berichtsbilder 💿 Beric   | htsvorschau 🔋 Einrichtung kopieren 🖘 S     | tandardwerte wiederherstellen | Weitere Optionen                         |                              |     |
| Allgemein                    |                          |                                            |                               |                                          |                              |     |
| ld ·····                     |                          |                                            | 5606632                       | Art                                      | Beleg                        |     |
| Name · · · · · · · · · · · · |                          | BYD RP Sales Order                         |                               | Druck Codeunit ld                        |                              | 313 |
| Beschriftung                 |                          | Verkaufsauftrag                            |                               | Datensatz-Id                             | Sales Header: Auftrag,101009 |     |
| Schriftart                   |                          | Arial                                      | ~                             | Positionsnr                              | Drucken                      |     |
| Kopf<br>Schriftart           |                          | Arial                                      |                               | Zeile                                    | Drucken                      |     |
| Schriftgröße                 |                          |                                            | 7,00                          | Erhöhung Positionsnr.                    |                              |     |
| Seitenzahl                   |                          | Unten drucken                              | ~                             | Artikelnr.                               | Drucken                      |     |
| Unterschriftenbereich        |                          | Nicht drucken                              | ~                             | Zeilen ohne Menge                        | Nicht drucken                |     |
| MwSt. Spezifikation · · ·    |                          | Drucken                                    | ~                             | Preise                                   | Drucken                      |     |
|                              |                          |                                            |                               |                                          | L                            |     |
| Felder 🗦 🏶 Neue              | Zeile 🦮 Zeile löschen  🎆 | Felder hinzufügen 📆 Verknüpfte Felder hinz | ufügen 🖻 Feld kopieren        | 💷 Platzhalter 🔺 Nach oben 🛛 🔱 Nach unten |                              | Ŀ   |
|                              |                          |                                            |                               |                                          |                              |     |

Abbildung: Berichtskarte

- 6. Scrollen Sie nach unten zur Registerkarte Felder.
- Wählen Sie in der Dropdown-Liste für den Layoutbereich den Bereich aus, in dem sich die Feldbeschriftung befindet, die Sie ausblenden möchten. In diesem Beispiel blenden wir die Feldbeschriftung für das Belegdatum aus. Das entsprechende Feld befindet sich im Layoutbereich **Oben Rechts** (2).

| Crenus Ger, Elbstrafie 4<br>Adatum Corporation<br>Jakob Otto<br>Station Road, 21<br>48436 Düsseldorf<br>Deutschland | 20097 Hamburg, Deutschland       |                       | 2<br>Belegdatum<br>Verk. an DebNr.<br>Ihre Raferenz<br>E-Mail |                   | 02.01.25<br>10000<br>OFFEN<br>JO@contoso.com |           |
|----------------------------------------------------------------------------------------------------|----------------------------------|-----------------------|---------------------------------------------------------------|-------------------|----------------------------------------------|-----------|
| Verkaufsauf                                                                                                    | trag - 101002                    |                       | <u> </u>                                                      |                   |                                              |           |
| Nr.                                                                                                    | Beschreibung                     |                       | Menge Eir                                                     | heitenco VK<br>de | Preis Ohne Zeilenrab<br>MwSt. att %          | Zei<br>Ol |
| 6                                                                                                    |                                  |                       |                                                               |                   |                                              |           |
| 1 1968-S                                                                                                    | MEXICO Schreiblis                | chst., schw.          | 10,00                                                         | stück             | 191,00                                       |           |
| 6<br>2 1928-5<br>7                                                                                                  | AMSTERDAM Lam                    | pe                    | 7,00                                                          | stück             | 55,20                                        |           |
| )                                                                                                    |                                  |                       |                                                               |                   | Betrag EUR<br>19% MwSt.                      |           |
| MwSt. Spezifikation<br>MwSt<br>Kennzeiche                                                                           | MwSt<br>Bernessungsgrun<br>diage | MwStBetrag Betra      | ag inkl. MwSt. Beschreibung                                   |                   | Betrag EUR inkl. MwSt.                       |           |
| VAT19 19                                                                                                    | 2.296,40                         | 436,32                | 2.732,72                                                      |                   |                                              |           |
| Lief. an                                                                                                    | Adatum Corporal                  | tion, Jakob Otto, Sta | tion Road, 21, 48436 Düsseldor                                | f, Deutschland    |                                              | _         |
|                                                                                                    |                                  |                       |                                                               |                   |                                              |           |

Abbildung: Berichtslayoutbereiche

8. Deaktivieren Sie auf der Seite **Berichtseinrichtung** unter der Registerkarte **Felder** für die Zeile **Belegdatum** das Kontrollkästchen **Beschriftung drucken**.

| Felc          | er ∋ <sup>ta</sup> | Neue Zeile | * | K Zeile löschen 🛛 🚟 | Felder hinzufügen | 📆 Verknüpfte Felder hir | nzufügen 🖻 Fek   | l kopieren          | 💷 Platzhalter 🔺 Nach oben 🛛 🕹 Nach und | ten                |      |            |              |              | iê 🗹        |
|---------------|--------------------|------------|---|---------------------|-------------------|-------------------------|------------------|---------------------|----------------------------------------|--------------------|------|------------|--------------|--------------|-------------|
| Obe           | n rechts           |            |   |                     |                   |                         |                  |                     |                                        |                    |      |            |              |              | ~           |
|               | Art                |            |   | Tabellen-ID         | Nr.               | Anz. Verknüpfungen      | Anz. Bedingungen | Beschrif<br>drucken | Beschriftung                           | Anz. Übersetzungen | Wert | Schriftart | Schriftgröße | Fett drucken | Ausrichtung |
| $\rightarrow$ | Feld               |            |   | 36                  | 99                | -                       | -                | 0                   | Belegdatum                             | 1                  |      | Arial      | 8,00         | Beschriftung | Links       |
|               | Feld               |            |   | 36                  | 2                 | -                       | -                |                     | Kundennummer                           | 1                  |      | Arial      | 8,00         | Beschriftung | Links       |
|               | Feld               |            |   | 36                  | 11                | -                       | -                |                     | Ihre Referenz                          | 1                  |      | Arial      | 8,00         | Beschriftung | Links       |

Abbildung: Feldbeschriftung ausblenden

Die Feldbeschriftung wird im Bericht nicht länger angezeigt oder gedruckt. Weitere Informationen dazu, wie Sie das Feld und die Feldbeschriftung nur unter bestimmten Bedingungen anzeigen oder drucken lassen möchten, erhalten Sie unter dem Abschnitt Bedingung für Feld definieren.

### Bedingung für Feld definieren

In diesem Abschnitt wird beschrieben, wie Sie Bedingungen definieren können, mit denen gesteuert wird, ob Felder mit

Informationen im Bericht angezeigt werden. In der nachfolgenden Beschreibung wird beispielhaft erklärt, wie Sie eine Bedingung definieren, die zusätzliche Informationen im Bericht anzeigt, wenn für einen bestimmten Debitor (hier der Debitor **Adatum Corporation**) ein Verkaufsauftragsbericht erstellt wird.

**Beyond ReportsV2** ermöglicht Ihnen eine Vielzahl an möglichen Bedingungskonfigurationen, wir sind Ihnen bei der Einrichtung gern behilflich. Unsere Kontaktdaten finden Sie unter dem Kapitel Über Beyond ReportsV2.

Um eine oder mehrere Bedingungen zu definieren, gehen Sie wie folgt vor:

- 1. Rufen Sie aus dem Rollencenter die Suchfunktion auf (ALT+Q).
- 2. Suchen Sie nach **Berichtseinrichtungen** und klicken Sie auf das entsprechende Suchergebnis.
- 3. Die Seite Berichtseinrichtungen wird angezeigt.
- 4. Wählen Sie in der Liste den entsprechenden Bericht aus und klicken Sie in der Berichtszeile auf den Wert unter der Spalte **ID**.
- 5. Die Berichtskarte wird angezeigt.

| JUUUUJZ - VEIKaulsaullay                                                 |                                                       |                                          |                              |       |
|--------------------------------------------------------------------------|-------------------------------------------------------|------------------------------------------|------------------------------|-------|
| 📓 Bericht ausführen 🛛 📓 Berichtsbilder 💿 Berichtsvorschau  🗎             | Einrichtung kopieren 5 Standardwerte wiederherstellen | Weitere Optionen                         |                              |       |
| Allgemein                                                                |                                                       |                                          |                              |       |
| ld                                                                       | 5606632                                               | Art                                      | Beleg                        |       |
| Name BYD RP Sales Ord                                                    | der                                                   | Druck Codeunit Id                        |                              | 313 🗸 |
| Beschriftung ····· Verkaufsauftrag                                       |                                                       | Datensatz-Id                             | Sales Header: Auftrag,101009 |       |
| Schriftart Arial                                                         | ~                                                     | Positionsnr.                             | Drucken                      | ~     |
| Kopf                                                                     |                                                       | Zeile                                    |                              |       |
| Schriftart Arial                                                         | ~                                                     | Positionsnr.                             | Drucken                      |       |
| Schriftgroße                                                             | 7,00                                                  | Erhohung Positionsnr.                    |                              | 1     |
| Seitenzani Unten drucken                                                 | ~                                                     | Artikein.                                | Drucken                      | ~     |
| Unterschriftenbereich Nicht drucken                                      | ~                                                     | Zellen ohne Menge                        | Nicht drucken                | ~     |
| MWSt. Spezifikation Drucken                                              | ~                                                     | Preise                                   | Drucken                      | ~     |
|                                                                          |                                                       |                                          |                              |       |
|                                                                          |                                                       |                                          |                              |       |
| Felder 🗦 <sup>10</sup> Neue Zeile 🗱 Zeile löschen 🛛 📆 Felder hinzufügen. | . 📆 Verknüpfte Felder hinzufügen 🛍 Feld kopieren      | 🖭 Platzhalter 🔺 Nach oben 🛛 🚽 Nach unten |                              | 68    |
| Felder 🐉 Neue Zeile 🧩 Zeile löschen 📓 Felder hinzufügen.                 | . 📆 Verknüpfte Felder hinzufügen 🔞 Feld kopieren      | 💷 Platzhalter 🔺 Nach oben 🛛 🚽 Nach unten |                              |       |

Abbildung: Berichtskarte

- 6. Scrollen Sie nach unten zur Registerkarte Felder.
- 7. Wählen Sie in der Dropdown-Liste für den Layoutbereich den Bereich aus, in dem sich das Feld befindet, für das Sie eine Bedingung definieren möchten. In diesem Beispiel definieren wir eine Bedingung, die Verkäuferinformationen nur für einen bestimmten Debitor im Bericht andruckt, d.h. auf allen anderen Verkaufsaufträgen werden die Informationen nicht gedruckt.
- 8. Klicken Sie unter dem Bereich **Felder** in der entsprechenden Zeile mit der Information über den Verkäufer (siehe Abschnitt Verknüpftes Feld zum Bericht hinzufügen) in die Spalte **Anz. Bedingungen**.
- 9. Das Fenster Berichtsfeldbedingungen wird angezeigt.

### Berichtsfeldbedingungen

| Verwalten           |         |                  |                |                  |           | Ŕ         |
|---------------------|---------|------------------|----------------|------------------|-----------|-----------|
| Operator  → WENN  ✓ | Feld-Id | Feldbeschriftung | Bedingung<br>= | Art<br>Konstante | Konstante |           |
|                     |         |                  |                |                  |           |           |
|                     |         |                  |                |                  |           | Schließen |

#### Abbildung: Berichtsfeldbedingungen

- 10. Wählen Sie unter der Spalte **Operator** aus. Sie können die folgenden Werte für die Konfiguration der Bedingung verwenden:
  - WENN: Wählen Sie diesen Wert aus, wenn Sie eine Bedingung mit einer WENN-Klausel erstellen möchten.
  - UND: Wählen Sie diesen Wert aus, um zwei Bedingungen mit einer UND-Konjuktion miteinander zu verknüpfen.
  - **ODER**: Wählen Sie diesen Wert aus, um zwei Bedingungen mit einer ODER-Disjunktion voneinander zu trennen.
- 11. In diesem Beispiel werden nur dann bestimmte Informationen im Bericht gedruckt werden, wenn der Debitor **Adatum Corporation** (Debitorennummer: **10000**) ist, wählen Sie daher unter der Spalte **Operator** den Wert **Wenn** aus.
- 12. Klicken Sie unter der Spalte **Feld-ID** in das Eingabefeld und öffnen Sie den Drilldown über die Ellipsenschaltfläche (...).

| Be            | richtsfeld | bed | ingungen |                         |                             |           |           | 2 | $\times$ |
|---------------|------------|-----|----------|-------------------------|-----------------------------|-----------|-----------|---|----------|
| Ve            | rwalten    |     |          |                         |                             |           |           |   | Ŀ        |
|               | Operator   |     | Feld-Id  | Feldbeschriftung        | Bedingung                   | Art       | Konstante |   |          |
| $\rightarrow$ | WENN       | ÷   | ~ ···    |                         | =                           | Konstante |           |   |          |
|               |            |     |          | Drilldown auf den Dater | ısatz für Feld-Id ausführer | 1         |           |   |          |

Abbildung: Drilldown für Feld-ID

- 13. Das Fenster Felder-Lookup wird angezeigt.
- 14. Wählen Sie aus dem Fenster **Felder-Lookup** den Wert aus, der die Bedingung definiert. In dem Erklärungsbeispiel wäre dies **Verk. an Deb.-Nr.** (ID: **2**).
- 15. Um die Auswahl zu bestätigen, klicken Sie auf die Schaltfläche **OK**.
- 16. Die Ansicht im Fenster Berichtsfeldbedingungen wird aktualisiert.
- 17. Definieren Sie die Bedingung näher. Unter der Spalte **Bedingung** können Sie zwischen den folgenden Werten auswählen:
  - = Gleich eines Feldwerts oder Konstante
  - <> Ungleich eines Feldwerts oder Konstante
  - > Größer als ein Feldwert oder Konstante
  - < Kleiner als ein Feldwert oder Konstante
- 18. Für das Beispiel wird unter der Spalte Bedingung der Wert = ausgewählt.
- 19. Wählen Sie unter der Spalte Art zwischen den folgenden Werten aus:
  - Konstante: Der Feldwert unter Feld-ID entspricht einem statischem Wert.
  - Feld: Der Feldwert unter Feld-ID entspricht einem anderem Feldwert.
     In dem Beispiel wird unter der Spalte Art der Wert Konstante ausgewählt und unter der Spalte Konstante der

Wert 10000 (die entsprechende Debitorennummer) angegeben.

| Ber           | chtsfeldbedingu | ngen |         |                  |           |           |           |             | <sup>ی</sup> ر       | × |
|---------------|-----------------|------|---------|------------------|-----------|-----------|-----------|-------------|----------------------|---|
| Ver           | valten          |      |         |                  |           |           |           |             |                      | ß |
|               | Operator        |      | Feld-Id | Feldbeschriftung | Bedingung | Art       | Konstante | Zielfeld-Id | Zielfeldbeschriftung |   |
| $\rightarrow$ | WENN            | - :  | 2       | Verk. an DebNr.  | =         | Konstante | 10000     |             |                      |   |
|               |                 |      |         |                  |           |           |           |             |                      |   |

Abbildung: Bedingung erstellt

Sie haben über die Bedingung definiert, dass bestimmte Verkaufsauftragsinformationen nur dann angezeigt werden, wenn der Verkaufsauftrag für den Debitor **10000** (**Adatum Corporation**) erstellt wird. In der nachfolgenden Abbildung sehen Sie den Unterschied im Druck zwischen Verkaufsauftrag **101004** für Debitor **40000** (links) und Verkaufsauftrag **101002** für Debitor **10000** (rechts).

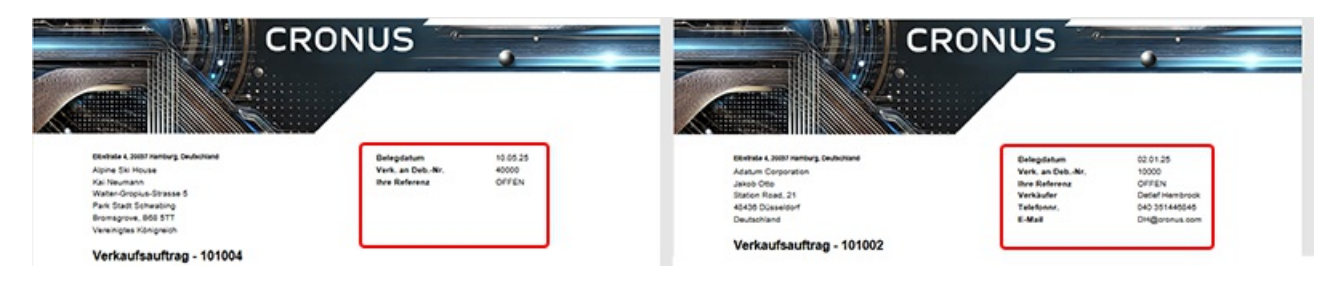

Abbildung: Felder mit Bedingungen in Berichten

### Textzeile zum Bericht hinzufügen

In diesem Abschnitt wird beschreiben, wie Sie eine Textzeile zum Bericht hinzufügen können. In diesem Beispiel werden diese allgemeinen Textzeilen zu einem Bericht hinzugefügt:

- Vielen Dank für Ihr Vertrauen und Ihre Bestellung!
- Wir freuen uns, Ihnen hiermit Ihren Verkaufsauftrag bestätigen zu können.

Ihre Bestellung wird schnellstmöglich bearbeitet.

### O NOTE

Beachten Sie, dass diese Art Text in den Bericht hinzuzufügen nicht mehr als 80 Zeichen pro Zeile unterstützt. Wenn Sie einen Text verwenden möchten, der mehr als 80 Zeichen enthält, müssen daher entweder den Text in entsprechend kurze Abschnitte pro Zeile einteilen oder über einen Rich Text den Text zu dem Bericht hinzuzufügen. Weitere Informationen zu Rich Texten und deren erweiterten Funktionen erhalten Sie unter dem Abschnitt Rich Text zum Bericht hinzufügen.

#### [!INOTE]

Bei der Verwendung von Textzeilen haben Sie neben der reinen Textform zusätzliche Optionen, wie bespielsweise die Verwendung von Platzhaltern, die im Fließtext automatisch mit Feldwerte aus dem Bericht ersetzt werden. Weitere Informationen zu Platzhaltern und deren Verwendung finden Sie unter dem Abschnitt Platzhalter zu Textzeile hinzufügen.

#### [!INOTE]

Sie können Übersetzungen für Standardtexte und Feldbeschriftungen im System hinterlegen. Bei der Auswahl des Berichtempfängers wird automatisch die entsprechende sprachliche Version des Texts/Feldbeschriftung in den Bericht eingefügt. Weitere Informationen zu Übersetzungen erhalten Sie unter dem Abschnitt Übersetzung für Textzeile hinzufügen bzw. Übersetzung für Feldbeschriftung hinterlegen.

Um eine Textzeile zum Bericht hinzuzufügen, gehen Sie wie folgt vor:

- 1. Rufen Sie aus dem Rollencenter die Suchfunktion auf (ALT+Q).
- 2. Suchen Sie nach Berichtseinrichtungen und klicken Sie auf das entsprechende Suchergebnis.

- 3. Die Seite Berichtseinrichtungen wird angezeigt.
- 4. Wählen Sie in der Liste den entsprechenden Bericht aus und klicken Sie in der Berichtszeile auf den Wert unter der Spalte **ID**.
- 5. Die Berichtskarte wird angezeigt.

| 5606632 - Verkaufsauftrag                                                                                                    | C C                                                                                                    |                                                                                                    |                                         |                                                                                                    |
|----------------------------------------------------------------------------------------------------|----------------------------------------------------------------------------------------------------|----------------------------------------------------------------------------------------------------|-----------------------------------------|----------------------------------------------------------------------------------------------------|
| 📓 Bericht ausführen 🛛 📓 Berichtsbilder 💿 Berich                                                                                                    | isvorschau 🔋 Einrichtung kopieren 🕤 Standardwerte wiederherstelle                                                                                                    | Weitere Optionen                                                                                                    |                                         |                                                                                                    |
| Allgemein                                                                                                    |                                                                                                    |                                                                                                    |                                         |                                                                                                    |
| ld · · · · · · · · · · · · · · · · · · ·                                                                                                    | 5606632                                                                                                    | Art                                                                                                    | Beleg                                   |                                                                                                    |
| Name                                                                                                    | BYD RP Sales Order                                                                                                    | Druck Codeunit Id                                                                                                    |                                         | 313 🗸                                                                                                    |
| Beschriftung                                                                                                    | Verkaufsauftrag                                                                                                    | Datensatz-Id                                                                                                    | Sales Header: Auftrag,101009            |                                                                                                    |
| Kopf                                                                                                    |                                                                                                    | Zeile                                                                                                    |                                         |                                                                                                    |
| Kopf                                                                                                    |                                                                                                    | Zeile                                                                                                    |                                         |                                                                                                    |
|                                                                                                    |                                                                                                    |                                                                                                    |                                         |                                                                                                    |
| Schriftart                                                                                                    | Arial                                                                                                    | Positionsnr.                                                                                                    | Drucken                                 | ~                                                                                                    |
| Schriftart · · · · · · · · · · · · · · · · · · ·                                                                                                    | Arial V                                                                                                    | Positionsnr.<br>Erhöhung Positionsnr.                                                                                       | Drucken                                 | ~<br>1                                                                                                    |
| Schriftart<br>Schriftgröße<br>Seitenzahl                                                                                                    | Arial V<br>7.00 Unten drucken V                                                                                                    | Pasitionsnr.<br>Erhöhung Positionsnr.<br>Artikelnr.                                                                         | Drucken Drucken                         | ~<br>1<br>~                                                                                                    |
| Schriftart<br>Schriftgroße<br>Seitenzahl<br>Unterschriftenbereich                                                                                               | Arial V<br>7,00<br>Unten drucken V<br>Nicht drucken V                                                                                                    | Positionsnr.<br>Erhöhung Positionsnr.<br>Artikelnr.<br>Zeilen ohne Menge                                                    | Drucken Drucken Nicht drucken           | ~<br>1<br>~                                                                                                    |
| Schriftart                                                                                                    | Arial   Arial                                                                                                    | Positionsnr.<br>Erhöhung Positionsnr.<br>Artikelnr.<br>Zeilen ohne Menge<br>Preise                                          | Drucken Drucken Nicht drucken Drucken   | <pre></pre>                                                                                                    |
| Schriftart<br>Schriftgröße<br>Seitenzahl<br>Unterschriftenbereich<br>MwSt. Spezifikation                                                                        | Arial   Arial                                                                                                    | Positionsnr.<br>Erhöhung Positionsnr.<br>Artikelnr.<br>Zeilen ohne Menge<br>Preise                                          | Drucken Drucken Drucken Drucken Drucken | <pre></pre>                                                                                                    |
| Schriftart<br>Schriftgröße<br>Seitenzahl<br>Unterschriftenbereich<br>MwSt. Spezifikation<br>Felder ≩ <sup>a</sup> Neue Zeile ≩× Zeile loschen  F                | Arial   Arial   Comparison  Arial   Comparison  Comparison  Compar | Positionsnr                                                                                                    | Drucken Drucken Drucken Drucken Drucken | <ul> <li>✓</li> <li>1</li> <li>✓</li> <li>✓</li></ul> |
| Schriftart<br>Schriftgröße<br>Seitenzahl<br>Unterschriftenbereich<br>MwSt. Spezifikation<br>Felder ≩ <sup>35</sup> Neue Zeile ≩× Zeile löschen  F<br>Oben links | Arial   Arial                                                                                                    | Positionsnr.<br>Erhöhung Positionsnr.<br>Artikelnr.<br>Zeilen ohne Menge<br>Preise<br>Im Platzhalter Nach oben V Nach unten | Drucken Drucken Drucken Drucken Drucken |                                                                                                    |
| Schriftart<br>Schriftgröße<br>Seitenzahl<br>Unterschriftenbereich<br>MwSt. Spezifikation<br>Felder ≩ <sup>R</sup> Neue Zeile ≩× Zeile löschen  F<br>Oben links  | Arial    Arial                                                                                                    | Positionsnr                                                                                                    | Drucken Drucken Drucken Drucken Drucken |                                                                                                    |

#### Abbildung: Berichtskarte

- 6. Unter der Registerkarte Felder wählen Sie den Layoutbereich aus, in dem Sie eine Textzeile hinzufügen möchten. Auf der nachfolgenden Abbildung können Sie die einzelnen Bereiche anhand der Nummer identifizieren. In diesem Beispiel werden Textzeilen zwischen der Berichtsbezeichnung (hier Verkaufsauftrag) und den Berichtszeilen im Layoutbereich Oben(3) hinzugefügt.
  - 1: Oben Links
  - 2: Oben rechts
  - 3: Oben
  - 4: Oben (Spalten)
  - 5: Vor Zeilen
  - 6: Vor Zeile
  - 7: Nach Zeile
  - 8: Nach Zeilen
  - 9: Unten

| Cronus Ger, Elbstrafie 4, 2<br>Adatum Corporation<br>Jakob Otio<br>Station Road, 21<br>48436 Düsseldorf<br>Deutschland | .0037 Hamburg, Deutschland |                      | Belegdatum<br>Verk. an Deb.<br>Ihre Referena<br>E-Mail | Nr.<br>E               | 02.01.25<br>10000<br>OFFEN<br>JO@contoso.com |              |
|----------------------------------------------------------------------------------------------------|----------------------------|----------------------|--------------------------------------------------------|------------------------|----------------------------------------------|--------------|
| Verkaufsauft                                                                                                    | rag - 101002               |                      | <u> </u>                                               |                        |                                              |              |
| Nr.                                                                                                    | Beschreibung               |                      | Menge                                                  | , Einheitenco VH<br>de | (-Preis Ohne Zeilenrab<br>MwSt. att %        | Zeile<br>Ohn |
| 6                                                                                                    |                            |                      |                                                        |                        |                                              |              |
| 1 1968-S                                                                                                    | MEXICO Schreibtischsf      | t., schw.            | 10,00                                                  | ) stück                | 191,00                                       |              |
| 6                                                                                                    |                            |                      |                                                        |                        |                                              |              |
| 2 1928-5                                                                                                    | AMSTERDAM Lampe            |                      | 7,00                                                   | stück                  | 55,20                                        |              |
| )                                                                                                    |                            |                      |                                                        |                        | Betrag EUR                                   |              |
| MwSt. Spezifikation<br>MwSt<br>Kennzeiche MwSt. %                                                                      | MwSt Mw<br>Bernessungsgrun | StBetrag Betrag      | inkl. MwSt. Beschreibu                                 | Ing                    | Betrag EUR inkl. MwSt.                       |              |
| n<br>VAT19 19                                                                                                    | dlage<br>2.296,40          | 436,32               | 2.732,72                                               |                        |                                              |              |
| Lief. an                                                                                                    | Adatum Corporation         | , Jakob Otto, Statio | n Road, 21, 48436 Düss                                 | eldorf, Deutschland    | 1                                            |              |
|                                                                                                    |                            |                      |                                                        |                        |                                              |              |

Abbildung: Berichtslayoutbereiche

- 7. Wählen Sie den Bereich **Oben** aus.
- 8. Fügen Sie in den Bereich **Felder** in einer neuen Zeile unter der Spalte **Art** eine neue Zeile mit dem Wert **Text** ein.
- 9. Geben Sie unter der Spalte **Beschriftung** den Text für die Textzeile ein. Wie bereits oben erwähnt erlaubt die Standardtextfunktion nur 80 Zeichen, daher müssen Sie den Text bei Bedarf auf mehrere Textzeilen aufteilen.
- 10. Ändern Sie den Wert in der Spalte Fett drucken von Beschriftung in Nichts.

|        |                                     |          |                       |                |                                                               |                                                                              |                      |                                   | CRON                                                                                                  | US                                                      |            |                                                                             | •                     |                                                            |                                |                                                         |                                                  |
|--------|-------------------------------------|----------|-----------------------|----------------|---------------------------------------------------------------|------------------------------------------------------------------------------|----------------------|-----------------------------------|----------------------------------------------------------------------------------------------------|---------------------------------------------------------|------------|-----------------------------------------------------------------------------|-----------------------|------------------------------------------------------------|--------------------------------|---------------------------------------------------------|--------------------------------------------------|
|        |                                     |          |                       |                | Elbstra<br>Adatum<br>Jakob (<br>Station<br>48436 I<br>Deutscl | iBe 4, 20097 Hambu<br>Corporation<br>Dtto<br>Road, 21<br>Düsseldorf<br>pland | g, Deutschland       |                                   | Bele<br>Verk<br>Ihre<br>Verk<br>Tele<br>F.M                                                           | gdatum<br>an DebNr.<br>Referenz<br>Bufer<br>onnr.<br>II |            | 01.02.25<br>10000<br>OFFEN<br>Detlef Hembro<br>040 35144684<br>DH/@corous.c | ick<br>Ið             |                                                            |                                |                                                         |                                                  |
|        |                                     |          |                       |                | Ver<br>Vielen I<br>Wir freu<br>Ihre Be                        | KAUTSAUTT                                                                    | rag - 10100          | g bestätige<br>bung<br>Whiteboard | n zu können.                                                                                          | Menge                                                   | Einheit    | Ohne MwSt.                                                                  | Rabatt %              | Ohne MwSt.                                                 |                                |                                                         |                                                  |
|        |                                     |          |                       |                |                                                               | 1                                                                            |                      |                                   |                                                                                                    |                                                         |            | Bi<br>1                                                                     | etrag EUR<br>9% MwSt. | 16.851,60<br>3.201,80                                      |                                |                                                         |                                                  |
| Felder | r → <sup>®</sup> Neue Z             | eile 🗚 2 | ieile löschen 🛛 📉 Fel | der hinzufügen | 🔁 Verknüp                                                     | h felder hinzufügen                                                          | Feld kopieren        | 💷 Platzhalt                       | ier 🛧 Nach oben 🗳 Nach unten                                                                          |                                                         |            | Betrag EUR in                                                               | nki. MwSt             | 20.053,40                                                  |                                |                                                         | đ                                                |
|        |                                     |          |                       |                | /                                                             |                                                                              |                      | Beschrift                         |                                                                                                    |                                                         |            |                                                                             |                       |                                                            |                                |                                                         |                                                  |
|        | Art<br>Text                         | 1        | Tabellen-ID           | Nr.            |                                                               | Anz. Verknüpfungen                                                           | Anz. Bedingungen     | drucken                           | Beschriftung                                                                                          | Anz. Über                                               | etzungen V | Vert                                                                        |                       | Schriftart                                                 | 6.00                           | Beschriftung                                            | Links                                            |
| → :    | Art<br>Text<br>Text<br>Text<br>Text | 1        | Tabellen-ID           | -              |                                                               | Anz. Verknüpfungen<br>                                                       | Anz. Bedingungen<br> | drucken                           | Beschriftung<br>Verkaufsauftrag - <belegnr> <kopietekt><br/><belegnr></belegnr></kopietekt></belegnr> | Anz. Über                                               | - V        | Vert                                                                        |                       | Schriftert<br>Arial<br>Arial<br>IDAutomationC1285<br>Arial | 6.00<br>12.00<br>12.00<br>6.00 | Beschriftung<br>Beschriftung + Wert<br>Nichts<br>Nichts | Ausrichtung<br>Links<br>Links<br>Rechts<br>Links |

63

Abbildung: Zum Bericht hinzugefügter Text

Sie haben eine Textzeile zu einem Layoutbereich hinzugefügt. Sie können die einzelnen Textzeilen verschieben, indem Sie wie in der Beschreibung im Abschnitt Feld im Bericht verschieben vorgehen. In diesen Textzeilen können sogenannte Platzhalter verwendet werden, um berichtspezifische Feldwerte in den Textzeilen zu platzieren. Weitere Informationen zu Platzhaltern und deren Verwendung finden Sie unter dem Abschnitt Platzhalter zu Textzeile hinzufügen.

### Platzhalter zu Textzeile hinzufügen

In diesem Abschnitt wird beschrieben, wie Sie einen Platzhalter zu einer Textzeile hinzufügen. Platzhalter können einen beliebigen Feldwert aus dem Bericht referenzieren, das kann beispielsweise die Kundenreferenz (Feld **Ihre Referenz, ID: 32**) oder das Lieferdatum (Feld **Zugesagtes Lieferdatum, ID: 5791**) für den Beleg sein.

Um einen Platzhalter in einer Textzeile im Bericht zu verwenden, gehen Sie wie folgt vor:

- 1. Rufen Sie aus dem Rollencenter die Suchfunktion auf (ALT+Q).
- 2. Suchen Sie nach Berichtseinrichtungen und klicken Sie auf das entsprechende Suchergebnis.
- 3. Die Seite Berichtseinrichtungen wird angezeigt.
- 4. Wählen Sie in der Liste den entsprechenden Bericht aus und klicken Sie in der Berichtszeile auf den Wert unter der Spalte **ID**.
- 5. Die Berichtskarte wird angezeigt.

| Berichtseinrichtung                                                     | Ø 12                                        | + D                                      |                                 | ✓ Gespeichert I   | ď      |
|-------------------------------------------------------------------------|---------------------------------------------|------------------------------------------|---------------------------------|-------------------|--------|
| 5606632 - Verkaufsauftrag                                               |                                             |                                          |                                 |                   |        |
| 📓 Bericht ausführen 🛛 📓 Berichtsbilder 💿 Berichtsvorschau 🔋 Einrichtung | g kopieren 5 Standardwerte wiederherstellen | Weitere Optionen                         |                                 |                   |        |
| Allgemein                                                               |                                             |                                          |                                 |                   |        |
| ld                                                                      | 5606632                                     | Art                                      | Beleg                           |                   |        |
| Name BYD RP Sales Order                                                 |                                             | Druck Codeunit Id                        |                                 | 313               | ~      |
| Beschriftung Verkaufsauftrag                                            |                                             | Datensatz-Id                             | Sales Header: Auftrag, 101009   |                   |        |
|                                                                         |                                             |                                          |                                 |                   |        |
| Druckeinstellungen                                                      |                                             |                                          |                                 |                   |        |
| Kopf                                                                    |                                             | Zeile                                    |                                 |                   |        |
| Schriftart · · · · · Arial                                              | $\sim$                                      | Positionsnr.                             | Drucken                         |                   | ~      |
| Schriftgröße                                                            | 7,00                                        | Erhöhung Positionsnr.                    |                                 |                   | 1      |
| Seitenzahl Unten drucken                                                | $\sim$                                      | Artikelnr.                               | Drucken                         |                   | ~      |
| Unterschriftenbereich Nicht drucken                                     | $\sim$                                      | Zeilen ohne Menge                        | Nicht drucken                   |                   | ~      |
| MwSt. Spezifikation                                                     | ~                                           | Preise                                   | Drucken                         |                   | $\sim$ |
|                                                                         |                                             |                                          |                                 |                   |        |
| Felder 🛛 🧚 Neue Zeile 🦮 Zeile löschen 🏾 🎘 Felder hinzufügen 📆 Ver       | rknüpfte Felder hinzufügen 📴 Feld kopieren  | 💷 Platzhalter 🔺 Nach oben 🛛 🚽 Nach unten |                                 | ß                 | 62     |
| Oben links                                                              |                                             |                                          |                                 |                   | ~      |
|                                                                         |                                             |                                          |                                 |                   |        |
| Anz.<br>Art Tabellen-ID Nr. Verknüpfungen                               | Anz. Besc<br>Bedingungen druc Beschriftung  | Anz.<br>Übersetzungen Wert               | Schriftart Schriftgröße Fett dr | ucken Ausrichtung | 9      |

#### Abbildung: Berichtskarte

- 6. Unter der Registerkarte **Felder** wählen Sie den Layoutbereich aus, in dem Sie einen Platzhalter in einer Textzeile hinzufügen möchten. Auf der nachfolgenden Abbildung können Sie die einzelnen Bereiche anhand der Nummer identifizieren. In diesem Beispiel wird ein Platzhalter in einer Textzeile zwischen der Berichtsbezeichnung (hier Verkaufsauftrag) und den Berichtszeilen im Layoutbereich **Oben(3)** hinzugefügt.
  - 1: Oben Links
  - 2: Oben rechts
  - 3: Oben
  - 4: Oben (Spalten)
  - 5: Vor Zeilen
  - 6: Vor Zeile
  - 7: Nach Zeile
  - 8: Nach Zeilen
  - 9: Unten

| Cronus Ger, Elbatrate 4, 3<br>Adatum Corporation<br>Jakob Otto<br>Station Road, 21<br>48436 Düsseldorf<br>Deutschland | 20087 Hamburg, Deutschland          |                                | Belegdat<br>Verk. an i<br>lihre Refe<br>E-Mail | um<br>DebNr.<br>renz | 02.01.25<br>10000<br>OFFEN<br>JO@contoso.com |                 |
|----------------------------------------------------------------------------------------------------|-------------------------------------|--------------------------------|------------------------------------------------|----------------------|----------------------------------------------|-----------------|
| Verkaufsauft                                                                                                    | rag - 101002                        |                                |                                                |                      |                                              |                 |
| Nr.                                                                                                    | Beschreibung                        |                                | M                                              | ange Einheitenc<br>d | o VK-Preis Ohne Zeilenral<br>le MwSt. att ?  | b Zeilr<br>% Oh |
| 6                                                                                                    |                                     |                                |                                                |                      |                                              |                 |
| 1 1968-5                                                                                                    | MEXICO Schreibtis                   | chst., schw.                   | 1                                              | 0,00 stild           | k 191,00                                     |                 |
| 6<br>2 1928-5<br>7                                                                                                    | AMSTERDAM Lam                       | pe                             |                                                | 7,00 stüc            | k 55.20                                      |                 |
|                                                                                                    |                                     |                                |                                                |                      | Betrag EUI                                   | R               |
| MwSt. Spezifikation<br>MwSt<br>Kennzeiche                                                                             | MwSt<br>Bemessungsgrun              | MwStBetrag Betr                | ag inkl. MwSt. Beschr                          | eibung               | 19% Mwst<br>Betrag EUR inkl. MwSt            | £               |
| VAT19 19                                                                                                    | 2.296,40                            | 436,32                         | 2.732,72                                       |                      |                                              |                 |
| Lief. an                                                                                                    | Adatum Corporat                     | Jon, Jakob Otto, Sta           | ation Road, 21, 48436 D                        | lüsseldorf, Deutso   | chland                                       |                 |
| n<br>VAT19 19<br>Lief. an                                                                                             | dage<br>2.296,40<br>Adatum Corporat | 436,32<br>don, Jakob Otto, Str | 2.732,72<br>ation Road, 21, 48436 C            | lüsseldorf, Deutsc   | shland                                       | _               |

Abbildung: Berichtslayoutbereiche

- 7. Wählen Sie den Bereich **Oben** aus.
- 8. Klicken Sie in der Menüleiste auf die Option **Platzhalter**.
- 9. Das Fenster Platzhalter wird geöffnet.

| $\leftarrow$ | Beric         | htsplatzhalter      |   |                    |                  | √ Gespeichert |   | ď | 2 |
|--------------|---------------|---------------------|---|--------------------|------------------|---------------|---|---|---|
|              | Q             | 🗊 🛛 + Neu           |   | 🕏 Liste bearbeiten | 📋 Löschen        |               | Ŀ | Y | ≡ |
|              |               | Code ↑              |   | Feld-Id            | Feldbeschriftung | Standardwert  |   |   |   |
|              | $\rightarrow$ | <belegnr></belegnr> | ÷ | 3                  | Nr.              |               |   |   |   |
|              |               | <währung></währung> |   | 32                 | Währungscode     | EUR           |   |   |   |
|              |               |                     |   |                    |                  |               |   |   |   |

Abbildung: Berichtsplatzhalter

 Klicken Sie in die Spalte Code und geben Sie den Code f
ür den Platzhalter ein. Wir empfehlen, den Code mit einem Sonderzeichen zu umklammern (beispielsweise <REFERENZ>).

- Wählen Sie unter der Spalte Feld-ID das Feld aus, dessen Feldwert mithilfe des Platzhalters zu einer Textzeile hinzugefügt werden soll. Dies kann beispielsweise die Kundenreferenz (Feld Ihre Referenz, ID: 32) oder das Lieferdatum (Feld Zugesagtes Lieferdatum, ID: 5791) sein.
- 12. Der Wert in der Spalte Feldbeschriftung wird vom System aktualisiert.
- 13. Unter der Spalte Standardwert können Sie einen Standardwert für den Platzhalter definieren.
- 14. Um den Platzhalter in der Textzeile zu verwenden, geben Sie den Platzhaltercode in den Fließtext ein.

| Felde         | r 🗦 <sup>8</sup> Neue Zeile | 😽 Zeile löschen | 🎆 Felder hi     | nzufügen 🕅 Verk | nüpfte Felder hinzufügen | 🖹 Feld kopieren  | 💷 Platzhalt | er 🛧 Nach oben 🛛 🕹 Nach unten                                                                                                    |                    |      |                   |              |              | 6 2        |
|---------------|-----------------------------|-----------------|-----------------|-----------------|--------------------------|------------------|-------------|----------------------------------------------------------------------------------------------------|--------------------|------|-------------------|--------------|--------------|------------|
| Oben          |                             |                 |                 |                 |                          |                  |             |                                                                                                    |                    |      |                   |              |              | ~          |
|               |                             |                 |                 |                 |                          |                  | Beschrift   |                                                                                                    |                    |      |                   |              |              |            |
|               | Art                         |                 | labellen-ID Nr. |                 | Anz. Verknüptungen       | Anz. Bedingungen | drucken     | Beschnittung                                                                                                    | Anz. Übersetzungen | Wert | Schrittart        | Schriftgröße | Pett drucken | Ausnchtung |
|               | Text                        |                 |                 |                 | -                        | -                | 12          | Verlagen RELECTION (CONTEXT)                                                                                                    | -                  |      | Arial             | 12.00        | Beschriftung | Links      |
|               | Text                        |                 |                 |                 |                          |                  | 53          | VERAUSAULUARY VOLLEGINKA VKOPIETEXTA                                                                                                    | -                  |      | IDAutomationC1295 | 12,00        | Nichte       | Dachte     |
|               | Text                        |                 |                 |                 |                          | -                | 12          | SULLOINS                                                                                                    | -                  |      | Arial             | 6.00         | Nichte       | Links      |
|               | Text                        |                 |                 |                 |                          |                  | 5           | Vielen Dank für Ihr Vertrauen und Ihre Bestellung                                                                                                | -                  |      | Arial             | 6.00         | Nichts       | Links      |
|               | Text                        |                 |                 |                 | -                        | -                |             | Wir freuen uns. Ihnen hiermit Ihren Verkaufsauftra                                                                                               | -                  |      | Arial             | 6.00         | Nichts       | Links      |
|               | Text                        |                 |                 |                 |                          |                  |             | Ihre Bestellung wird schnellstmöglich bearbeitet.                                                                                                |                    |      | Arial             | 6.00         | Nichts       | Links      |
| $\rightarrow$ | Text                        | 1               |                 |                 |                          |                  |             | Die Lieferung erfolgt spätestens zum <lieferdatu< td=""><td></td><td></td><td>Arial</td><td>6.00</td><td>Nichts</td><td>Links</td></lieferdatu<> |                    |      | Arial             | 6.00         | Nichts       | Links      |
|               |                             |                 |                 |                 |                          |                  |             |                                                                                                    |                    |      |                   |              |              |            |

Abbildung: Platzhalter in Textzeile eingefügt

Sie haben einen Platzhalter erstellt und diesen in einer Textzeile verwendet. **Beyond ReportsV2** ersetzt automatisch den Platzhalter mit dem referenzierten spezifischen Feldwert in dem Bericht.

#### **O** NOTE

Beachten Sie, dass bei der Angabe des Standardwerts für einen Platzhalter keine Formeln angegeben werden können. Formeln (Heute + 5 Tage) können nicht verwendet werden. Sie müssen als Standardwert eine Konstante angeben.

#### **O** NOTE

Beachten Sie, dass Platzhalter nur dann Feldwerte referenzieren und in Texte einfügen kann, wenn das referenzierte Feld einen Feldwert aufweist. Wenn kein Feldwert eingetragen ist, wird die Textzeile trotzdem angedruckt. Sie können aber mit einer Bedingung steuern, dass die Textzeile nicht gedruckt wird. Dazu müssen Sie unter der Textzeile in der Spalte **Bedingungen** definieren, dass die Textzeile nur dann gedruckt wird, wenn das Feld einen Wert enthält. Die Bedingung ist wie folgt zu definieren: **Ausgewähltes Feld** für den Platzhalter **ungleich** Konstante **Leerstelle**.

| Beric         | ntsfeldbedingungen |          |                                  |                      |           |           |
|---------------|--------------------|----------|----------------------------------|----------------------|-----------|-----------|
| Verwa         | lten               |          |                                  |                      |           |           |
|               |                    |          |                                  |                      |           |           |
|               | Operator           | Feld-Id  | Feldbeschriftung                 | Bedingung            | Art       | Konstante |
| $\rightarrow$ | WENN               | <br>5791 | Zugesagtes Lieferdatum           | <>                   | Konstante |           |
|               |                    |          |                                  |                      |           |           |
|               |                    |          | Abbildung: Bedingung für Texte n | it Platzhalter defin | ieren     |           |

### Übersetzung für Textzeile hinzufügen

In diesem Abschnitt wird beschrieben, wie Sie eine Übersetzung für eine Textzeile hinzufügen. Beachten Sie, dass Sie für jede Textzeile, die Sie hinzugefügt haben, eine Übersetzung entsprechend dieser Anleitung pflegen müssen. Wir empfehlen, für längere Texte Rich Texte zu verwenden. Weitere Informationen zu dieser Textart erhalten Sie in dem Abschnitt Rich Text zum Bericht hinzufügen.

Um eine Übersetzung für eine Textzeile hinzuzufügen, gehen Sie wie folgt vor:

- 1. Rufen Sie aus dem Rollencenter die Suchfunktion auf (ALT+Q).
- 2. Suchen Sie nach Berichtseinrichtungen und klicken Sie auf das entsprechende Suchergebnis.
- 3. Die Seite Berichtseinrichtungen wird angezeigt.
- 4. Wählen Sie in der Liste den entsprechenden Bericht aus und klicken Sie in der Berichtszeile auf den Wert unter der Spalte **ID**.
- 5. Die Berichtskarte wird angezeigt.

| $\leftarrow$ | Berichtseinrichtung                             |                                              | Ø \$                           | +                | Î.                                           |                              | √ Gespeichert      | d      | 7 <sup>4</sup> |
|--------------|-------------------------------------------------|----------------------------------------------|--------------------------------|------------------|----------------------------------------------|------------------------------|--------------------|--------|----------------|
|              | 5606632 - Verkaufsauftrag                       |                                              |                                |                  |                                              |                              |                    |        |                |
|              | 📓 Bericht ausführen 🛛 📓 Berichtsbilder 💿 Berich | atsvorschau 🛯 🗎 Einrichtung kopieren 🔄       | Standardwerte wiederherstellen | Weitere O        | ptionen                                      |                              |                    |        | 0              |
|              | Allgemein                                       |                                              |                                |                  |                                              |                              |                    |        | _ 1            |
|              | ld                                              |                                              | 5606632                        | Art              |                                              | Beleg                        |                    |        |                |
|              | Name                                            | BYD RP Sales Order                           |                                | Druck Codeu      | nit Id                                       |                              |                    | 313 🗸  | ·]             |
|              | Beschriftung                                    | Verkaufsauftrag                              |                                | Datensatz-Id     |                                              | Sales Header: Auftrag,101009 |                    |        |                |
|              |                                                 |                                              |                                |                  |                                              |                              |                    |        |                |
|              | Druckeinstellungen                              |                                              |                                |                  |                                              |                              |                    |        | -              |
|              | Kopf                                            |                                              |                                | Zeile            |                                              |                              |                    |        |                |
|              | Schriftart                                      | Arial                                        | $\sim$                         | Positionsnr.     |                                              | Drucken                      |                    | $\sim$ | ·]             |
|              | Schriftgröße                                    |                                              | 7,00                           | Erhöhung Po      | sitionsnr.                                   |                              |                    | 1      | 1              |
|              | Seitenzahl                                      | Unten drucken                                | $\sim$                         | Artikelnr.       |                                              | Drucken                      |                    | ~      | -              |
|              | Unterschriftenbereich                           | Nicht drucken                                | $\sim$                         | Zeilen ohne M    | Vlenge · · · · · · · · · · · · · · · · · · · | Nicht drucken                |                    | ~      |                |
|              | MwSt. Spezifikation                             | Drucken                                      | $\sim$                         | Preise · · · · · |                                              | Drucken                      |                    | ~      | ·]             |
|              |                                                 |                                              |                                |                  |                                              |                              |                    |        |                |
|              | Felder 🦂 🦉 Neue Zeile 🖮 Zeile löschen 📾 F       | elder hinzufügen 📆 Verknüpfte Felder hi      | nzufügen 🖻 Feld kopieren       | 💷 Platzhalter    | 🛧 Nach oben 🛛 🕹 Nach unten                   |                              |                    | ¢ 0    |                |
|              | Oben links                                      |                                              |                                |                  |                                              |                              |                    | ~      |                |
|              |                                                 |                                              |                                |                  |                                              |                              |                    |        |                |
|              | Art Tabellen-ID Nr.                             | Anz. Anz. Be<br>Verknüpfungen Bedingungen dr | esc<br>uc Beschriftung         | Ūb               | Anz.<br>versetzungen Wert                    | Schriftart Schriftgröße      | Fett drucken Ausri | chtung |                |

#### Abbildung: Berichtskarte

- 6. Unter der Registerkarte **Felder** wählen Sie den Layoutbereich aus, in dem Sie eine Übersetzung für eine Textzeile hinzufügen möchten. Auf der nachfolgenden Abbildung können Sie die einzelnen Bereiche anhand der Nummer identifizieren. In diesem Beispiel wird eine Übersetzung für eine Textzeile im Layoutbereich **Oben(3)** hinzugefügt.
  - 1: Oben Links
  - 2: Oben rechts
  - 3: Oben
  - 4: Oben (Spalten)
  - 5: Vor Zeilen
  - 6: Vor Zeile
  - 7: Nach Zeile
  - 8: Nach Zeilen
  - 9: Unten

|                                                                                                    |                                    |                      | 2                                                      |                      | _0                                           |                    |
|----------------------------------------------------------------------------------------------------|------------------------------------|----------------------|--------------------------------------------------------|----------------------|----------------------------------------------|--------------------|
| Crenus Ger, Elbstrate<br>Adatum Corporation<br>Jakob Otto<br>Station Road, 21<br>48436 Düsseldorf<br>Deutschland | 4, 20037 Hamburg, Deutschland      |                      | Belegdatum<br>Verk. an Deb><br>Ihre Referenz<br>E-Mail | ir.                  | 02.01.25<br>10000<br>OFFEN<br>JO@contoso.com |                    |
| 3 Verkaufsau                                                                                                    | ftrag - 101002                     |                      |                                                        |                      |                                              |                    |
| 4<br>Nr.                                                                                                    | Beschreibung                       |                      | Menge <sup>E</sup>                                     | Einheitenco VP<br>de | C-Preis Ohne Zeilenrab<br>MwSt. att %        | Zeilenbe<br>Ohne M |
| 6                                                                                                    |                                    |                      |                                                        |                      |                                              | _                  |
| 1 1968-S                                                                                                    | MEXICO Schreiblis                  | chst., schw.         | 10,00                                                  | stück                | 191,00                                       | 1.91               |
| 6                                                                                                    |                                    |                      |                                                        |                      |                                              | =                  |
| 2 1928-S                                                                                                    | AMSTERDAM Lam                      | pe                   | 7,00                                                   | stück                | 55,20                                        | 38                 |
| •                                                                                                    |                                    |                      |                                                        |                      | Botrao EUD                                   | 2.20               |
|                                                                                                    |                                    |                      |                                                        |                      | 19% MwSt.                                    | 43                 |
| MwSt. Spezifikation<br>MwSt<br>Kennzeiche<br>n                                                                   | MwSt<br>% Bernessungsgrun<br>diage | MwStBetrag Betra     | ag inkl. MwSt. Beschreibun;                            |                      | Betrag EUR inkl. MwSt.                       | 2.73               |
| VAT19 19                                                                                                    | 2.296,40                           | 436,32               | 2.732,72                                               |                      |                                              |                    |
| Lief. an                                                                                                    | Adatum Corpora                     | ion, Jakob Otto, Sta | tion Road, 21, 48436 Düsseld                           | iorf, Deutschlane    | d                                            |                    |
|                                                                                                    |                                    |                      |                                                        |                      |                                              |                    |
|                                                                                                    |                                    |                      |                                                        |                      |                                              |                    |
|                                                                                                    |                                    |                      |                                                        |                      |                                              |                    |

Abbildung: Berichtslayoutbereiche

### 7. Wählen Sie den Bereich **Oben** aus.

8. Klicken Sie in den Zeilen für die entsprechende Textzeile in die Spalte **Anz. Übersetzungen**.

| elder | 📲 Neue Zeile | 🔭 Zeile lö  | schen 🛛 😹 Fe | lder hinzufügen       | 📆 Verknüpfte Feld   | er hinzufi   | igen 🗈 Feld kopieren 💷 Platz                                                                                                    | halter 🔺 Nac          | h oben 🛛 🚽 Nach unten                   |            |              |              | Ŕ           |
|-------|--------------|-------------|--------------|-----------------------|---------------------|--------------|----------------------------------------------------------------------------------------------------|-----------------------|-----------------------------------------|------------|--------------|--------------|-------------|
|       |              |             |              |                       |                     |              |                                                                                                    |                       |                                         |            |              |              |             |
| /ben  |              |             |              |                       |                     |              |                                                                                                    |                       |                                         |            |              |              |             |
|       |              |             |              |                       |                     |              |                                                                                                    |                       |                                         |            |              |              |             |
|       |              |             |              |                       |                     |              |                                                                                                    |                       |                                         |            |              |              |             |
| Art   |              | Tabellen-ID | Nr.          | Anz.<br>Verknüpfungen | Anz.<br>Bedingungen | Besc<br>druc | Beschriftung                                                                                                    | Anz.<br>Übersetzungen | Wert                                    | Schriftart | Schriftgröße | Fett drucken | Ausrichtung |
| Text  |              |             |              | -                     | _                   |              |                                                                                                    | _                     |                                         | Arial      | 6,00         | Beschriftung | Links       |
| Text  |              |             |              | -                     | _                   |              | Verkaufsauftrag - <belegnr> <k< td=""><td>-</td><td></td><td>Arial</td><td>12,00</td><td>Beschriftun</td><td>Links</td></k<></belegnr> | -                     |                                         | Arial      | 12,00        | Beschriftun  | Links       |
| Text  |              |             |              | -                     | _                   |              | <belegnr></belegnr>                                                                                                    | _                     |                                         | IDAutomati | 12,00        | Nichts       | Rechts      |
| Text  |              |             |              | _                     | _                   |              |                                                                                                    | _                     |                                         | Arial      | 6.00         | Nichts       | Links       |
| Text  | 1            |             |              | _                     | _                   |              | Vielen Dank für Ihr Vertrauen und I                                                                                                    | _                     | ]                                       | Arial      | 6.00         | Nichts       | Links       |
| Text  |              |             |              | _                     | _                   | <b>V</b>     | Wir freuen uns, Ihnen hiermit Ihren                                                                                                    | Det                   | ails öffnen für "Anz. Übersetzungen" "" | Arial      | 6,00         | Nichts       | Links       |
|       |              |             |              |                       |                     |              |                                                                                                    |                       |                                         | Artal      | C 00         | Minister     | Date        |

Abbildung: Übersetzung für Textzeile hinzufügen

9. Das Fenster Berichtsübersetzungen wird angezeigt.

| Berichtsüberse | tzungen         |                       |                       |                       | ്                     | 2                                                                              |
|----------------|-----------------|-----------------------|-----------------------|-----------------------|-----------------------|--------------------------------------------------------------------------------|
| E Verv         | valten          |                       |                       |                       | Ŀ                     | $\nabla$                                                                       |
|                |                 |                       |                       |                       |                       |                                                                                |
|                | Sprachcode 1    |                       | Beschriftung          |                       |                       |                                                                                |
| $\rightarrow$  |                 | $\sim$                |                       |                       |                       |                                                                                |
|                |                 |                       |                       |                       |                       |                                                                                |
|                | Berichtsübersen | Berichtsübersetzungen | Berichtsübersetzungen | Berichtsübersetzungen | Berichtsübersetzungen | Berichtsübersetzungen □<br>Verwalten □<br>Sprachcode ↑ Beschriftung<br>→ □ ○ □ |

Abbildung: Berichtsübersetzungen

- 10. Geben Sie unter der Spalte **Sprachcode** die entsprechende Sprache an, in der Sie die Übersetzung für die Textzeile hinterlegen möchten.
- 11. Geben Sie unter der Spalte **Beschriftung** die Übersetzung der Textzeile an.

Sie haben eine Übersetzung für eine Textzeile hinzugefügt.

### Saisontext zu Bericht hinzufügen

In diesem Abschnitt wird beschrieben, wie Sie einen Saisontext zu einem Bericht hinzufügen. Saisontexte werden in **Beyond ReportsV2** dazu verwendet einen Text nur innerhalb eines bestimmten Zeitraums anzuzeigen.

Um einen Saisontext zu erstellen und diesen zu einem Bericht hinzuzufügen, gehen Sie wie folgt vor:

- 1. Rufen Sie aus dem Rollencenter die Suchfunktion auf (ALT+Q).
- 2. Suchen Sie nach **Berichtseinrichtungen** und klicken Sie auf das entsprechende Suchergebnis.
- 3. Die Seite Berichtseinrichtungen wird angezeigt.
- 4. Wählen Sie in der Liste den entsprechenden Bericht aus und klicken Sie in der Berichtszeile auf den Wert unter der Spalte **ID**.
- 5. Die Berichtskarte wird angezeigt.

|                                                                                                    | chronoschau 🧤 christianig köpterentil. 🧳 Stahuardwerte wiederheisterier                                                                                                    | Meitere Optionen                                                         |                              |   |
|----------------------------------------------------------------------------------------------------|----------------------------------------------------------------------------------------------------|--------------------------------------------------------------------------|------------------------------|---|
| Allgemein                                                                                                    |                                                                                                    |                                                                          |                              |   |
| ld ·····                                                                                                    | 5606632                                                                                                    | Art                                                                      | Beleg                        |   |
| Name                                                                                                    | BYD RP Sales Order                                                                                                    | Druck Codeunit Id                                                        |                              | 3 |
| Beschriftung                                                                                                    | Verkaufsauftrag                                                                                                    | Datensatz-Id                                                             | Sales Header: Auftrag,101009 |   |
| Schriftart                                                                                                    | · · Arial ~                                                                                                    | Positionsnr.                                                             | Drucken                      |   |
| Schriftart                                                                                                    | · Arial · ·                                                                                                    | Positionsnr.                                                             | Drucken                      |   |
| Schriftaröße                                                                                                    | 7,00                                                                                                    | Erhöhung Positionsnr.                                                    |                              |   |
|                                                                                                    |                                                                                                    | Artikelnr.                                                               | Drucken                      |   |
| Seitenzahl                                                                                                    |                                                                                                    |                                                                          |                              |   |
| Seitenzahl                                                                                                    | Vinten arrucken     V       Nicht drucken     V                                                                                                    | Zeilen ohne Menge                                                        | Nicht drucken                |   |
| Seitenzahl<br>Unterschriftenbereich<br>MwSt. Spezifikation                                                        | Uniten arucken         V           Nicht drucken         V           Drucken         V                                                                                                    | Zeilen ohne Menge                                                        | Nicht drucken                |   |
| Seitenzahl<br>Unterschriftenbereich<br>MwSt. Spezifikation                                                        | Iurten arucken     Vinten drucken     Drucken                                                                                                    | Zeilen ohne Menge<br>Preise                                              | Nicht drucken<br>Drucken     |   |
| Seitenzahl<br>Unterschriftenbereich<br>MwSt. Spezifikation<br>Felder → <sup>a</sup> Neue Zeile →× Zeile Ioschen 🖀 | I unten arucken     Image: Second Second Secon | Zeilen ohne Menge<br>Preise<br>.  Platzhalter 		 Nach oben 		 Nach unten | Nicht drucken Drucken        | Ŕ |

#### Abbildung: Berichtskarte

- 6. Unter der Registerkarte **Felder** wählen Sie den Layoutbereich aus, in dem Sie einen Saisontext hinzufügen möchten. Auf der nachfolgenden Abbildung können Sie die einzelnen Bereiche anhand der Nummer identifizieren. In diesem Beispiel wird ein Saisontext für das Jahresende im Layoutbereich **Unten(9)** hinzugefügt.
  - 1: Oben Links
  - 2: Oben rechts

- 3: **Oben**
- 4: Oben (Spalten)
- $\circ$  5: Vor Zeilen
- 6: Vor Zeile
- 7: Nach Zeile
- 8: Nach Zeilen
- 9: Unten

| Verkaufsauftrag -                                          | 101002                              |                                    |                                                   |        |
|------------------------------------------------------------|-------------------------------------|------------------------------------|---------------------------------------------------|--------|
| Nr.                                                        | Beschreibung                        | Menge Einhe                        | sitenco VK-Preis Ohne Zeilenrat<br>de MwSt. att % | ) Zelk |
| 6                                                          |                                     |                                    |                                                   |        |
| 1 1968-5                                                   | MEXICO Schreiblischst., schw.       | 10,00                              | stück 191,00                                      |        |
| 7                                                          |                                     |                                    |                                                   |        |
| 2 1928-5                                                   | AMSTERDAM Lampe                     | 7,00                               | stück 55,20                                       |        |
|                                                            |                                     |                                    |                                                   |        |
|                                                            |                                     |                                    | Betrag EUR<br>19% MwSt                            | 1      |
| MwSt. Spezifikation<br>MwSt<br>Kennzeiche MwSt. % Bem<br>n | MwSt<br>dssungsgrun<br>dage         | ag inkl. MwSt. Beschreibung        | Betrag EUR inkl. MwSt                             |        |
| VAT19 19                                                   | 2.296,40 436,32                     | 2.732,72                           |                                                   |        |
| Lief. an                                                   | Adatum Corporation, Jakob Otto, Sta | tion Road, 21, 48436 Düsseldorf, f | Deutschland                                       |        |

Abbildung: Berichtslayoutbereiche

- 7. Klicken Sie in dem Bereich Felder in eine neue Zeile und wählen Sie unter der Spalte Art den Wert Saisontext aus.
- 8. Klicken Sie in der Spalte Nr. in das Eingabefeld und wählen Sie die Option Neu aus.

| Felder | ♣ <sup>**</sup> Neue Zeile | 🔭 Zeile löschen | 😹 Felder hinzufügen | 🞇 Verknüpfte Felder hinzufügen | 🖻 Feld kopieren | 💷 Platzha |
|--------|----------------------------|-----------------|---------------------|--------------------------------|-----------------|-----------|
|        |                            |                 |                     |                                |                 |           |

| Unt           | en           |   |             |        |                                                  |                                                    |  |  |
|---------------|--------------|---|-------------|--------|--------------------------------------------------|----------------------------------------------------|--|--|
|               |              |   |             |        |                                                  |                                                    |  |  |
|               |              |   |             |        |                                                  |                                                    |  |  |
|               |              |   |             | Code 1 |                                                  | Beschreibung                                       |  |  |
|               | Art          |   | Tabellen-ID |        |                                                  |                                                    |  |  |
|               | Adresse      |   | 36          |        | (In dieser Ansicht kann nichts angezeigt werden) |                                                    |  |  |
|               | Verknüpftes  |   | 10          |        |                                                  |                                                    |  |  |
|               | Verknüpftes  |   | 289         |        |                                                  |                                                    |  |  |
|               | Verknüpftes  |   | 5606705     | + Neu  |                                                  | Details anzeigen Aus vollständiger Liste auswählen |  |  |
| $\rightarrow$ | Saisontext 🖌 | ÷ | <u>36</u>   | ~      |                                                  | · Ø                                                |  |  |
|               |              |   |             |        |                                                  |                                                    |  |  |

Abbildung: Saisontext erstellen und zum Bericht hinzufügen

### 9. Das Fenster Auswählen - Saisontexte wird angezeigt.

| swamen - Jaisontexte                                             | >> \ Then        |            |            |          |
|------------------------------------------------------------------|------------------|------------|------------|----------|
| Code 1                                                           | Beschreibung     |            |            |          |
| >                                                                |                  |            |            |          |
|                                                                  |                  |            |            |          |
|                                                                  |                  |            |            |          |
|                                                                  |                  |            |            |          |
|                                                                  |                  |            |            |          |
|                                                                  |                  |            |            |          |
|                                                                  |                  |            |            |          |
|                                                                  |                  |            |            |          |
|                                                                  |                  |            |            |          |
| <b>blöcke</b> 📑 🧩 Xeile                                          | löschen          |            |            | ß        |
| <b>blöcke</b>                                                    | löschen<br>Aktiv | Sprachcode | Startdatum | Enddatum |
| <b>blöcke</b>                                                    | löschen<br>Aktiv | Sprachcode | Startdatum | Enddatum |
| <b>blöcke</b> 글 <sup>≭</sup> Neue Zeile 글★ Zeile<br>Beschreibung | löschen<br>Aktiv | Sprachcode | Startdatum | Enddatum |
| <b>blöcke</b>                                                    | Iöschen<br>Aktiv | Sprachcode | Startdatum | Enddatum |

Abbildung: Saisontexte

- 10. Geben Sie unter der Spalte **Code** einen Code für den Saisontext an.
- 11. Geben Sie unter der Spalte Beschreibung eine Beschreibung für den Saisontext ein.
- 12. Geben Sie unter der Registerkarte Textblöcke in der Spalte Beschreibung eine Beschreibung ein.
- 13. Aktivieren Sie unter der Spalte Aktiv das Kontrollkästchen.
- 14. Geben Sie unter der Spalte **Sprachcode** den entsprechenden Sprachcode für den Text ein.
- 15. Definieren Sie unter der Spalte **Startdatum** das Datum an, ab dem der Saisontext in den Berichten gedruckt werden soll.
- 16. Definieren Sie unter der Spalte **Enddatum** das Datum an, ab dem der Saisontext nicht mehr in den Berichten gedruckt werden soll.
- 17. Scrollen Sie nach unten und klicken Sie in das Texteingabefeld.

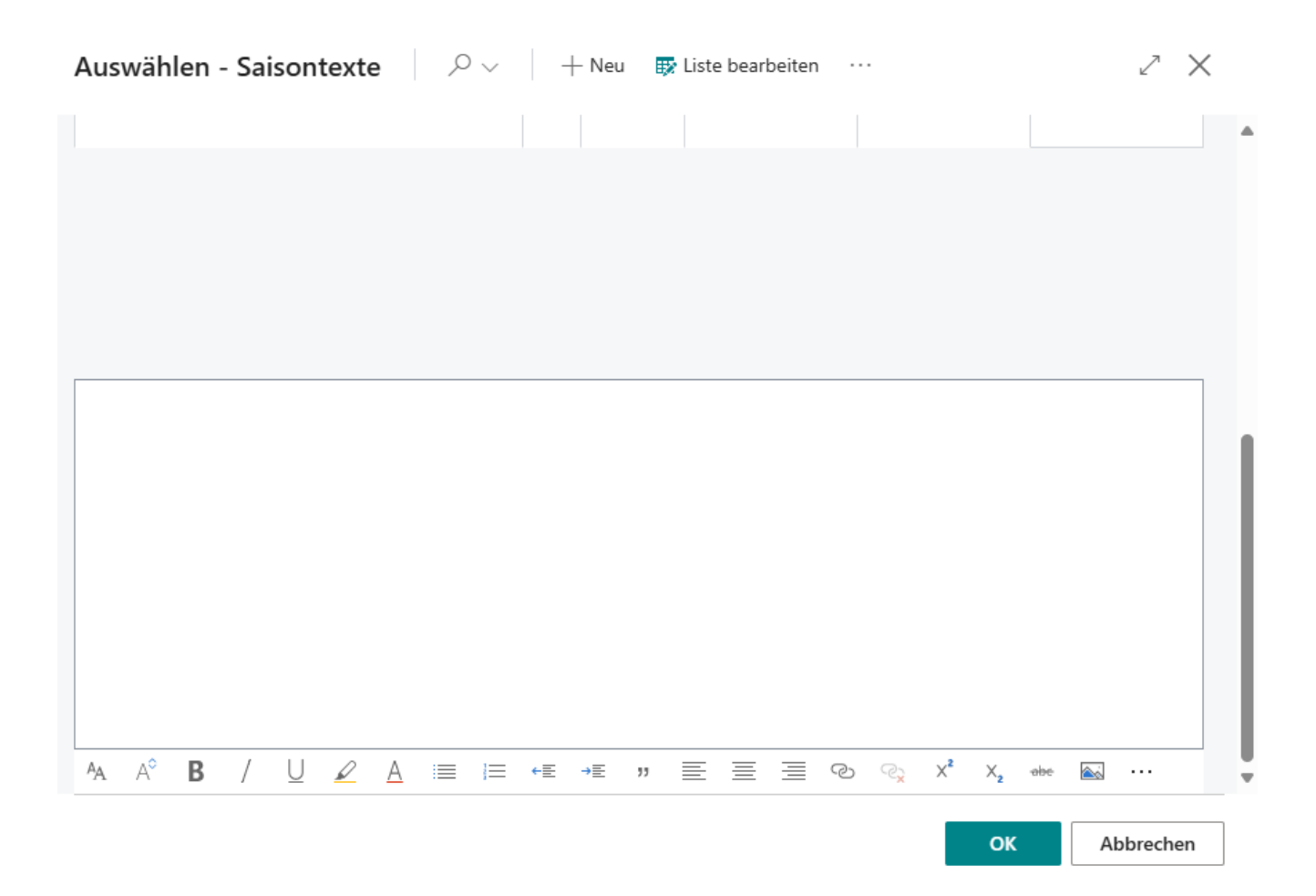

Abbildung: Saisontext eingeben

18. Geben Sie den Fließtext für den Saisontext ein und klicken Sie auf **OK**. Zur Gestaltung stehen Ihnen die folgenden Optionen zur Verfügung:

| Symbol | Beschreibung                                                                                                    |
|--------|----------------------------------------------------------------------------------------------------|
| Ą      | <b>Schriftart</b> :<br>Klicken Sie auf dieses Symbol, um die Schriftart des Textes zu verändern.                                                          |
| A      | <b>Schriftgrad</b> :<br>Klicken Sie auf dieses Symbol, um die Größe der Schrift zu verändern.                                                             |
| В      | <b>Schriftschnitt Fett</b> :<br>Klicken Sie auf dieses Symbol, um den Schriftschnitt zwischen Fett oder normalem Schriftschnitt zu wechseln.              |
| /      | <b>Schriftschnitt Kursiv</b> :<br>Klicken Sie auf dieses Symbol, um den Schriftschnitt zwischen Kursiv oder normalem Schriftschnitt zu wechseln.          |
| Ū      | Schriftschnitt Unterstrichen:<br>Klicken Sie auf dieses Symbol, um den Schriftschnitt zwischen Unterstrichen oder normalem Schriftschnitt zu<br>wechseln. |
| R      | <b>Hintergrundfarbe</b> :<br>Klicken Sie auf dieses Symbol, um die Farbe hinter der Schrift zu definieren.                                                |
| A      | <b>Schriftfarbe</b> :<br>Klicken Sie auf dieses Symbol, um die Farbe der Schrift zu definieren.                                                           |
|        | <b>Aufzählung</b> :<br>Klicken Sie auf dieses Symbol, um den ausgewählten Text als Aufzählung zu formatieren.                                             |

| Symbol           | Beschreibung                                                                                                    |
|------------------|----------------------------------------------------------------------------------------------------|
| i=               | <b>Aufzählung</b> :<br>Klicken Sie auf dieses Symbol, um den ausgewählten Text mit einer Nummerierung zu versehen.                                                 |
| ←≣               | <b>Einzug verringern</b> :<br>Klicken Sie auf dieses Symbol, um den Einzug des Textes zu verringern.                                                               |
| →≣               | <b>Einzug erhöhen</b> :<br>Klicken Sie auf dieses Symbol, um den Einzug des Textes zu erhöhen.                                                                     |
| 33               | <b>Zitat</b> :<br>Klicken Sie auf dieses Symbol, um den Text als Zitat zu kennzeichnen.                                                                            |
| Ē                | <b>Links ausrichten</b> :<br>Klicken Sie auf dieses Symbol, um den Text nach links auszurichten.                                                                   |
| ≣                | <b>Zentrieren</b> :<br>Klicken Sie auf dieses Symbol, um den Text zu zentrieren.                                                                                   |
|                  | <b>Rechts ausrichten</b> :<br>Klicken Sie auf dieses Symbol, um den Text nach rechts auszurichten.                                                                 |
| S                | <b>Link einfügen</b> :<br>Klicken Sie auf dieses Symbol, um einen Link in den Text einzufügen.                                                                     |
| € <mark>`</mark> | <b>Link entfernen</b> :<br>Klicken Sie auf dieses Symbol, um den ausgewählten Link im Text zu entfernen.                                                           |
| ײ                | <b>Hochstellen</b> :<br>Klicken Sie auf dieses Symbol, um den ausgewählten Text hochgestellt zu formatieren.                                                       |
| ×₂               | <b>Tiefstellen</b> :<br>Klicken Sie auf dieses Symbol, um den ausgewählten Text tiefgestellt zu formatieren.                                                       |
| abc              | <b>Durchstreichen</b> :<br>Klicken Sie auf dieses Symbol, um den ausgewählten Text durchgestrichen zu formatieren.                                                 |
|                  | <b>Bild hinzufügen</b> :<br>Klicken Sie auf dieses Symbol, um ein Bild hinzuzufügen.                                                                               |
| <u>R</u>         | Alternativer Text hinzufügen:<br>Wählen Sie ein Bild im Text aus und klicken Sie auf dieses Symbol, um einen alternativen Text (Bildbeschriftung)<br>hinzuzufügen. |
| Pq               | <b>Textrichtung von links nach rechts</b> :<br>Klicken Sie auf dieses Symbol, um den ausgewählten Text von links nach rechts zu formatieren.                       |
| ٩                | <b>Textrichtung von rechts nach links</b> :<br>Klicken Sie auf dieses Symbol, um den ausgewählten Text von rechts nach links zu formatieren.                       |
| 5                | <b>Rückgängig machen</b> :<br>Klicken Sie auf dieses Symbol, um Ihre Änderungen am Text rückgängig zu machen.                                                      |
| Ç                | Wiederholen:<br>Klicken Sie auf dieses Symbol, um Ihre Änderungen am Text zu wiederholen, nachdem Sie dieses rückgängig<br>gemacht haben.                          |

| Symbol       | Beschreibung                                                                                                    |
|--------------|----------------------------------------------------------------------------------------------------|
| <b>&amp;</b> | <b>Formatierung entfernen</b> :<br>Klicken Sie auf dieses Symbol, um die Formatierung des ausgewählten Texts zu entfernen. |
| ŦŦ           | Tabelle einfügen:                                                                                                    |

Klicken Sie auf dieses Symbol, um eine Tabelle in den Text einzufügen.

Sie haben einen Saisontext erstellt und dem Bericht hinzugefügt.

### Rich Text zum Bericht hinzufügen

In diesem Abschnitt wird beschrieben, wie Sie einen Rich Text zum Bericht hinzufügen. Beachten Sie, dass Rich Texte nur dann verwenden können, wenn Sie die App **Beyond RichText** installiert und lizensiert haben.

Für die nachfolgende Beschreibung gehen wir davon aus, dass die App **Beyond RichText** installiert und lizensiert ist, sowie bereits Rich Text Arten und Rich Text-Vorlagen erstellt wurden. Weitere Informationen dazu wie Sie Rich Text-Arten und -Vorlagen erstellen, erhalten Sie unter der entsprechenden Dokumentation für **Beyond RichText**.

Um einen Rich Text in einem Bericht zu verwenden, gehen Sie wie folgt vor:

- 1. Rufen Sie aus dem Rollencenter die Suchfunktion auf (ALT+Q).
- 2. Suchen Sie nach Berichtseinrichtungen und klicken Sie auf das entsprechende Suchergebnis.
- 3. Die Seite Berichtseinrichtungen wird angezeigt.
- 4. Wählen Sie in der Liste den entsprechenden Bericht aus und klicken Sie in der Berichtszeile auf den Wert unter der Spalte **ID**.
- 5. Die Berichtskarte wird angezeigt.

| $\leftarrow$ | Berichtseinrichtung                                | $\oslash$                                                      | ¢                    | + 10                                     |                                 | ∕ Gespeichert   | ت م <sup>ر</sup> |
|--------------|----------------------------------------------------|----------------------------------------------------------------|----------------------|------------------------------------------|---------------------------------|-----------------|------------------|
|              | 5606632 - Verkaufsauftrag                          |                                                                |                      |                                          |                                 |                 |                  |
|              | 🗟 Bericht ausführen 🛛 📓 Berichtsbilder 💿 Berichtsv | vorschau 🛛 🖻 Einrichtung kopieren 🐤 Standardwerte wiederherste | ellen                | Weitere Öptionen                         |                                 |                 | 0                |
|              | Allgemein                                          |                                                                |                      |                                          |                                 |                 | Î                |
|              | ld                                                 | 560663;                                                        | 2                    | Art                                      | Beleg                           |                 |                  |
|              | Name B                                             | YD RP Sales Order                                              |                      | Druck Codeunit Id                        |                                 | 31              | 3 ~              |
|              | Beschriftung V                                     | erkaufsauftrag                                                 |                      | Datensatz-Id                             | Sales Header: Auftrag,101009    |                 | - 1              |
|              |                                                    |                                                                |                      |                                          |                                 |                 | - 1              |
|              | Druckeinstellungen                                 |                                                                |                      |                                          |                                 |                 | _                |
|              | Kopf                                               |                                                                |                      | Zeile                                    |                                 |                 | - 1              |
|              | Schriftart A                                       | rial V                                                         | ·                    | Positionsnr.                             | Drucken                         |                 | ~                |
|              | Schriftgröße                                       | 7,0                                                            | 0                    | Erhöhung Positionsnr.                    |                                 |                 | 1                |
|              | Seitenzahl                                         | nten drucken 🗸                                                 | <ul> <li></li> </ul> | Artikelnr.                               | Drucken                         |                 | ~                |
|              | Unterschriftenbereich N                            | icht drucken 🗸                                                 |                      | Zeilen ohne Menge                        | Nicht drucken                   |                 | ~                |
|              | MwSt. Spezifikation                                | rucken 🗸                                                       | <ul> <li></li> </ul> | Preise                                   | Drucken                         |                 | ~                |
|              |                                                    |                                                                |                      |                                          |                                 |                 | - 1              |
|              | Felder 🗦 🏶 Neue Zeile 🥻 Zeile löschen 📓 Feld       | der hinzufügen 🕅 Verknüpfte Felder hinzufügen 🛍 Feld kopier    | en                   | 🖽 Platzhalter 🔺 Nach oben 🛛 🔱 Nach unten |                                 | Ŀ               |                  |
|              | Oben links                                         |                                                                |                      |                                          |                                 |                 |                  |
|              |                                                    |                                                                |                      |                                          |                                 |                 |                  |
|              | Art Tabellen-ID Nr.                                | Anz. Anz. Besc<br>Verknüpfungen Bedingungen druc Beschriftung  |                      | Anz.<br>Übersetzungen Wert               | Schriftart Schriftgröße Fett dr | ucken Ausrichtu | ng               |

#### Abbildung: Berichtskarte

- 6. Unter der Registerkarte **Felder** wählen Sie den Layoutbereich aus, zu dem Sie den Rich Text hinzufügen möchten. Auf der nachfolgenden Abbildung können Sie die einzelnen Bereiche anhand der Nummer identifizieren.
  - 1: **Oben Links**: Dieser Layoutbereich befindet sich im Bericht oben links und dient vorrangig als Adressbereich. Weitere Informationen zur Einstellung der Adresse erhalten Sie unter dem Abschnitt Berichtadressformat bearbeiten.
  - **2**: **Oben rechts**: Dieser Layoutbereich befindet sich im Bericht oben rechts und dient vorrangig zur Anzeige von weiteren berichtsrelevanten Informationen.

- **3**: **Oben**: Dieser Layoutbereich befindet sich im Bericht unterhalb des Adressbereichs und der Berichtsinformationen.
- **4**: **Oben (Spalten)**: \*Dieser Layoutbereich befindet sich im Bericht oberhalb der Spalten für die Berichtszeilen.
- 5: Vor Zeilen: Dieser Layoutbereich befindet sich \*\*vor\* allen Berichtszeilen.\*
- **6**: **Vor Zeile**: Dieser Layoutbereich befindet sich vor jeder Berichtszeile. Beachten Sie bei diesem Layoutbereich, dass dieser \*\*\*pro Zeile wiederholt\*\* wird.\*
- **7**: **Nach Zeile**: Dieser Layoutbereich befindet sich nach jeder Berichtszeile. Beachten Sie bei diesem Layoutbereich, dass dieser \*\*\*pro Zeile wiederholt\*\* wird.\*
- 8: Nach Zeilen: Dieser Layoutbereich befindet sich \*\*nach\* allen Berichtszeilen.\*
- **9**: **Unten**: *Dieser Layoutbereich befindet sich am unteren Rand des Berichts.*

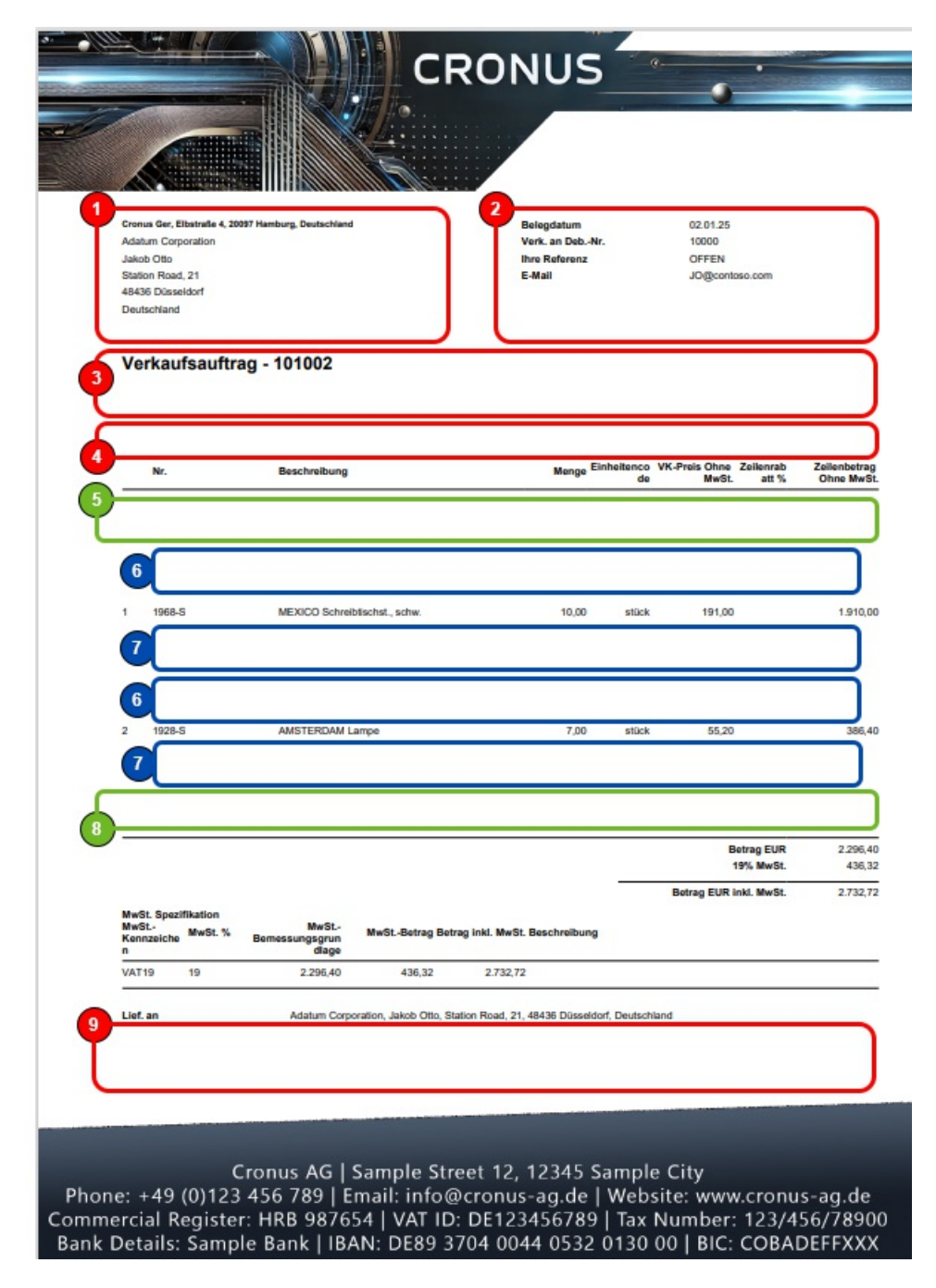

Abbildung: Berichtslayoutbereiche

Weitere auswählbare Bereiche wie **Zeile**, **Summen** und **MwSt-Spezifikation** sind vom System reserviert und können nicht bearbeitet werden. Wenn Sie den Berichtsbereich **MwSt.Spezifikation** ausblenden möchten finden Sie die entsprechende Einstellung unter dem Abschnitt Druckeinstellungen definieren.

- 7. In unserem Beispiel wählen wir den Layoutbereich **Oben** (3) aus.
- 8. Klicken Sie unter dem Bereich Felder in eine neue Zeile und wählen Sie unter der Spalte Art den Wert Verknüpftes Feld

aus.

- 9. Klicken Sie in die Spalte Tabellen-ID und geben Sie den Wert 5605705 (BYD RT Rich Text Data) an.
- 10. Klicken Sie in in die Spalte Nr. und geben Sie den Wert 10 (Rich Text-Daten) an.
- 11. Klicken Sie in die Spalte Anz. Verknüpfungen.
- 12. Das Fenster Berichtsfeldverknüpfungen wird angezeigt.
- 13. Definieren Sie im Fenster Berichtsfeldverknüpfungen folgende Zeilen:
  - Feld-ID: 1, Feldbeschriftung: Herkunfts-Datensatz-ID, Verknüpfungsart: Datensatz-ID
  - Feld-ID: 2, Feldbeschriftung: Artcode, Verknüpfungsart: Filter, Filterwert: Code der Rich Text-Vorlage, die Sie einbinden möchten

| Beric         | erichtsfeldverknüpfungen $s^{\star}$ $	imes$ |   |                        |                 |              |  |             |                      |   |
|---------------|----------------------------------------------|---|------------------------|-----------------|--------------|--|-------------|----------------------|---|
| Verwa         | alten                                        |   |                        |                 |              |  |             |                      | Ŀ |
|               |                                              |   |                        |                 |              |  |             |                      |   |
|               | Feld-Id                                      |   | Feldbeschriftung       | Verknüpfungsart | Filterwert   |  | Kopffeld-Id | Kopffeldbeschriftung |   |
|               | 1                                            |   | Herkunfts-Datensatz-Id | Datensatz-Id    |              |  |             |                      |   |
| $\rightarrow$ | 2                                            | 1 | Artcode                | Filter          | VK-AUFTR-ALL |  |             |                      |   |
|               |                                              |   |                        |                 |              |  |             |                      |   |

Abbildung: Berichtsfeldverknüpfungen für Rich Texte

- 14. Schließen Sie das Fenster Berichtsfeldverknüpfungen.
- 15. Deaktivieren Sie das Kontrollkästchen für die Rich Text-Zeile unter der Spalte Beschriftung drucken.

Sie haben einen Rich Text zu einem Bericht hinzugefügt.

### Berichtseinrichtung zurücksetzen

In diesem Kapitel wird beschrieben, wie Sie eine Berichtseinrichtung zurücksetzen.

### **O** NOTE

#### Achtung

Die nachfolgende Anleitung beschreibt, wie Sie alle von Ihnen oder Dritten vorgenommen Änderungen an einer Berichtseinrichtung löschen. Individuelle Anpassungen an Schriftart, Schriftgröße, Druckeinstellungen (Positionsnummer, Seitenzahlen, Preise drucken usw.) werden gelöscht. Dieser Vorgang kann nicht rückgängig gemacht werden.

Um die Anpassungen an einem Bericht in **Beyond ReportsV2** zurück auf die Standardeinstellungen zurückzusetzen, gehen Sie wie folgt vor:

- 1. Rufen Sie aus dem Rollencenter die Suchfunktion auf (ALT+Q).
- 2. Suchen Sie nach Berichtseinrichtungen und klicken Sie auf das entsprechende Suchergebnis.
- 3. Die Seite Berichtseinrichtungen wird angezeigt.
- 4. Wählen Sie den Bericht in der Liste der verfügbaren Berichte aus.

(

- 5. Klicken Sie in der Menüleiste auf die Option Standardwerte wiederherstellen.
- 6. Es wird ein Dialogfenster angezeigt.

| 3 | Diese |
|---|-------|
| ÷ | zurüc |

Diese Aktion wird den Bericht auf die Standardeinstellungen zurücksetzen. Alle benutzerdefinierten Änderungen werden verloren gehen. Sind Sie sicher das Sie fortfahren möchten?

| Ja | Nein |
|----|------|
|----|------|

Abbildung: Standardwerte zurücksetzen

7. Wenn Sie die Einstellungen für den Bericht auf die Standardwerte von **Beyond ReportsV2** zurücksetzen möchten, bestätigen Sie das Dialogfenster über die Schaltfläche **Ja**.

Sie haben die Einstellungen des Bericht zurück auf die Standardeinstellungen gesetzt. Alle individuellen Anpassungen für diesen Bericht wurden gelöscht.